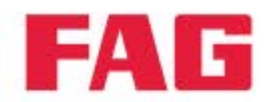

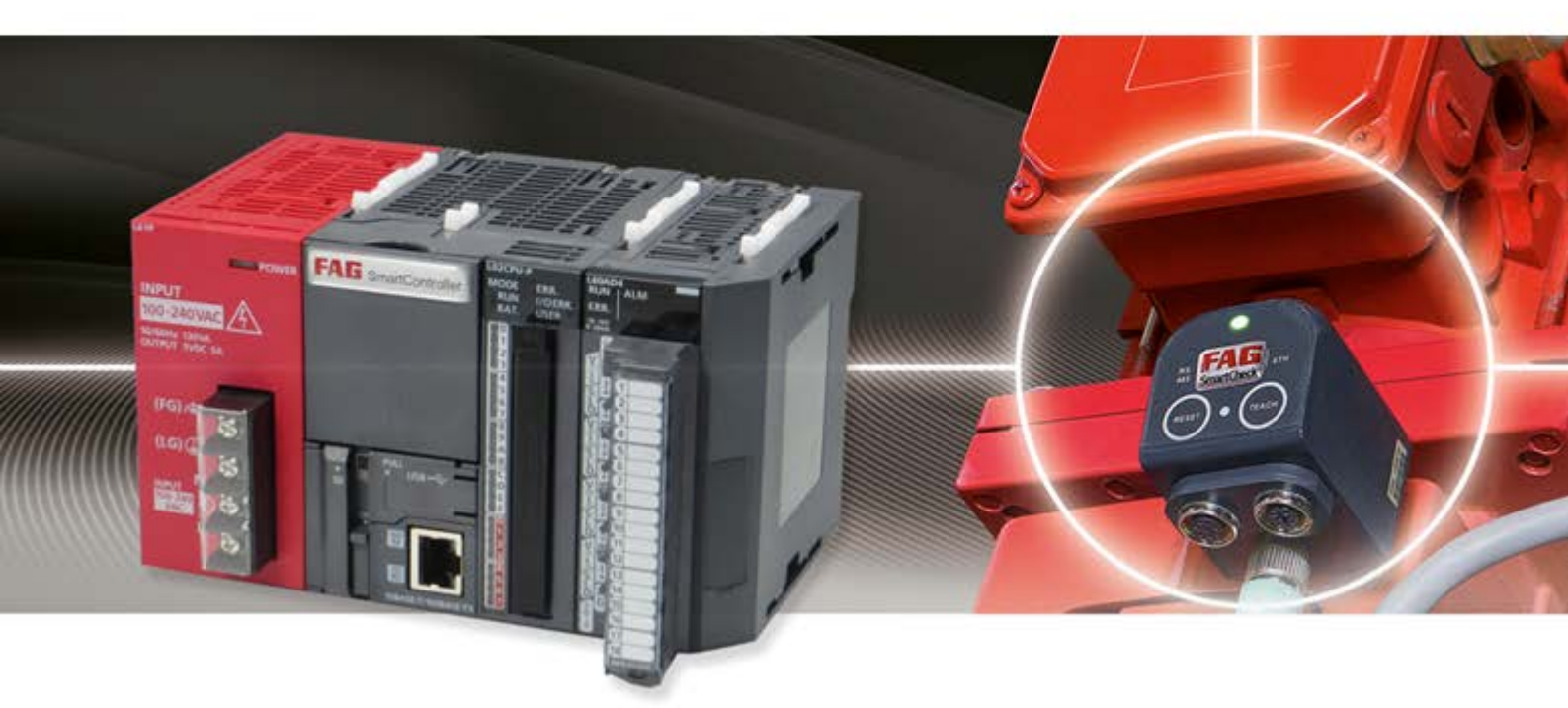

# FAG SmartController

Benutzerdokumentation

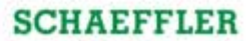

#### Impressum

FAG Industrial Services GmbH Kaiserstraße 100 52134 Herzogenrath Deutschland Telefon: +49 (0) 2407 9149 66 Telefax: +49 (0) 2407 9149 59 E-Mail: industrial-services@schaeffler.com Internet: www.schaeffler.de/services

Alle Rechte vorbehalten.

Kein Teil der Dokumentation oder der Software darf in irgendeiner Form ohne unsere schriftliche Genehmigung reproduziert oder unter Verwendung elektronischer Systeme verarbeitet, vervielfältigt oder verbreitet werden. Wir weisen darauf hin, dass die in der Dokumentation verwendeten Bezeichnungen und Markennamen der jeweiligen Firmen im Allgemeinen warenzeichen-, marken- und patentrechtlichem Schutz unterliegen.

Originalbetriebsanleitung © 01.04.2015 FAG Industrial Services GmbH

# Inhaltsverzeichnis

| 1 | Alle | gemein                                           | 5  |
|---|------|--------------------------------------------------|----|
|   | 1.1  | Über diese Anleitung                             | 5  |
|   | 1.2  | Gefahrensymbole und Signalworte                  | 5  |
|   | 1.3  | Sicherheitshinweise                              | 6  |
| 2 | Pro  | oduktbeschreibung                                |    |
| _ | 2.1  | Bestimmungsgemäßer Gebrauch                      |    |
|   | 22   | Modifikationen durch den Anwender                | 8  |
|   | 23   | Technische Daten                                 | o  |
|   | 2.5  |                                                  |    |
|   | 2.4  |                                                  |    |
| 3 | Мо   | ontage der SmartController-Module                | 12 |
|   | 3.1  | Montagedetails der SmartController-Module        | 12 |
|   | 3.2  | FAG SmartController auf DIN-Schiene montieren    | 14 |
|   |      | 3.2.1 Abmessungen der SmartController-Module     | 16 |
| 4 | Мо   | ontage des Touchscreen-Displays                  | 18 |
|   | 4.1  | Montagedetails des Touchscreen-Displays          | 18 |
|   | 4.2  | Touchscreen-Display montieren                    | 21 |
|   |      | 4.2.1 Abmessungen des Touchscreen-Displays       | 23 |
| 5 | Aut  | fbau. Anschlüsse und Einrichtung                 | 25 |
| - | 5.1  | Übersicht über Anschlüsse und Einrichtung        | 26 |
|   | 5.2  | Anschlusshinweise                                | 27 |
|   | 5.3  | Anschlussdetails                                 | 30 |
|   | 5.4  | Analoge Fingänge                                 | 33 |
|   | 0.4  | 5.4.1 Analoge Eingänge anschließen               | 34 |
|   |      | 5.4.2 Schaltnlan der analogen Eingänge           |    |
|   | 5.5  | Digitale Fin-/Ausgänge                           |    |
|   |      | 5.5.1 Schaltnlan für digitale Ausgänge           | 37 |
|   |      | 5.5.2 Schaltplan für digitale Fingänge           |    |
|   | 5.6  | Snannungsversorgung anschließen                  |    |
|   | 0.0  | 5.6.1 Schaltnlan der Spannungsversorgung         | 40 |
|   | 5.7  | Programm starten                                 | 40 |
|   | 5.8  | Notrworkenhindung beretellen                     |    |
|   | 5 9  | Touchscreen-Disnlay anschließen                  |    |
|   | 3.9  | 5.0.1 Scholtzlan der Display Anschließen.        |    |
|   | 5 10 | 5.9.1 Schaltplan der Display-Spannungsversorgung |    |
|   | 5.10 |                                                  |    |
|   |      | 5.10.1 Externes Gerat anlegen                    | 44 |
|   |      | 5.10.2 Externen digitalen Impulseingang anlegen  |    |
|   |      | 5.10.5 Externen digitalen Inguiseingang anlegen  |    |
|   |      | 5 10.5 Externen virtuellen Eingang anlegen       |    |
|   |      | 5.10.6 Externe Ausgänge anlegen                  |    |
| 6 | Pa   | dianalamente der SmortController Medule          | 60 |
| 6 | 6.1  | Bedienelemente des Netzteilmoduls                | 60 |
|   | 6.2  | Bedienelemente des CPU-Moduls                    |    |
|   | 6.3  | Bedienelemente des analogen Eingangsmoduls       |    |
| 7 | р    | dienelemente des Taucheers Dierlaus              | ~~ |
| 1 | 5 EG | alenelemente aes Touchscreen-Displays            | 66 |
|   | 7.1  | nauptonuov/111111                                |    |
|   | 7.2  |                                                  | /0 |
|   | 7.3  | Einstellungen                                    | 72 |

|    | 7.4 | Übersichtsseiten für FAG SmartCheck Geräte | 77 |
|----|-----|--------------------------------------------|----|
| 8  | We  | eiterführende Informationen                | 78 |
|    | 8.1 | Registerbelegung Eingänge                  | 78 |
|    | 8.2 | Registerbelegung Ausgänge                  | 79 |
|    | 8.3 | Modbus-Register und -Funktionen            | 80 |
| 9  | Wa  | Irtung und Reparatur                       | 82 |
|    | 9.1 | Batterie austauschen                       | 82 |
|    | 9.2 | SD-Karte einlegen bzw. austauschen         | 83 |
| 10 | Au  | ßerbetriebnahme und Entsorgung             | 86 |
| 11 | Ko  | ntakt / Support                            | 87 |
| 12 | CE  | -Konformitätserklärung                     | 88 |
|    |     |                                            |    |

# 1 Allgemein

# 1.1 Über diese Anleitung

Diese Anleitung beschreibt die Installation und Verwendung des FAG SmartControllers und des separaten Touchscreen-Displays und enthält wichtige Informationen zum korrekten und sicheren Gebrauch. Bitte lesen Sie diese Anleitung vor der Inbetriebnahme sorgfältig durch und bewahren Sie sie auf.

Stellen Sie sicher, dass

- diese Anleitung allen Anwendern zur Verfügung steht,
- bei einer Weitergabe des Produkts an andere Nutzer diese Anleitung ebenfalls weitergegeben wird,
- Ergänzungen und Änderungen, die vom Hersteller 🖅 zur Verfügung gestellt werden, stets beigefügt sind.

#### Weitere Informationen

Der FAG SmartController kann als externes Gerät in der SmartWeb Software von bis zu 25 FAG SmartCheck Geräten konfiguriert werden. Sowohl das FAG SmartCheck Gerät als auch die FAG SmartWeb Software sind in einem eigenen Handbuch dokumentiert.

#### Begriffsbestimmungen

- Produkt: Der in diesem Handbuch beschriebene FAG SmartController mit dem separaten Touchscreen-Display.
- Benutzer: Person oder Organisation mit der Fähigkeit, das Produkt in Betrieb zu nehmen und anzuwenden.
- Fachkraft: Person, die aufgrund ihrer einschlägigen Ausbildung und ihrer Erfahrung befähigt ist, Risiken zu erkennen und mögliche Gefährdungen zu vermeiden, die der Betrieb oder die Instandhaltung eines Produkts verursachen kann.

#### Verwendete Symbole

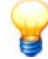

Dieses Symbol kennzeichnet

- hilfreiche Zusatzinformationen sowie
- Geräteeinstellungen oder Tipps zur Anwendung, die Ihnen dabei helfen, Tätigkeiten effizienter auszuführen.

Querverweis-Symbol 5: Dieses Symbol verweist auf eine Handbuch-Seite mit weiterführender Information. Wenn Sie das Handbuch im PDF-Format am Bildschirm lesen, können Sie direkt an diese Stelle springen, indem Sie auf das Wort links vom Querverweis-Symbol klicken.

# 1.2 Gefahrensymbole und Signalworte

#### Verwendete Gefahrensymbole

Sicherheits- und Warnhinweise sind durch standardisierte, spezifische Gefahrensymbole gekennzeichnet. Wenn kein spezifisches Symbol zutreffend ist, wird ein allgemeines Gefahrensymbol verwendet.

### **Allgemeines Gefahrensymbol**

# GEFAHR

#### Hier werden Art und Quelle der Gefahr benannt

Hier werden Maßnahmen zur Abwendung der Gefahr erläutert.

#### Spezifische Gefahrensymbole

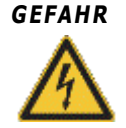

### GEFAHR DURCH ELEKTRISCHEN STROM!

Dieses Symbol kennzeichnet eine Gefahr durch einen elektrischen Stromschlag, der zu Personenschäden bis hin zum Tod oder zu Sachschäden führen kann.

#### Verwendete Signalworte

Signalwörter kennzeichnen die Schwere der Gefahr, die auftritt, wenn die Maßnahmen zur Schadensverminderung nicht befolgt werden.

- Vorsicht: Es können leichte Sachschäden auftreten.
- Warnung: Es können leichte Personenschäden oder schwere Sachschäden auftreten.
- Gefahr: Es können Personenschäden auftreten. In besonders schweren Fällen besteht Lebensgefahr.

### 1.3 Sicherheitshinweise

Der FAG SmartController wird nach den anerkannten Normen und Richtlinien (siehe Konformitätserklärung im Anhang sei) gefertigt und ist betriebssicher. Dennoch können von dem Gerät unvermeidbare Restgefahren für Anwender und Dritte oder Sachen ausgehen. Daher müssen alle Sicherheitshinweise in dieser Anleitung unbedingt befolgt werden. Darüber hinaus sind die allgemeingültigen Sicherheits- und Unfallvorschriften zu berücksichtigen. Nichtbeachtung kann zur Gefahr für Gesundheit und Leben von Personen oder zu Sachschäden führen. Die Sicherheitshinweise dieser Anleitung gelten in der Bundesrepublik Deutschland. In anderen Ländern gelten die einschlägigen nationalen Regeln.

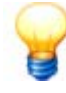

Der FAG SmartController fällt gemäß seinem bestimmungsgemäßen Gebrauch nicht unter die Maschinenrichtlinie 2006/42/EG.

Der FAG SmartController darf lediglich für Informationszwecke verwendet werden, er darf nicht zum Abschalten oder Steuern von Prozessen verwendet werden.

#### Sicherheitsrelevante Vorschriften

Bei der Projektierung, Installation, Inbetriebnahme, Wartung und Prüfung des FAG SmartControllers müssen Sie die für den spezifischen Einsatzfall gültigen Sicherheits- und Unfallverhütungsvorschriften beachten. Beachten Sie bitte insbesondere folgende Vorschriften (ohne Anspruch auf Vollständigkeit):

#### • VDE-Vorschriften

- VDE 0100 Bestimmungen für das Errichten von Starkstromanlagen mit einer Nennspannung bis 1000V
- VDE 0105 Betrieb von Starkstromanlagen
- VDE 0113 Elektrische Anlagen mit elektronischen Betriebsmitteln
- VDE 0160 Elektrische Anlagen mit elektronischen Betriebsmitteln
- VDE 0550/0551 Bestimmungen für Transformatoren
- VDE 0700 Sicherheit elektrischer Geräte für den Hausgebrauch und ähnliche Zwecke
- VDE 0860 Sicherheitsbestimmungen für netzbetriebene elektronische Geräte und deren Zubehör für den Hausgebrauch und ähnliche Zwecke
- Brandverhütungsvorschriften

#### Unfallverhütungsvorschriften

• VBG Nr. 4: Elektrische Anlagen und Betriebsmittel

In dieser Anleitung wird unterschieden in

• allgemeine Sicherheitshinweise, die für die gesamte Anleitung gelten und in diesem Kapitel aufgeführt sind und

• **spezielle Sicherheitshinweise**, die Sie in jedem Kapitel jeweils am Anfang oder bei einzelnen Handlungsschritten finden.

#### **Bedienpersonal**

Der FAG SmartController darf nur von autorisierten Elektrotechnik-Fachkräften installiert, betrieben und gewartet werden, die nach den jeweils gültigen einschlägigen Vorschriften ausgebildet sind.

#### Allgemeine Sicherheitshinweise

Die folgenden Gefahrenhinweise sind als generelle Richtlinie für den Einsatz des FAG SmartControllers zu verstehen. Diese Hinweise müssen bei Projektierung, Installation und Betrieb des SmartControllers unbedingt beachtet werden.

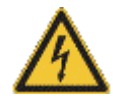

#### **GEFAHR:**

- Beachten Sie die Sicherheits- und Unfallverhütungsvorschriften, die für den spezifischen Einsatzfall gelten. Der Einbau, das Anschließen und das Öffnen der Baugruppen, Bauteile und Geräte müssen im spannungslosen Zustand erfolgen.
- Baugruppen, Bauteile und Geräte müssen in einem berührungssicheren Gehäuse mit einer bestimmungsgemäßen Abdeckung und Schutzeinrichtung installiert werden.
- Bei Geräten mit einem ortsfesten Netzanschluss müssen ein allpoliger Netztrennschalter und eine Sicherung in die Gebäudeinstallation eingebaut werden.
- Überprüfen Sie spannungsführende Kabel und Leitungen, mit denen die Geräte verbunden sind, regelmäßig auf Isolationsfehler oder Bruchstellen. Bei Feststellung eines Fehlers in der Verkabelung müssen Sie die Geräte und die Verkabelung sofort spannungslos schalten und die defekte Verkabelung ersetzen.
- Überprüfen Sie vor der Inbetriebnahme, ob der zulässige Netzspannungsbereich mit der örtlichen Netzspannung übereinstimmt.
- Treffen Sie die erforderlichen Vorkehrungen, um nach Spannungseinbrüchen und -ausfällen ein unterbrochenes Programm ordnungsgemäß wieder aufnehmen zu können. Dabei dürfen auch kurzzeitig keine gefährlichen Betriebszustände auftreten.
- Fehlerstrom-Schutzeinrichtungen nach DIN VDE 0641 Teil 1-3 sind als alleiniger Schutz bei indirekten Berührungen in Verbindung mit speicherprogrammierbaren Steuerungen nicht ausreichend. Hierfür sind zusätzliche bzw. andere Schutzmaßnahmen zu ergreifen.
- NOT-AUS-Einrichtungen gemäß EN60204/IEC 204 VDE 0113 müssen in allen Betriebsarten des FAG SmartControllers wirksam bleiben. Ein Entriegeln der NOT-AUS-Einrichtung darf keinen unkontrollierten oder undefinierten Wiederanlauf bewirken.
- Damit ein Leitungs- oder Aderbruch auf der Signalseite nicht zu undefinierten Zuständen in der Steuerung führen kann, sind hard- und softwareseitig entsprechende Sicherheitsvorkehrungen zu treffen.
- Beim Einsatz der Module muss stets auf die strikte Einhaltung der Kenndaten für elektrische und physikalische Größen geachtet werden. Der FAG SmartController und das Touchscreen-Display dürfen nicht für sicherheitsrelevante Aufgaben oder kritische Schaltvorgänge eingesetzt werden! Dies gilt insbesondere dann, wenn von diesen Aufgaben oder Schaltvorgängen Leib und Leben abhängen.

#### Hinweise zur Vermeidung von Schäden durch elektrostatische Aufladungen

Durch elektrostatische Ladungen, die vom menschlichen Körper auf die Komponenten des FAG SmartControllers oder auf das Touchscreen-Display übertragen werden, können Module und Baugruppen des FAG SmartControllers sowie das Touchscreen-Display beschädigt werden. Beachten Sie beim Umgang mit dem Gerät die folgenden Hinweise:

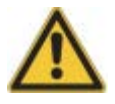

### **VORSICHT**:

- Berühren Sie zur Ableitung von statischen Aufladungen ein geerdetes Metallteil, bevor Sie Module des FAG SmartControllers oder das Touchscreen-Display anfassen.
- Tragen Sie isolierende Handschuhe, wenn Sie den eingeschalteten FAG SmartController oder das Display, z. B. während der Sichtkontrolle bei der Wartung, berühren.
- Bei niedriger Luftfeuchtigkeit sollte keine Kleidung aus Kunstfasern getragen werden, weil sich diese besonders stark elektrostatisch auflädt.

# 2 Produktbeschreibung

#### Über den FAG SmartController

Der FAG SmartController ist eine speicherprogrammierbare Steuerung, die für den Einsatz mit FAG SmartCheck Geräten optimiert ist. Über den SmartController können Sie bis zu 4 analoge Eingangssignale mit vier verschiedenen Messbereichen, bis zu 4 digitale Impulseingangssignale und bis zu 4 digitale Logikeingangssignale abrufen. Ein Ethernet-Anschluss sowie ein Modbus TCP-Server ermöglichen die Verbindung mit bis zu 25 FAG SmartCheck Geräten. Die Auswertung der Eingangssignale und die Berechnung eines Gesamtalarmstatus erfolgt über die angeschlossenen FAG SmartCheck Geräte, digitale Ausgänge ermöglichen das Abrufen des Gesamtalarmstatus. Der FAG SmartController wird mit einem separaten Touchscreen-Display geliefert, das benutzerfreundliche Einstellungsmöglichkeiten bietet und den Gesamtalarmstatus über eine LED-Beleuchtung anzeigt.

Die Kommunikationsparameter und Programmvarianten des SmartControllers sind auf den Einsatz mit FAG SmartCheck Geräten abgestimmt, so dass der SmartController nach der Inbetriebnahme reibungslos mit den entsprechend eingerichteten FAG SmartCheck Geräten zusammen arbeitet.

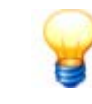

Der FAG SmartController kann für Sie individuell erweitert und angepasst werden. Wenden Sie sich mit Ihren Änderungswünschen bitte an Ihren Kundenbetreuer bei FAG Industrial Services GmbH.

### 2.1 Bestimmungsgemäßer Gebrauch

Der FAG SmartController ist ausschließlich für folgende Funktionen bestimmt:

- Anschluss von 4 analogen Eingangssignalen, je nach eingestelltem Messbereich als Strom oder Spannung
- Anschluss von 4 digitalen Impulseingangskanälen
- Anschluss von 4 digitalen Logikeingangskanälen
- Anschluss von 3 digitalen Alarmausgängen
- Nutzung des Modbus TCP-Servers für virtuelle Eingangssignale von maximal 25 FAG SmartCheck Geräten
- Nutzung des Modbus TCP-Servers für virtuelle Ausgangssignale, die den Alarmstatus von maximal 25 FAG SmartCheck Geräten übergeben
- Anschluss an das Ethernet, um mit den angeschlossenen FAG SmartCheck Geräten zu kommunizieren
- Anzeige des Gesamtalarmstatus sowie diverse Einstellungsmöglichkeiten über das separate Touchscreen-Display

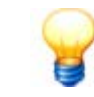

Der FAG SmartController darf nicht zum Schalten von sicherheitsrelevanten Anwendungen verwendet werden.

Der FAG SmartController mit dem Touchscreen-Display darf nur innerhalb der in den Technischen Daten spezifizierten Einsatzgrenzen betrieben werden.

Jeder andere oder darüber hinausgehende Gebrauch gilt als nicht bestimmungsgemäß, für den allein der Benutzer das Risiko trägt. Der Benutzer ist für den bestimmungsgemäßen Gebrauch verantwortlich. Hierzu gehört auch die Beachtung dieser Anleitung.

### 2.2 Modifikationen durch den Anwender

Der Anwender darf keine Änderungen am FAG SmartController oder am Touchscreen-Display vornehmen.

Für Modifikationen trägt der Anwender die Verantwortung! Sollten Sie einen Defekt an Ihrem FAG SmartController oder am Touchscreen-Display feststellen, wenden Sie sich bitte an unseren Support 87.

# 2.3 Technische Daten

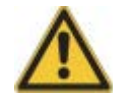

Der FAG SmartController darf nicht in den Messspannungskategorien II, III und IV verwendet werden!

| Allgemeines                  |                                                                                                    |  |  |  |
|------------------------------|----------------------------------------------------------------------------------------------------|--|--|--|
| Befestigungsart              | Hutschienenmontage                                                                                                    |  |  |  |
| Spannungsversorgung          | 100-240 VAC 50/60 Hz                                                                                                    |  |  |  |
| Leistungsaufnahme max.       | 130 VA                                                                                                    |  |  |  |
| Luftfeuchtigkeit             | 5-90 % nicht kondensierend                                                                                                    |  |  |  |
| Betriebstemperatur           | 0-55 °C                                                                                                    |  |  |  |
| Betriebshöhe                 | <2000 m                                                                                                    |  |  |  |
| Schutzklasse                 | IP20                                                                                                    |  |  |  |
| Größe                        | 156,5 mm x 98 mm x 117 mm                                                                                                    |  |  |  |
| Gewicht                      | 915 g                                                                                                    |  |  |  |
| Anzeige                      | Separates Touchscreen-Display, siehe unten                                                                                                    |  |  |  |
| Schnittstellen               | <ul><li>USB (wird zur Zeit nicht verwendet)</li><li>Ethernet 10/100 Mbit</li></ul>                                                                     |  |  |  |
| Batterietyp                  | Q6BAT                                                                                                    |  |  |  |
| Eingänge                     |                                                                                                    |  |  |  |
| Analoge Eingänge             | Je nach Einstellung 4 analoge Eingänge für:<br>• 0-10 V<br>• +/- 10 V<br>• 0-20 mA<br>• 4-20 mA                                                        |  |  |  |
| Eingangswiderstände          | Bei Stromeingang: 250 Ohm<br>Bei Spannungseingang: 1 M Ohm                                                                                             |  |  |  |
| Digitale Eingänge            | <ul> <li>4 digitale Drehzahleingänge (Pulseingänge 24 V)</li> <li>4 digitale Logikeingänge (statisch, 24 V)</li> </ul>                                 |  |  |  |
| Drehzahlbereich              | 60 U/Min bis 30.000 U/Min                                                                                                    |  |  |  |
| Virtuelle Eingänge           | 25 virtuelle Eingänge via Modbus TCP                                                                                                    |  |  |  |
| Ausgänge                     |                                                                                                    |  |  |  |
| Digitale Ausgänge            | <ul> <li>5 digitale Ausgänge (24 V)</li> <li>3x Alarmzustand</li> <li>1x Keep-Alive</li> <li>1x FAG SmartCheck Gerät nicht verfügbar</li> </ul>        |  |  |  |
| Virtuelle Ausgänge           | <ul> <li>25x Alarmstatus der angeschlossenen FAG SmartCheck Geräte via Modbus TCP</li> <li>Gesamtalarmstatus SmartController via Modbus TCP</li> </ul> |  |  |  |
| Separates Touchscreen-Displa | y                                                                                                    |  |  |  |
| Befestigungsart              | Montage auf Panel (z.B. Schaltschranktür) oder Hutschienenmontage                                                                                      |  |  |  |
| Anzeige                      | Flachbildschirm mit folgenden Merkmalen:<br>• Monochrom<br>• 3,8" mit 320x128 Punkten<br>• Farbige LED-Beleuchtung                                     |  |  |  |
| Bedienelement                | Touchscreen                                                                                                    |  |  |  |
| Luftfeuchtigkeit             | 5-90 % nicht kondensierend                                                                                                    |  |  |  |
| Betriebstemperatur           | 0-55 °C                                                                                                    |  |  |  |
| Betriebshöhe                 | < 2000 m                                                                                                    |  |  |  |
| Spannungsversorgung          | 24 V DC (+/- 10%)                                                                                                    |  |  |  |
| Leistungsaufnahme            | max. 2,6 W                                                                                                    |  |  |  |

| Schutzklasse  | IP67F<br>Beachten Sie bitte die abweichende Schutzklasse des FAG SmartControllers (IP20). |
|---------------|-------------------------------------------------------------------------------------------|
| Größe         | 113 mm x 74 mm x 32 mm                                                                    |
| Gewicht       | 200 g (ohne Montagematerial)                                                              |
| Schnittstelle | Ethernet 10/100 Mbit                                                                      |
|               |                                                                                           |

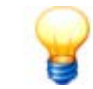

Technische Änderungen vorbehalten!

# 2.4 Lieferumfang

### Lieferumfang

- FAG SmartController, bestehend aus Netzteilmodul, CPU-Modul, analoges Eingangsmodul mit Klemmenblock und Abschlussplatte
- Benutzerdokumentation FAG SmartController (Deutsch und Englisch) in gedruckter Form
- Produkt-CD mit
  - Benutzerdokumentation FAG SmartController in PDF-Format
  - Mitsubishi-Handbüchern in PDF-Format
- Klemmleiste für digitale Ein-/Ausgänge
- Verbindungskabel für Klemmleiste
- 1 SD-Karte mit der Firmware (befindet sich bei Lieferung im Schacht für SD-Speicherkarten des Controllers)
- 1 Meter Netzwerkkabel
- 2 Befestigungsklammern für Montage auf DIN-Schiene
- Separates Touchscreen-Display mit
  - Installationsfittingen für die Montage auf ein Panel
  - Dichtung für die Montage auf ein Panel
  - Adapterplatte für die Hutschienenmontage sowie 4 dazugehörige Schrauben
  - 1 Meter Netzwerkkabel RJ-45 (modular)

8

Der FAG SmartController besteht aus mehreren miteinander verbundenen Modulen. Bei Anfragen geben Sie bitte die Seriennummer des CPU-Moduls an. Sie finden diese auf der Vorderseite des Moduls am unteren Rand:

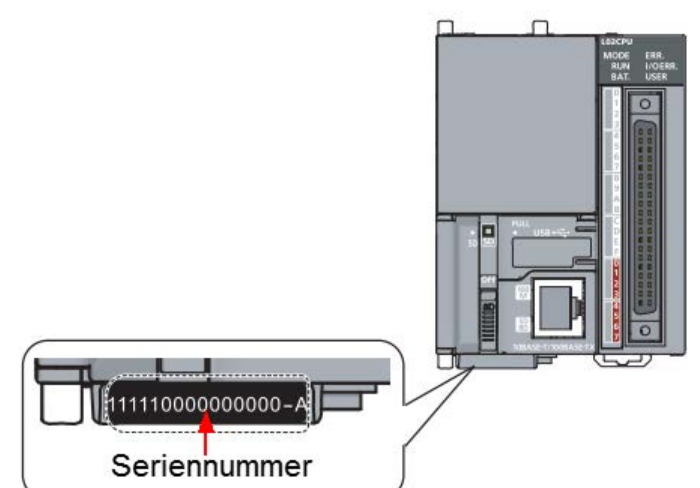

Die Seriennummer besteht aus einer 15-stelligen Zahl, der ein Buchstabe mit einem Bindestrich angehängt ist, also beispielsweise 11111000000000-A.

Sie finden die Seriennummer mit der Version und weiteren Angaben auch auf dem Typenschild an der Seitenwand des Moduls:

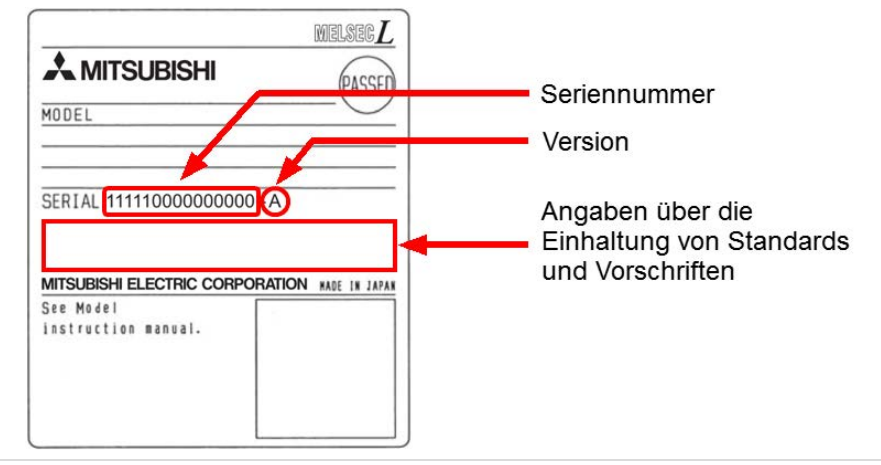

# 3 Montage der SmartController-Module

In den folgenden Abschnitten erfahren Sie wichtige Details zur Montage des FAG SmartControllers.

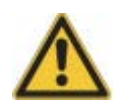

Vergewissern Sie sich vor der Montage, dass das Gerät keine Beschädigungen aufweist. Im Zweifelsfall ziehen Sie eine Elektrofachkraft zu Rate oder setzen Sie sich mit Ihrem Kundenbetreuer bei FAG Industrial Services GmbH in Verbindung.

### 3.1 Montagedetails der SmartController-Module

#### Montageort

Montieren Sie den FAG SmartController in einem IP66-Gehäuse an einer DIN-Hutschiene. Beachten Sie dabei, dass alle Umgebungsbedingungen für den Betrieb eingehalten werden, eine gute Belüftung zur Kühlung sichergestellt ist und alle Komponenten zu Wartungszwecken gut zugänglich sind.

#### Montagematerial

Beachten Sie bei der Montage des FAG SmartControllers bitte folgendes:

- Details zur DIN-Schiene
  - Breite: 35 mm
  - Geeignete Modelle: TH35-7.5Fe, TH35-7.5AI, TH35-15Fe
- Befestigungsklammern

Um den FAG SmartController auf der DIN-Schiene seitlich zu fixieren, benötigen Sie zwei geeignete Befestigungsklammern. Die Befestigungsklammern sind im Lieferumfang enthalten.

Kreuzschraubendreher und Schlitzschraubendreher

Sie brauchen Kreuz- und Schlitzschraubendreher, um die Anschlüsse verbinden zu können.

• Werkzeug und Material zum Aufziehen von Aderendhülsen

#### Umgebungsbedingungen am Montageort

Beachten Sie die folgenden Umgebungsbedingungen für den FAG SmartController:

- Die Umgebungstemperatur muss zwischen 0 °C und +55 °C liegen.
- Die Luftfeuchtigkeit muss zwischen 5 % und 90 % relativer Luftfeuchte liegen.
- Vermeiden Sie folgende Montageorte:
  - Orte mit Kondensationswasserbildung aufgrund von plötzlichen Temperaturschwankungen.
  - Orte mit leicht entzündlichen Gasen.
  - Orte mit einem hohen Grad an leitfähigen Stäuben (Eisenspäne, Ölnebel, Nebel, Salz-dämpfe oder organische Lösungsmittel).
  - Orte mit direkter Sonnenbestrahlung.
  - Orte mit hohen Magnetfeldern oder Hochspannungsfeldern.
  - Orte, an denen starke Schall- und Schockwellen direkt in den FAG SmartController gelangen können.
- Halten Sie beim Umgang mit Mobiltelefonen einen Mindestabstand von 25 cm zum FAG SmartController ein.

### **Position im Schaltschrank**

Um eine gute Lüftung zu gewährleisten und die Gerätewartung zu erleichtern, sollten zwischen dem FAG SmartController und der Schaltschrankoberseite und -unterseite die folgenden Mindestabstände eingehalten werden:

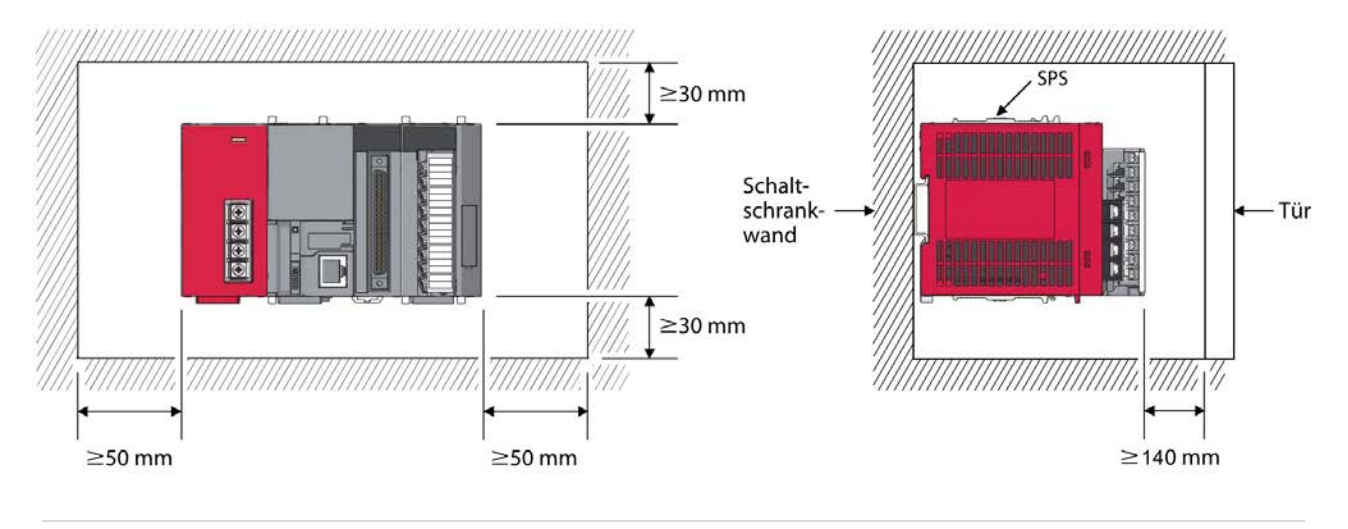

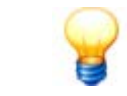

Beachten Sie bei der Montage des FAG SmartControllers, dass Sie für die Montage der Klemmleiste zusätzlichen Platz benötigen.

# 3.2 FAG SmartController auf DIN-Schiene montieren

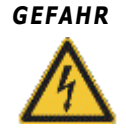

#### Versorgungsspannung ausschalten

Schalten Sie vor der Montage und dem Anschließen die Versorgungsspannung des FAG SmartControllers sowie eventuelle andere externe Spannungen aus.

#### Befestigung der DIN-Schiene

Der FAG SmartController wird auf einer DIN-Schiene montiert. Beachten Sie bei der Befestigung der DIN-Schiene die folgenden Abstände:

• Abstand der Befestigungsschrauben im Schaltschrank: max. 200 mm

• Abstand zwischen dem Ende der Schiene (rechts bzw. links) und der nächsten Befestigungsschraube: max. 30 mm Die folgende Zeichnung illustriert die Abmessungen der DIN-Schiene sowie die Anforderungen an die Befestigungsabstände:

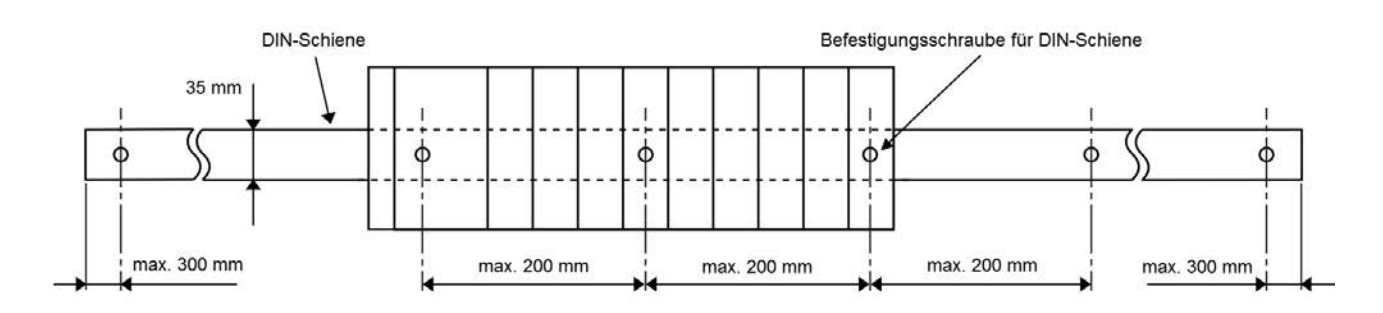

#### Montage des FAG SmartControllers

Gehen Sie wie folgt vor, um den FAG SmartController auf der DIN-Schiene zu montieren:

1. Ziehen Sie die Laschen am hinteren unteren Rand des FAG SmartControllers nach unten, bis sie einrasten:

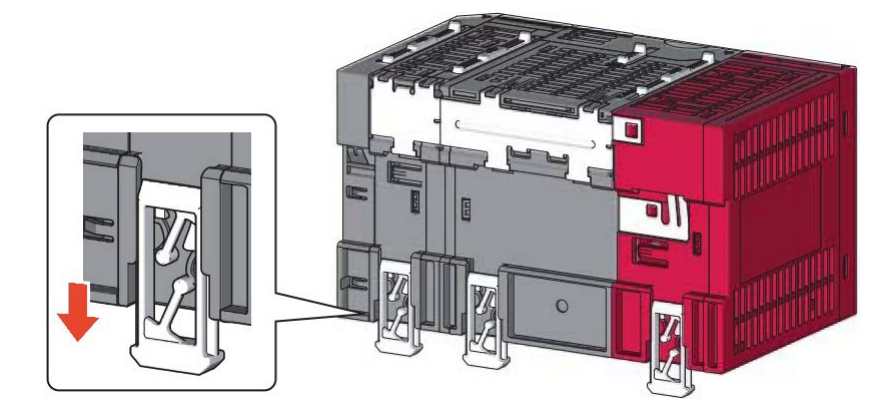

2. Hängen Sie das Gerät mit der oberen Haltevorrichtung - also mit der Einsparung auf der Rückseite - auf die DIN-Schiene und drücken Sie das Gerät gegen die DIN-Schiene in die richtige Position:

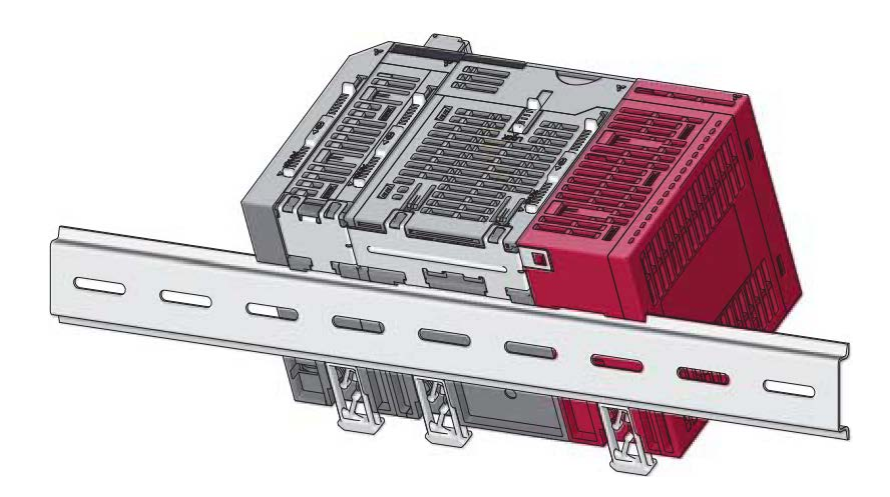

3. Verriegeln Sie die Laschen: Drücken Sie sie dazu nach oben, bis sie einrasten. Sind die Laschen schlecht zugänglich, können Sie dazu ein Werkzeug verwenden.

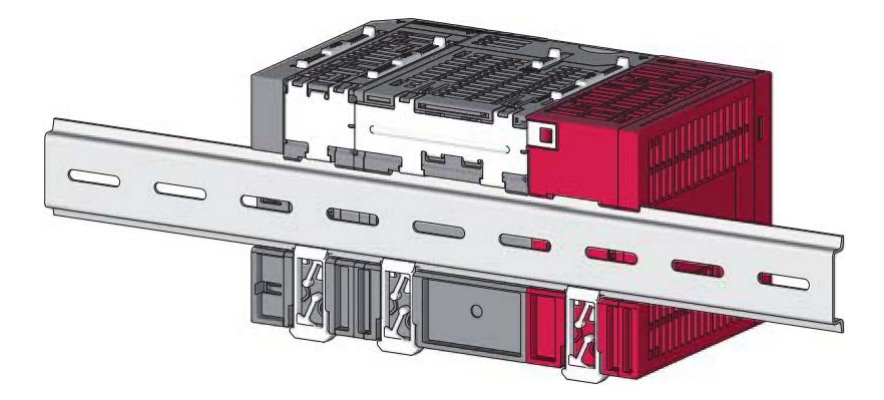

4. Setzen Sie die Befestigungsklammern auf die DIN-Schiene und befestigen Sie sie.

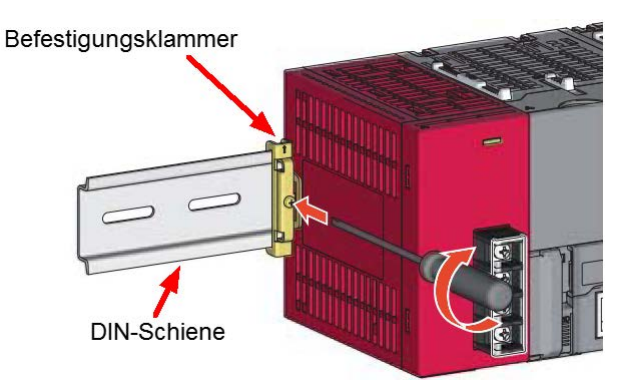

Sie können nun die Ein- und Ausgänge anschließen, die Ethernet-Verbindung aufnehmen und schließlich das Gerät mit Spannung versorgen.

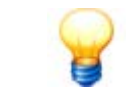

Um den FAG SmartController wieder von der DIN-Schiene zu entfernen, führen Sie die oben beschriebenen Schritte in umgekehrter Reihenfolge durch.

### 3.2.1 Abmessungen der SmartController-Module

Die folgenden Illustrationen zeigen den FAG SmartController aus unterschiedlichen Perspektiven und mit millimetergenauen Angaben zu seinen Dimensionen.

#### Grundmaße des FAG SmartControllers von vorne

Von vorne sehen Sie von links das Netzteilmodul, das CPU-Modul und das analoge Eingangsmodul sowie die Abschlussplatte.

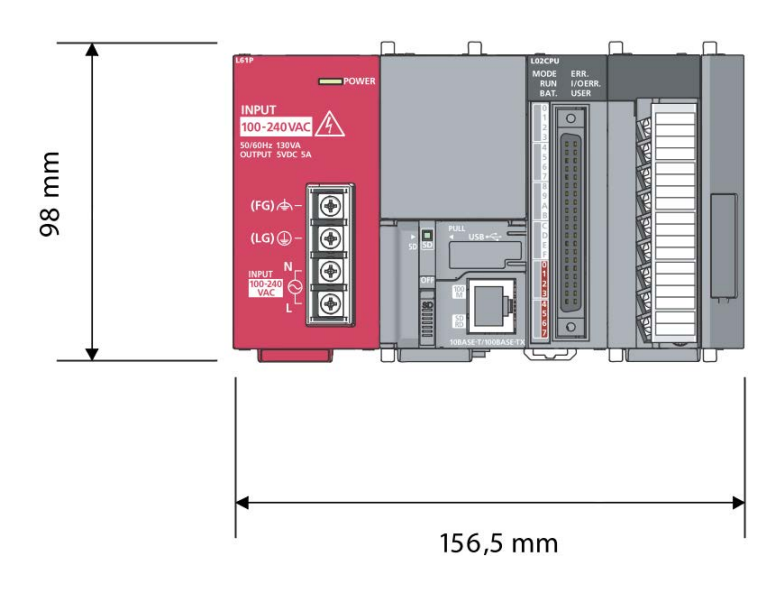

#### Seitliche Grundmaße des FAG SmartControllers

Die Seitenansicht illustriert, wie weit die Anschlüsse, insbesondere der Klemmenblock, herausragen und wie die seitliche Fläche des FAG SmartController dimensioniert ist.

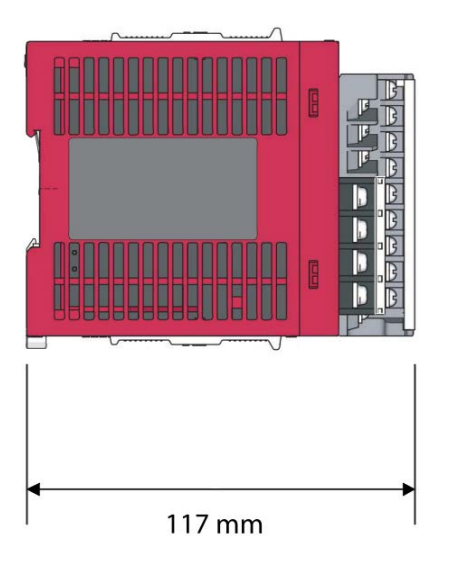

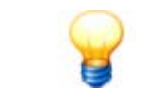

Wenn Sie den FAG SmartController auf der DIN-Schiene montiert haben, beträgt das seitliche Grundmaß, also Gerät einschließlich DIN-Schiene, 120 mm.

### Grundmaße der Klemmleiste

Die folgende Grafik illustriert die Abmessungen der Klemmleiste, die auch im Lieferumfang enthalten ist.

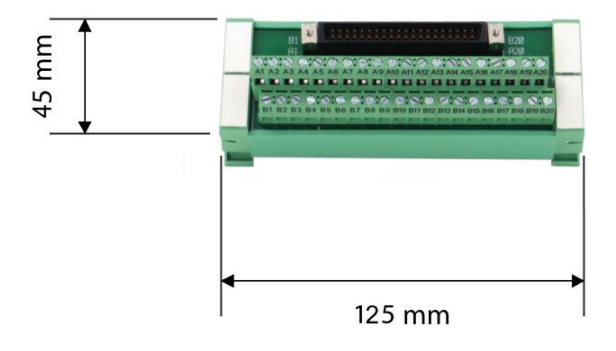

# 4 Montage des Touchscreen-Displays

In den folgenden Abschnitten erfahren Sie wichtige Details zur Montage des Touchscreen-Displays.

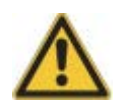

Vergewissern Sie sich vor der Montage, dass das Gerät keine Beschädigungen aufweist. Im Zweifelsfall ziehen Sie eine Elektrofachkraft zu Rate oder setzen Sie sich mit Ihrem Kundenbetreuer bei FAG Industrial Services GmbH in Verbindung.

## 4.1 Montagedetails des Touchscreen-Displays

#### Montageort

Sie können das Touchscreen-Display entweder auf einem Panel 2t oder auf der DIN-Hutschiene 22 zusammen mit den SmartController-Modulen montieren. Beachten Sie dabei, dass alle Umgebungsbedingungen für den Betrieb eingehalten werden, eine gute Belüftung zur Kühlung sichergestellt ist und alle Komponenten zu Wartungszwecken gut zugänglich sind.

#### Material für Montage auf Panel

Beachten Sie bei der Montage des Displays auf einem Panel bitte folgendes:

#### • Details zum Panel (z.B. Schaltschranktür)

- Panel-Stärke: maximal 5 mm
- Das Panel muss unbeschädigt, eben und ohne Verzug sein, damit es auch nach der Montage des Touchscreen-Displays wasserdicht bleibt.
- Das Panel muss stabil sein.
- Im Panel müssen Sie einen Ausschnitt für das Touchscreen-Display mit den folgenden Dimensionen erstellen:

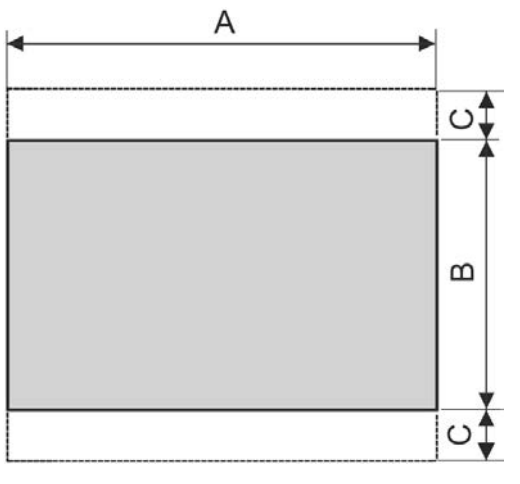

| Α                      | В                     | C                |
|------------------------|-----------------------|------------------|
| 105 mm (Toleranz +1,0) | 66 mm (Toleranz +1,0) | mindestens 13 mm |

#### • Installationsfittinge und Dichtung

Um das Touchscreen-Display im Panel-Ausschnitt zu befestigen, benötigen Sie geeignete Installationsfittinge und eine Dichtung. Beides ist im Lieferumfang enthalten.

#### • Kreuzschraubendreher

Sie brauchen einen Kreuzschraubendreher, um die Fittinge festzuziehen.

#### Material für Hutschienen-Montage

Beachten Sie bei der Montage des Displays auf der Hutschiene bitte folgendes:

#### Hutschienenadapter mit 4 Schrauben

Für die Montage des Displays auf der Hutschiene müssen Sie einen Hutschienenadapter mit 4 Schrauben am Display anbringen. Beides ist im Lieferumfang enthalten.

Weitere Details zum Material für die Hutschienen-Montage finden Sie im Abschnitt **Montagedetails der SmartController-Module** 

• Kreuzschraubendreher

Sie brauchen einen Kreuzschraubendreher, um die Schrauben festzuziehen.

#### Umgebungsbedingungen am Montageort

Beachten Sie die folgenden Umgebungsbedingungen für das Touchscreen-Display:

- Die Luftfeuchtigkeit muss zwischen 5 % und 90 % relativer Luftfeuchte liegen.
- Die Umgebungstemperatur muss zwischen 0 °C und +55 °C liegen.
- Abweichende Umgebungstemperatur: Wenn Sie das Touchscreen-Display auf einem Panel anbringen, dessen Winkel außerhalb 60° bis 105° liegt, darf die Umgebungstemperatur maximal 40° betragen. Beachten Sie dazu folgende Illustration:

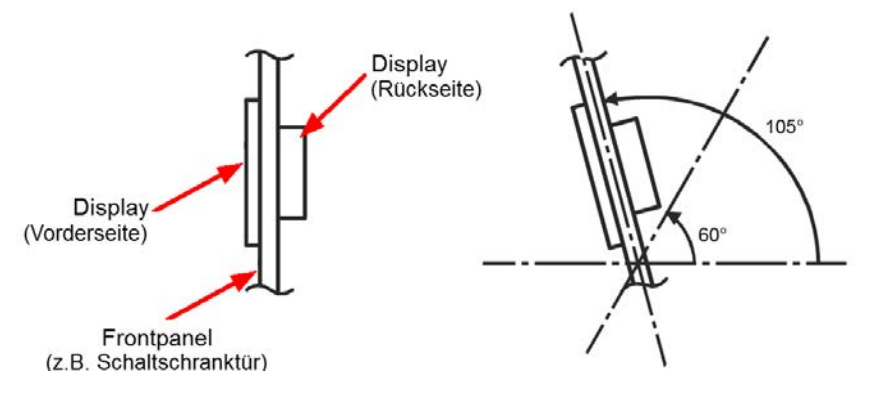

#### Mindestabstände bei Montage auf Panel

• Beachten Sie die folgenden Mindestabstände zwischen dem vorderen Rand des Touchscreen-Displays und dem Rand des Panels:

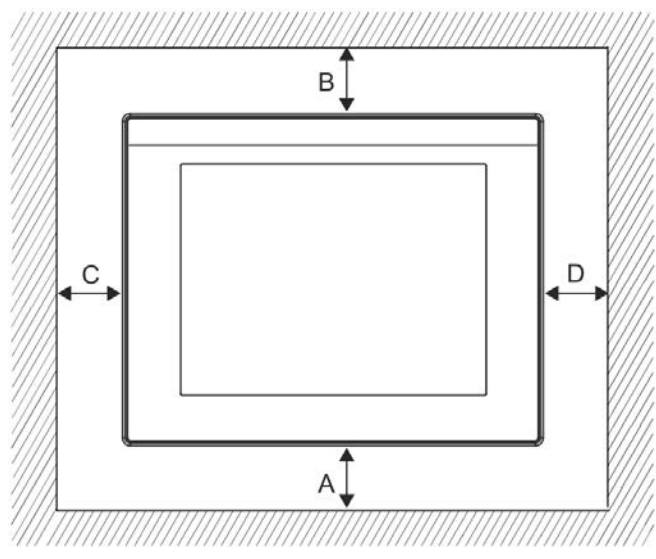

| Bereich | Abstrahlgeräusche/Hitze produzierendes<br>Gerät in der Nähe | Kein Abstrahlgeräusche/Hitze<br>produzierendes Gerät in der Nähe |
|---------|-------------------------------------------------------------|------------------------------------------------------------------|
| А       | mindestens 50 mm                                            | mindestens 20 mm                                                 |
| В       | mindestens 50 mm                                            | mindestens 20 mm                                                 |
| С       | mindestens 50 mm                                            | mindestens 20 mm                                                 |
| D       | mindestens 50 mm                                            | mindestens 20 mm                                                 |

• Bitte beachten Sie den Mindestabstand zwischen Rückseite des Touchscreen-Displays und anderen Geräten. Die Illustration zeigt auch, wie stark das Panel sein muss:

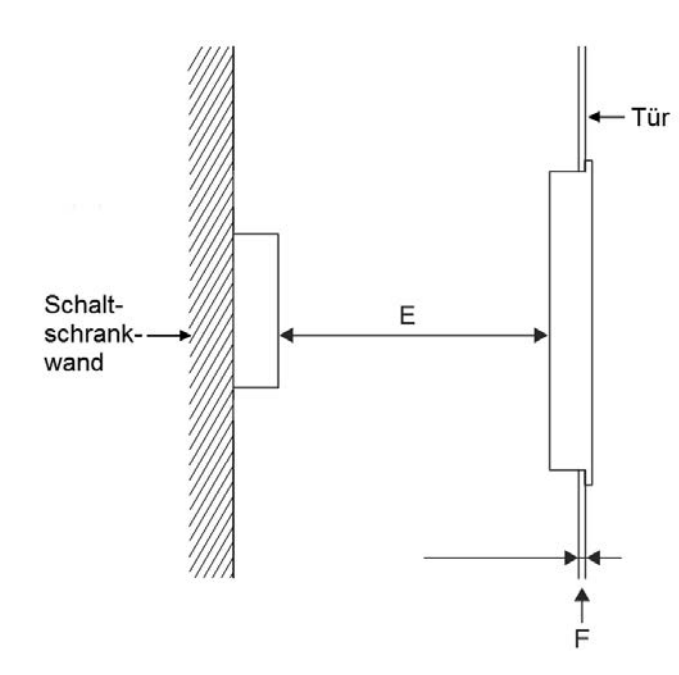

| Bereich | Abstand/Abmessung                                                                                                    |  |
|---------|----------------------------------------------------------------------------------------------------|--|
| E       | <ul> <li>Abstrahlgeräusche/Hitze produzierendes Gerät in der Nähe: mindestens 80 mm</li> <li>Ansonsten: mindestens 20 mm</li> </ul> |  |
| F       | 1-5 mm                                                                                                    |  |

# 4.2 Touchscreen-Display montieren

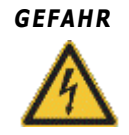

#### Versorgungsspannung ausschalten

Schalten Sie vor der Montage und dem Anschließen die Versorgungsspannung des Touchscreen-Displays sowie eventuelle andere externe Spannungen aus.

#### Touchscreen-Display auf Panel montieren

Sie können das Touchscreen-Display auf ein Panel, also beispielsweise eine Schaltschranktür, montieren. Gehen Sie dazu wie folgt vor:

- 1. Erstellen Sie den passenden Ausschnitt im Panel. Die notwendigen Maße finden Sie im Abschnitt **Abmessungen des Touchscreen-Displays** 23.
- 2. Schieben Sie die mitgelieferte Dichtung von hinten auf das Touchscreen-Display, bis sie in der Montagenut liegt:

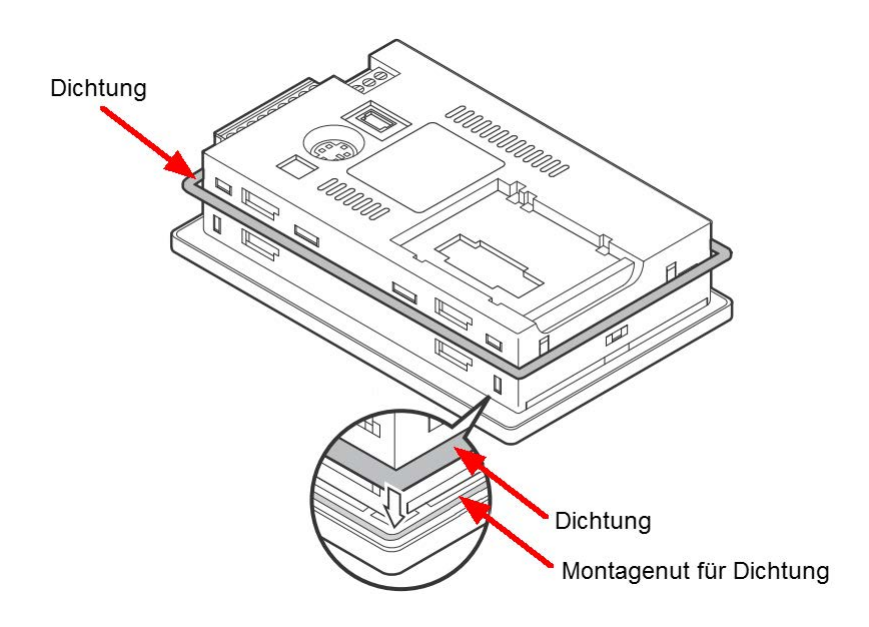

3. Setzen Sie das Touchscreen-Display von vorne in den Panel-Ausschnitt ein:

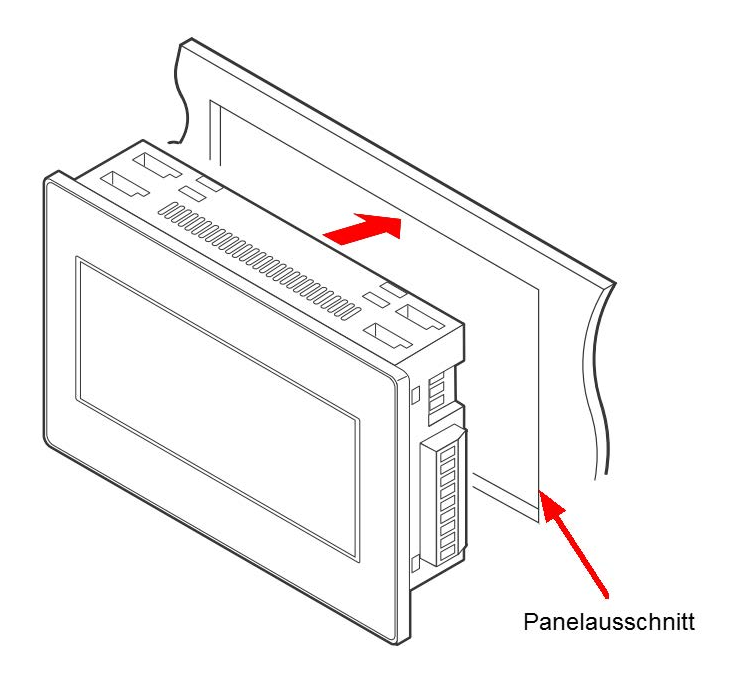

 Montieren Sie die mitgelieferten Installationsfittinge. Die folgende Installation zeigt, wie Installationsfittinge in die dafür vorgesehenen Öffnungen gesteckt (1) werden. Zum Fixieren schieben Sie jeden Fitting erst zur Rückseite des Displays (2) und dann nach links (3):

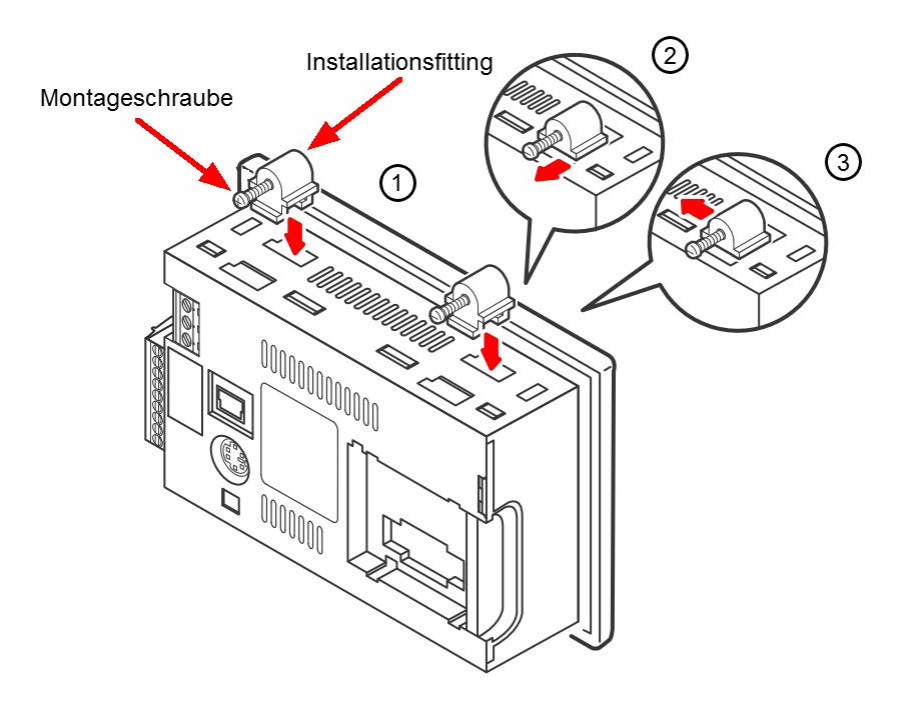

- 5. Ziehen Sie die vier Schrauben der Installationsfittinge mit dem Drehmoment 0,20 Nm bis 0,25 Nm an.
- 6. Entfernen Sie die Schutzfolie, die auf dem Anzeigebereich angebracht ist.
- 7. Sie können jetzt das Touchscreen-Display an den FAG SmartController und die Spannungsversorgung anschließen 4

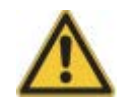

Ziehen Sie die Schrauben der Installationsfittinge mit dem angegebenen Drehmoment von 0,20 Nm bis 0,25 Nm an:

- Bei einem zu geringen Drehmoment kann sich das Touchscreen-Display lösen. Außerdem ist die Dichtung dann unter Umständen nicht voll funktionstüchtig.
- Bei einem zu hohen Drehmoment kann sich das Touchscreen-Display und/oder das Panel verziehen. Dabei verschlechtert sich die Anzeigequalität sowie die Eingabegenauigkeit des Touchscreens. Außerdem ist die Dichtung dann unter Umständen nicht voll funktionstüchtig.

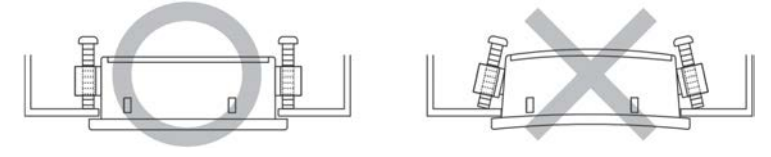

#### Touchscreen-Display auf DIN-Schiene montieren

Sie können das Touchscreen-Display neben den FAG SmartController-Modulen auf der DIN-Schiene montieren. Gehen Sie dazu wie folgt vor:

1. Befestigen Sie den Hutschienenadapter mit 4 Schrauben auf der Rückseite des Touchscreen-Displays. Ziehen Sie dabei die Schrauben handfest an. Sowohl Adapter als auch Schrauben sind im Lieferumfang enthalten.

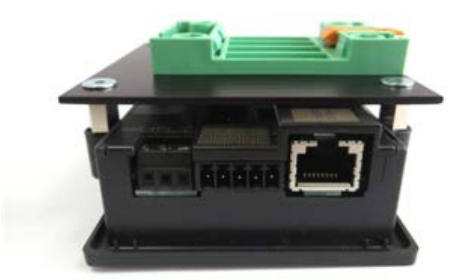

- 2. Hängen Sie das Display mit der Haltevorrichtung in die Hutschiene und verriegeln Sie die Laschen. Details dazu finden Sie im Abschnitt **FAG SmartController auf DIN-Schiene montieren 1**
- 3. Entfernen Sie die Schutzfolie, die auf dem Anzeigebereich angebracht ist.
- 4. Sie können jetzt das Touchscreen-Display an den FAG SmartController und die Spannungsversorgung anschließen 4.

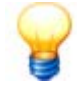

Um das Touchscreen-Display wieder aus dem Panel oder von der DIN-Schiene zu entfernen, führen Sie die oben beschriebenen Schritte in umgekehrter Reihenfolge durch. Auch das Entfernen der Installationsfittinge (Montage auf Panel) erfolgt in umgekehrter

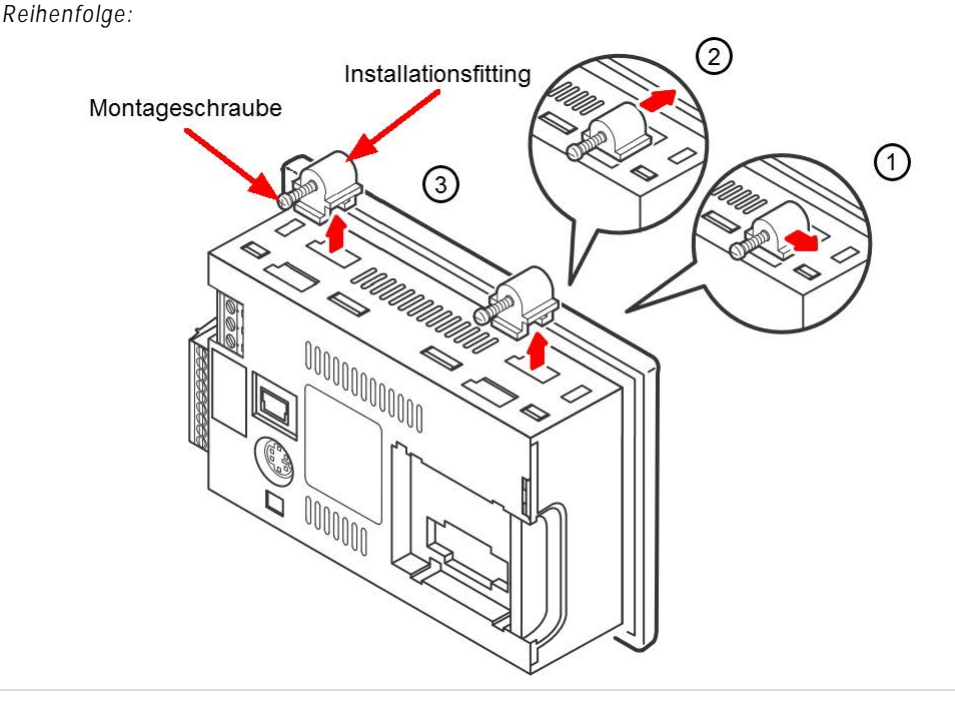

### 4.2.1 Abmessungen des Touchscreen-Displays

Die folgenden Illustrationen zeigen das Touchscreen-Display aus unterschiedlichen Perspektiven und mit millimetergenauen Angaben zu seinen Dimensionen.

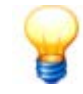

Der benötigte Platzbedarf bei Montage und Anschluss des Touchscreen-Displays ist auch von der Art der Anschlussleitungen abhängig. Die notwendigen Maße können daher von den angegebenen Abmessungen abweichen.

Berücksichtigen Sie bei Montage und Anschluss des Touchscreen-Displays die Anschlussmaße und den Kabelbiegeradius.

#### Grundmaße des Touchscreen-Displays von vorne und von oben

In diesen Illustrationen sehen Sie die vorderen Abmessungen der Display-Fläche, die Stärke der Anzeigefläche sowie die Dimension des Anschlussblocks für die Spannungsversorgung.

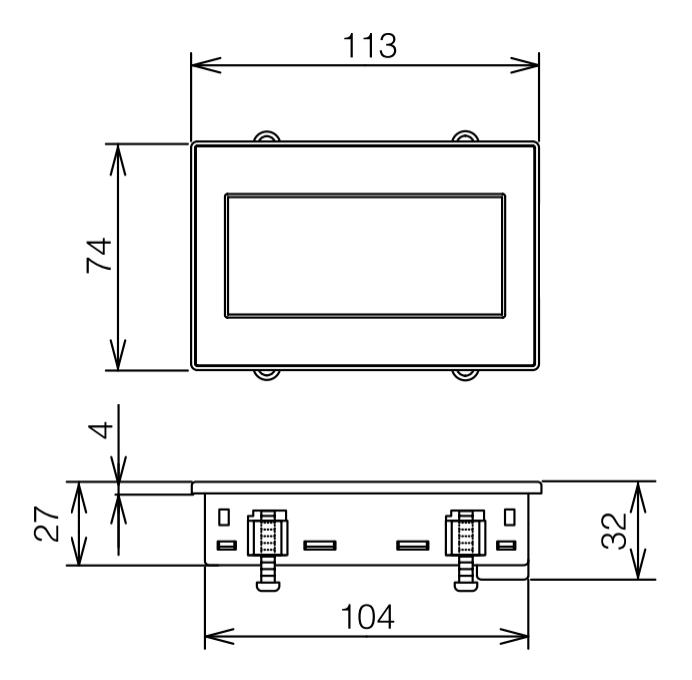

### Grundmaße des Touchscreen-Displays von hinten und von der Seite

Die Grundmaße von hinten zeigen die Abstände und Abmessungen der Installationsfittinge sowie die seitliche Fläche des Touchscreen-Displays.

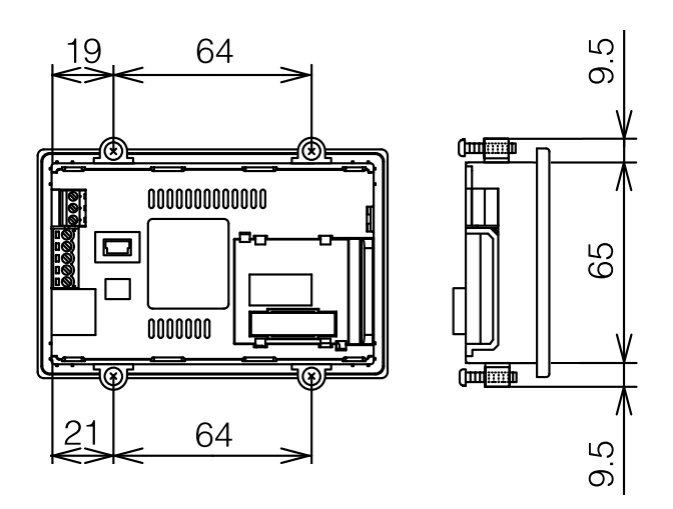

# 5 Aufbau, Anschlüsse und Einrichtung

Über die Anschlüsse des FAG SmartControllers können Sie das Gerät mit Spannung versorgen, virtuell mit bis zu 25 FAG SmartCheck Geräten verbinden sowie analoge und digitale Ein-/Ausgangssignale anschließen. Einstellungsmöglichkeiten und Systemrückmeldungen finden Sie im separaten Touchscreen-Display.

In der folgenden Grafik finden Sie eine Übersicht über den Aufbau des Geräts, seine einzelnen Module und die Position der Anschlüsse und Bedienelemente:

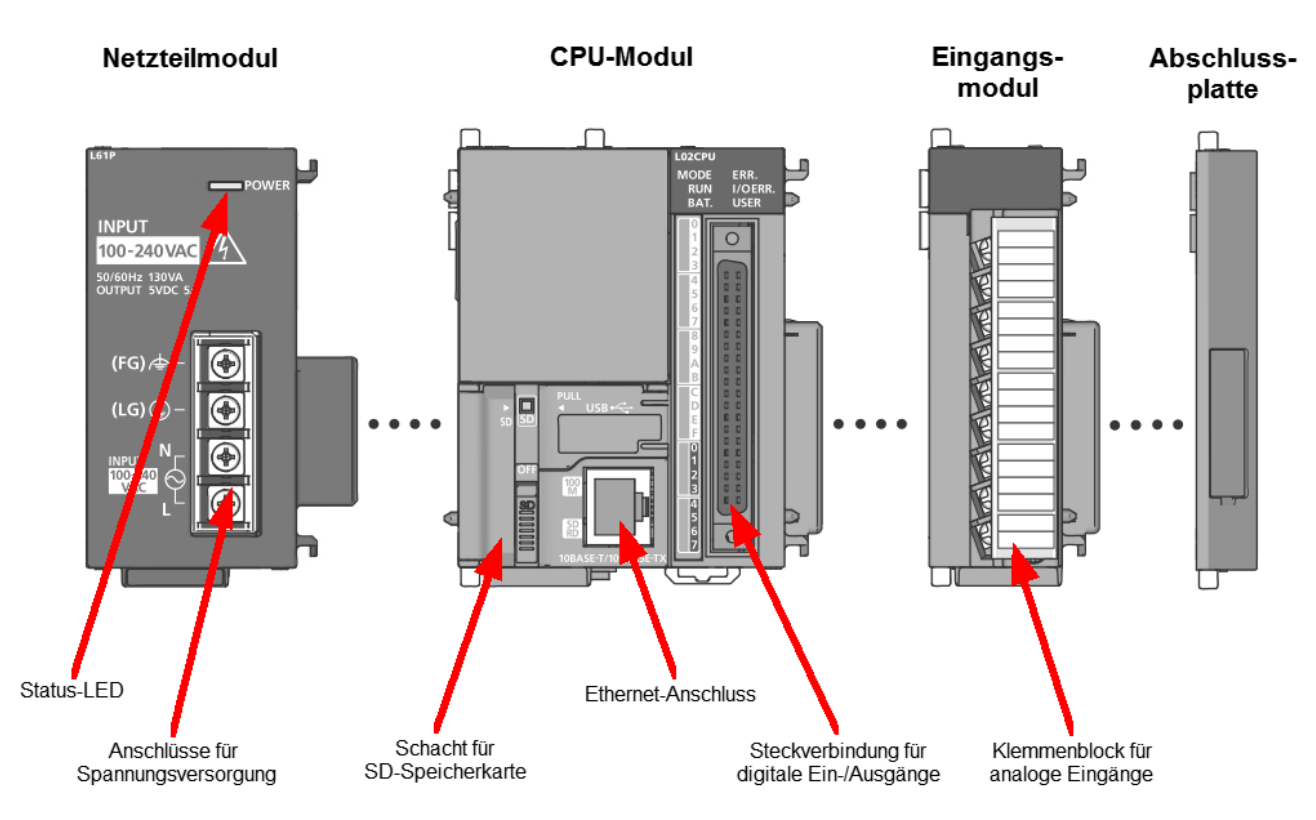

Zum FAG SmartController gehören die folgenden Bestandteile und Funktionen:

#### Netzteilmodul

Am Netzteilmodul finden Sie die Anschlüsse für die Spannungsversorgung. Das Netzteil ist für 110-240 V Wechselspannung ausgelegt. Außerdem zeigt eine LED den Status des Netzteils an.

CPU-Modul

Am CPU-Modul finden Sie den Schacht für die SD-Speicherkarte. Die SD-Karte enthält die Firmware des FAG SmartControllers und ist bei Lieferung bereits eingelegt. Außerdem finden Sie hier die Ethernet-Schnittstelle. Über die Steckverbindung können Sie die integrierten digitalen Ein- und Ausgänge nutzen.

### Analoges Eingangsmodul

Am Klemmenblock des analogen Eingangsmoduls können Sie die 4 analogen Signale anschließen.

• Abschlussplatte

Die Abschlussplatte dient als seitlicher Schutz des SmartControllers.

• Separates Touchscreen-Display (oben nicht abgebildet)

Über das Touchscreen-Display können Sie verschiedene Programmparameter einstellen und den Systemstatus abrufen. Das Display verfügt über einen Anschluss zur Spannungsversorgung sowie einen Ethernet-Anschluss, über den die Verbindung zum FAG SmartController hergestellt wird. In der folgenden Grafik finden Sie eine Übersicht über diese Anschlüsse auf der Rückseite des Touchscreen-Displays:

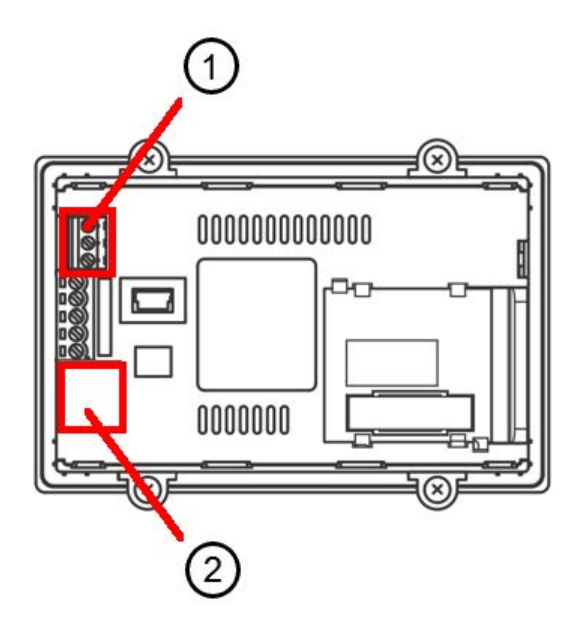

- Anschluss 1: Spannungsversorgung
- Anschluss 2: Ethernet-Interface

Eine Übersicht dazu, wie Sie den FAG SmartController anschließen, finden Sie im Abschnitt **Übersicht über Anschlüsse** und Einrichtung 28).

Wichtige Hinweise, die Sie beim Anschließen beachten müssen, finden Sie im Abschnitt **Anschlusshinweise** 27. Details zur Belegung der einzelnen Anschlüsse finden Sie im Abschnitt **Anschlussdetails** 3.

Hinweise und Details zum Anschluss des Touchscreen-Displays finden Sie im Abschnitt **Touchscreen-Display** anschließen 4h.

# 5.1 Übersicht über Anschlüsse und Einrichtung

Gehen Sie wie folgt vor, um die Funktionen und Anschlüsse des FAG SmartControllers sowie des Touchscreen-Displays zu nutzen:

- 1. Montieren Sie den SmartController 14 an der gewünschten Stelle.
- 2. Montieren Sie das separate Touchscreen-Display 21 an der gewünschten Stelle und schließen Sie es an 41.
- 3. Überlegen Sie, wie Sie die analogen Eingänge, die digitalen Ein- und Ausgänge sowie die virtuellen Verbindungen zu bis zu 25 SmartCheck Geräten nutzen wollen.
- 4. Wenn Sie wissen, wie Sie die Anschlüsse und Funktionen des FAG SmartControllers nutzen möchten, legen Sie das passende Zubehör für die Anschlüsse bereit. Details zu den verschiedenen Anschlussmöglichkeiten finden Sie in diesen Abschnitten:
  - Analoge Eingänge anschließen 34
  - Digitale Ein- und Ausgänge anschließen 36
  - Spannungsversorgung anschließen 38
  - Programm starten 40
  - Netzwerkanbindung herstellen 4
  - **FAG SmartCheck Geräte anschließen** 43. Die Verbindung zu bis zu 25 FAG SmartCheck Geräten läuft über die Ethernet-Verbindung, für die Kommunikation mit übergeordneten Steuerungen wird ein Modbus TCP-Server genutzt. Details dazu finden Sie ebenfalls in diesem Abschnitt.
- 5. Wenn Sie den SmartController in Betrieb genommen haben, stehen Ihnen die Bedienelemente des Netzteilmoduls des CPU-Moduls 6<sup>th</sup>, des analogen Eingangsmoduls 6<sup>th</sup> sowie des Touchscreen-Displays 6<sup>th</sup> zur Verfügung.
- 6. Für den Fall eines Spannungsausfalls verfügt der SmartController über eine Batterie

Wichtige Hinweise, die Sie beim Anschließen beachten müssen, finden Sie im Abschnitt **Anschlusshinweise** 27. Details zur Pin-Belegung der einzelnen Anschlüsse finden Sie im Abschnitt **Anschlussdetails** 30.

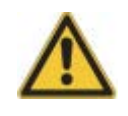

- Der FAG SmartController darf nur von Personen für den Gebrauch vorbereitet werden, die nach den einschlägigen Bestimmungen und Vorschriften nachweisbar dafür qualifiziert sind.
- Stellen Sie sicher, dass der FAG SmartController spannungsfrei ist, während daran gearbeitet wird.

## 5.2 Anschlusshinweise

Bitte beachten Sie bei der Erstellung der Anschlüsse die im folgenden aufgeführten Hinweise.

#### Anschluss der Spannungsversorgung

• Trennen Sie den Anschluss der Spannungsversorgung des FAG SmartControllers von der Versorgung der Ein- und Ausgänge und der Versorgung der anderen Geräte.

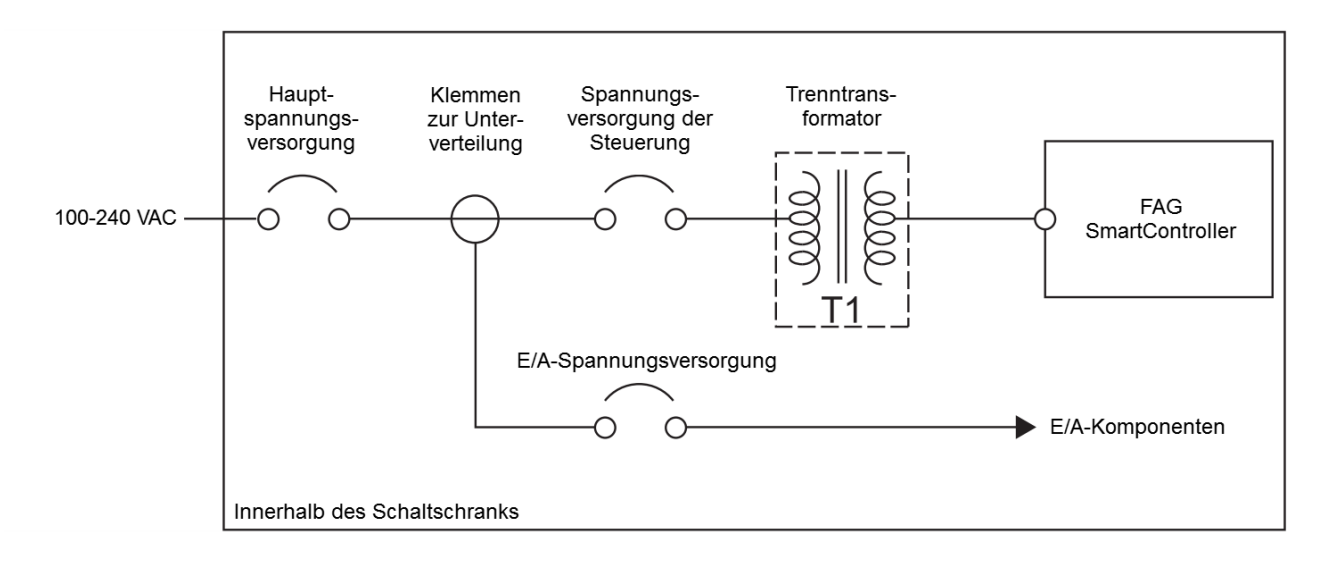

- Berücksichtigen Sie für die Auslegung eines Schutzschalters bzw. einer Sicherung sowohl die Nennstromaufnahme, als auch den Einschaltstrom des Netzteilmoduls. Der Ansprechstrom der Schutzeinrichtung sollte so gewählt werden, dass das System bei Auftreten einer überhöhten Stromaufnahme sicher vom Spannungsversorgungsnetz getrennt wird. Bei Einsatz eines einzelnen FAG SmartControllers beträgt der Abschaltstrom des Schutzschalters bzw. der Sicherung ca. 10 A.
- Verlegen Sie die Netzleitungen (100-240 VAC) und die Leitungen für Gleichspannung in zwei separaten Strängen. Bündeln Sie die Kabel durch Verdrillen oder mit Kabelbindern. Halten Sie die Verbindungen zu den Modulen so kurz wie möglich.
- Verwenden Sie für die Netzleitungen (100-240 VAC) und die Leitungen für Gleichspannung den maximal möglichen Querschnitt (max. 2 mm<sup>2</sup>), um den Spannungsabfall zu minimieren.
- Die Netzleitungen und die Leitungen zur Gleichspannungsversorgung (24 VDC) dürfen nicht in einem Strang zusammen mit den Leitungen des Hauptschaltkreises oder den E/A-Signalleitungen (hohe Spannungen, hohe Ströme) verlegt werden. Soweit möglich, sollte ein Mindestabstand von 100 mm zwischen den Leitungen eingehalten werden.
- Treten im Spannungsversorgungsnetz Störungen durch Einschaltspitzen oder andere leitungsgebundene Störungen auf, muss zur Isolation ein Trenntransformator zwischengeschaltet werden.
- Für die Gleichspannungsversorgung von Modulen muss ein Netzteil der Klasse 2 eingesetzt werden.
- Montieren, bzw. schließen Sie alle Schutzabdeckungen der Klemmenblöcke, nachdem Sie die Anschlüsse hergestellt haben. Berühren Sie keine spannungsführenden Teile der Module.
- Konfigurieren Sie Ihr System so, dass der maximale Ausgangsstrom des Netzteilmoduls für die Spannungsversorgung mit 5 VDC nicht überschritten wird. Details zu den technischen Daten des Netzteilmoduls finden Sie im Abschnitt **Technische Daten** 9.

• Als Schutz vor Überspannungen (z. B. durch Blitzschlag) sollten Überspannungsableiter verwendet werden:

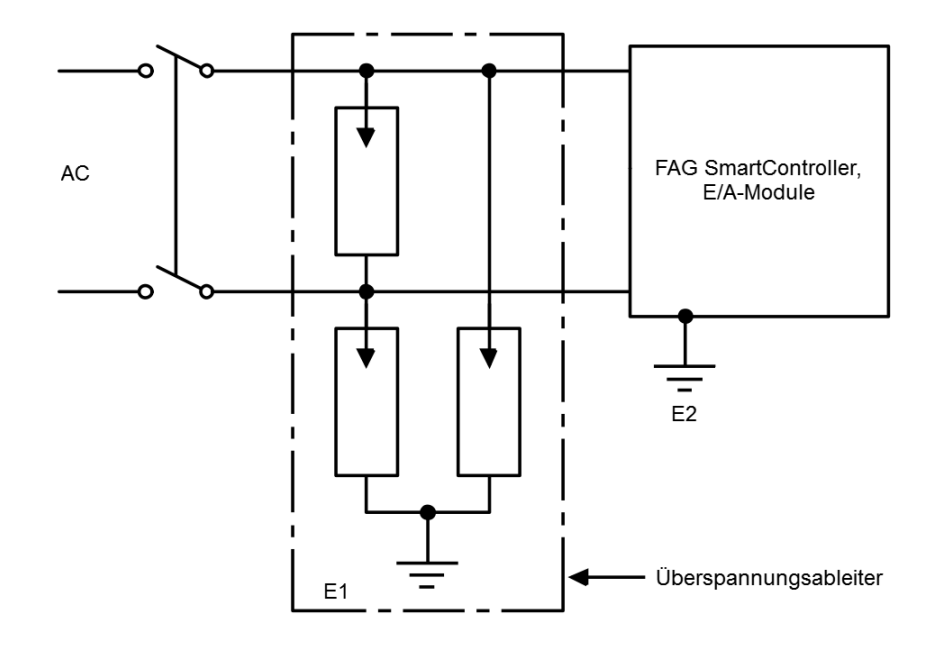

### ACHTUNG

- Die Erdung des Überspannungsschutzes **E1** und die des FAG SmartControllers **E2** müssen Sie voneinander getrennt ausführen.
  - Wählen Sie den Überspannungsschutz so, dass die erlaubten Spannungsschwankungen den Schutz nicht auslösen.
- Wenn E/A-Signale in Außenbereiche führen, isolieren Sie diese über Relais.

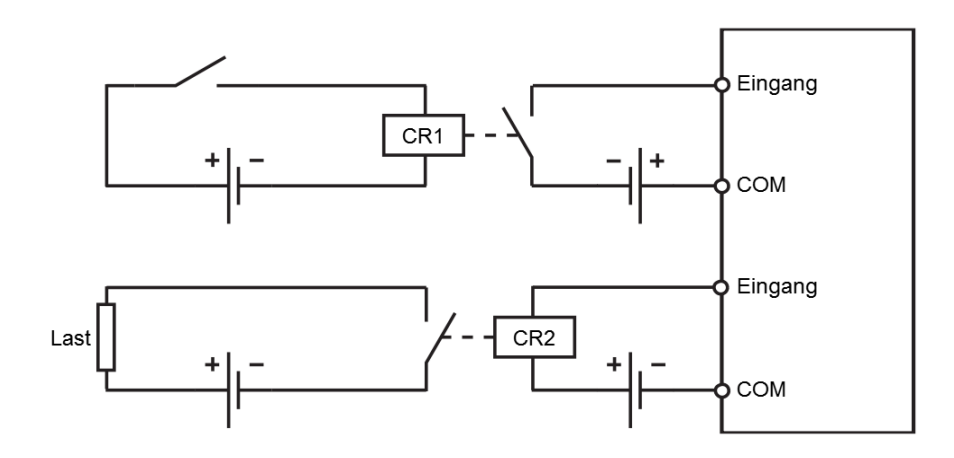

#### Anschluss der externen Peripherie an die Ein- und Ausgänge

- Die Leitungen zu den Ein- und Ausgangsklemmen können einen Querschnitt von 0,3 bis 0,75 mm<sup>2</sup> haben.
- Die Leitungen zu den Ein- und Ausgängen sollten immer von einander getrennt verlegt werden.
- Die Verlegung der E/A-Signalleitungen muss mit einem Mindestabstand von 100 mm zu Netzspannungs- und Starkstromleitungen der Hauptschaltkreise erfolgen. Ist dies nicht möglich, müssen Sie abgeschirmte Leitungen verwenden. Die Erdung der Abschirmung erfolgt in der Regel an der Modulseite.

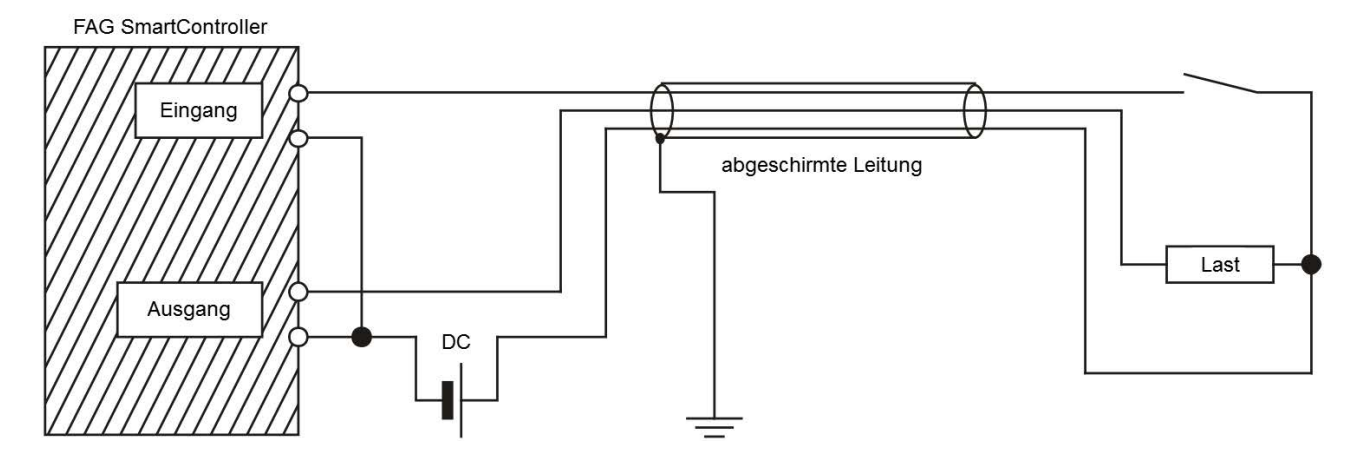

- Werden die Anschlüsse durch Metallrohre oder Kabeltrassen geführt, müssen diese geerdet werden.
- Leitungen, die Ein- oder Ausgangssignale (24 VDC) führen, müssen von Leitungen, die Wechselspannung (100-240 VAC) führen, getrennt verlegt werden.

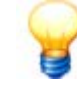

Bei Leitungslängen über 200 m können durch die Leitungskapazität Leistungsverluste auftreten, welche die Eingangssignale verfälschen können.

#### Erdung

- Erden Sie den FAG SmartController möglichst unabhängig von anderen Geräten über die FG- und LG-Klemme. Die Erdung erfolgt nach Klasse 3, der Erdungswiderstand beträgt max. 100 Ohm.
- Ist eine eigenständige Erdung nicht möglich, führen Sie eine gemeinsame Erdung entsprechend dem mittleren Beispiel in der folgenden Abbildung durch. Vermeiden Sie eine Erdung, die dem Beispiel rechts entspricht:

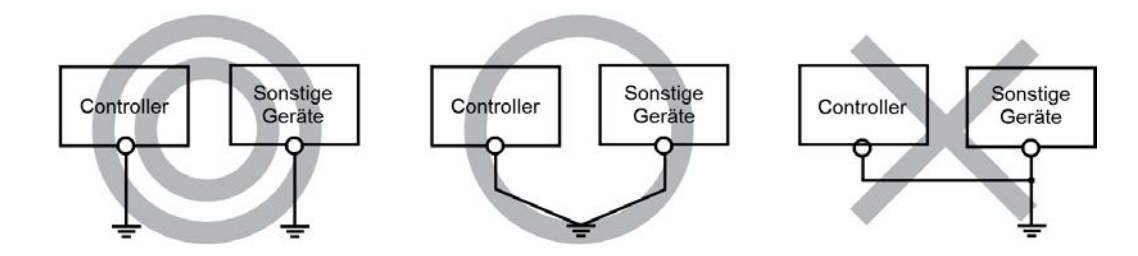

• Benutzen Sie zur Erdung Drähte mit mindestens 2 mm<sup>2</sup> Querschnitt. Der Anschlusspunkt sollte so nah wie möglich am FAG SmartController sein. Die Leitungslänge darf max. 30 cm betragen.

#### Abschirmung

Kommuniziert ein FAG SmartController mit Peripheriegeräten, müssen Sie für die Anschlüsse abgeschirmte Datenkabel einsetzen. Die Abschirmung soll ein Geflecht aus Kupferdraht sein. Die Dichte des Geflechts ist entscheidend für die Stärke der Abschirmung. Achten Sie bei der Verlegung der Datenkabel auf folgendes:

- Halten Sie die Biegevorschriften des Kabelherstellers ein, da ansonsten die Abschirmung aufsplittet.
- Der Anschluss der Abschirmung der Leitung erfolgt einseitig.
- Löten Sie zum Anschluss keine Drähte an die Abschirmung.

#### Analoge Signalübertragung

Führen Sie eine niederfrequente analoge Signalübertragung über kurze Entfernungen mit einem 2-adrigen, abgeschirmten Kabel durch. Zwischen den Bezugsleitern von Geber und Empfänger sind Potentialunterschiede möglich, deshalb werden potenzialtrennende Bauteile (Übertrager, Optokoppler usw.) eingesetzt.

#### Digitale Signalübertragung

Beachten Sie bei der digitalen Signalübertragung die technischen Daten der Schnittstelle in Bezug auf die Übertragungsrate und Übertragungsentfernung, um eine ungestörte Signalübertragung zu gewährleisten.

# 5.3 Anschlussdetails

Über die Anschlüsse des FAG SmartControllers schließen Sie die digitalen Eingänge und Ausgänge, die analogen Eingänge sowie die Spannungsversorgung an.

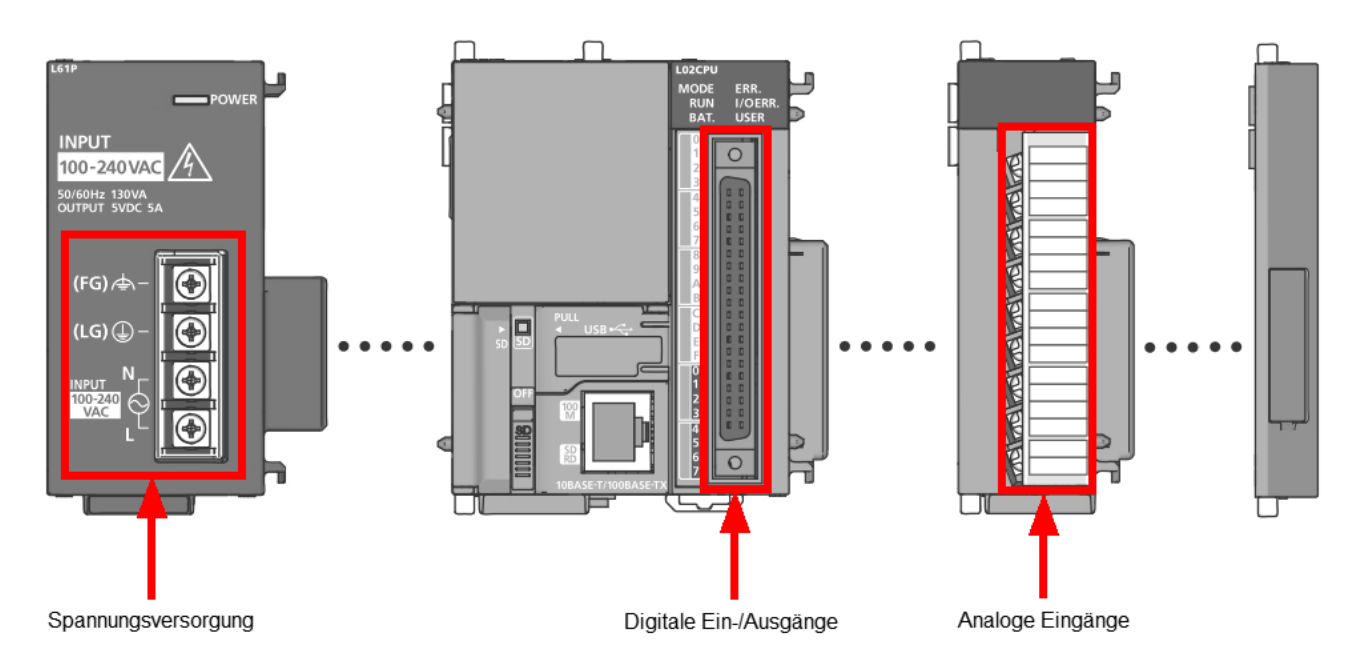

Details zur Belegung der notwendigen Kabel für die digitalen Ein-/Ausgänge 3th, die analogen Eingänge 3th und die Spannungsversorgung 3th finden Sie in den folgenden Abschnitten.

Details dazu, wie Sie das separate Touchscreen-Display anschließen, finden Sie im Abschnitt **Touchscreen-Display anschließen** 4th.

### Digitale Ein-/Ausgänge

Die digitalen Ein- und Ausgänge sind über die Steckverbindung am CPU-Modul zugänglich:

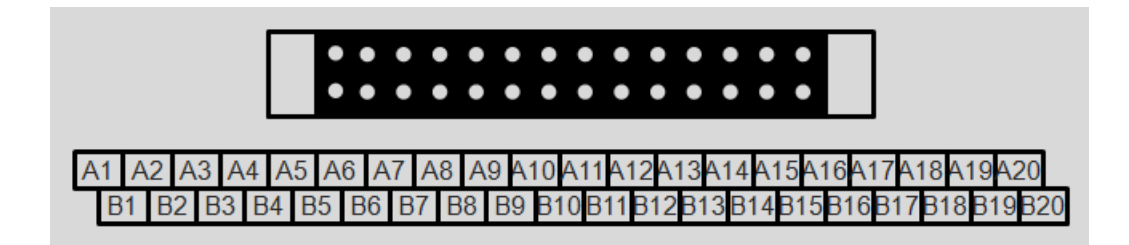

Die Pin-Belegung für die digitalen Ausgänge und Eingänge sieht wie folgt aus:

| Nr.                                      | Belegung                                      |  |
|------------------------------------------|-----------------------------------------------|--|
| Pin-Belegung für digitale Ausgänge       |                                               |  |
| A2                                       | Keep-Alive-Signal des FAG SmartControllers    |  |
| A5                                       | Voralarm                                      |  |
| B1/A1                                    | +24 V (Anschluss für externe Spannungsquelle) |  |
| B2                                       | FAG SmartCheck Gerät ist nicht erreichbar     |  |
| B4                                       | Hauptalarm                                    |  |
| B5                                       | Kein Alarm                                    |  |
| Pin-Belegung für digitale Impulseingänge |                                               |  |
| A15                                      | Eingang 4: Signal -                           |  |
| A17                                      | Eingang 4: Signal +                           |  |
| A18                                      | Eingang 3: Signal -                           |  |
| A20                                      | Eingang 3: Signal +                           |  |
| B15                                      | Eingang 2: Signal -                           |  |
| B17                                      | Eingang 2: Signal +                           |  |
| B18                                      | Eingang 1: Signal -                           |  |
| B20                                      | Eingang 1: Signal +                           |  |
| Pin-Belegung für digitale Logikeingänge  |                                               |  |
| A09                                      | Eingang 8: Signal +                           |  |
| A10                                      | Eingang 6: Signal +                           |  |
| B09                                      | Eingang 7: Signal +                           |  |
| B10                                      | Eingang 5: Signal +                           |  |
| B11/A11                                  | Alle Eingänge: Signal -                       |  |

## Analoge Eingänge

Die analogen Eingänge sind über die Anschlussklemmen am analogen Eingangsmodul zugänglich:

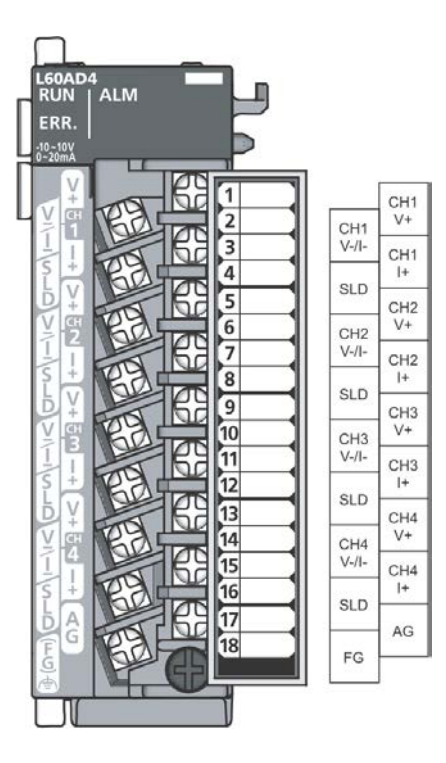

| Nummer der Anschlussklemme | Signalname |       |
|----------------------------|------------|-------|
| 1                          | CH1        | V+    |
| 2                          |            | V-/I- |
| 3                          |            | 1+    |
| 4                          |            | SLD   |
| 5                          | CH2        | V+    |
| 6                          |            | V-/I- |
| 7                          |            | 1+    |
| 8                          |            | SLD   |
| 9                          | СНЗ        | V+    |
| 10                         |            | V-/I- |
| 11                         |            | I+    |
| 12                         |            | SLD   |
| 13                         | CH4        | V+    |
| 14                         |            | V-/I- |
| 15                         |            | 1+    |
| 16                         |            | SLD   |
| 17                         | AG         |       |
| 18                         | FG         |       |

#### Spannungsversorgung

Die Spannungsversorgung schließen Sie an den Anschlussklemmen des Netzteilmoduls an:

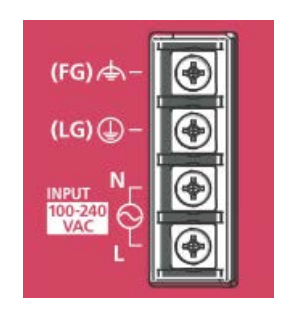

Die Belegung der Anschlussklemmen sieht wie folgt aus:

| Name der Anschlussklemme | Funktion                               |
|--------------------------|----------------------------------------|
| FG                       | Erdungsanschluss der Platinenschirmung |
| LG                       | Erdungsanschluss für den Netzfilter    |
| INPUT: N und L           | Netzspannungsanschlüsse                |

### 5.4 Analoge Eingänge

Sie können über den FAG SmartController bis zu vier analoge Eingänge nutzen. Den Messbereich der analogen Eingänge können Sie über das Touchscreen-Display einstellen. Sie haben die Auswahl zwischen den Messbereichen 0-10 V, +/-10 V, 0-20 mA oder 4-20 mA zur Verfügung. Standardmäßig ist der Messbereich 0-10 V ausgewählt.

Die Auflösung der Eingangskanäle sieht wie folgt aus:

| Messbereich     | Wertebereich        | Auflösung |
|-----------------|---------------------|-----------|
| 0-10 V          | 0-20.000            | 500 μV    |
| -10 V bis +10 V | -20.000 bis +20.000 | 500 μV    |
| 0-20 mA         | 0-20.000            | 2 μΑ      |
| 4-20 mA         | 0-20.000            | 2 μΑ      |

Beachten Sie bei den Eingangskanälen bitte folgendes:

- Die Zusatzsignale dürfen maximal eine Frequenz von 5 Hz besitzen.
- Die Eingangswiderstände betragen bei Nutzung von Spannungseingängen 1 MOhm und bei Nutzung von Stromeingängen 250 Ohm.
- Der maximal zulässige kurzzeitige Spannungsbereich der Eingänge beträgt ±15 V
- Der maximal zulässige kurzzeitige Strombereich der Eingänge beträgt 30 mA.

Sie schließen die analogen Eingänge am Klemmenblock 34 des analogen Eingangsmoduls an.

Schaltpläne für die Spannungs- bzw. Stromsignale finden Sie im Abschnitt **Schaltplan der analogen Eingänge** (35). Wichtige Hinweise, die Sie beim Anschließen beachten müssen, finden Sie im Abschnitt **Anschlusshinweise** (27). Details zur Pin-Belegung der einzelnen Anschlüsse finden Sie im Abschnitt **Anschlussdetails** (32).

### 5.4.1 Analoge Eingänge anschließen

#### Wichtige Hinweise zum Anschluss der Eingänge

- Verwenden Sie zum Anschluss des 18-poligen Klemmenblocks nur eine lötfreie Verbindungstechnik.
- Verwenden Sie für den 18-poligen Klemmenblock flexible Leitungen mit folgender Eigenschaft:
  - Leiterquerschnitt von 0,3-0,75 mm<sup>2</sup> (AWG22 bis 18)
  - Außendurchmesser von max. 2,8 mm
  - Mit Kupferleiter
  - Temperaturfestigkeit von mindestens 75 °C.
- Ziehen Sie die Schrauben der Module mit den in der folgenden Tabelle angegebenen Anzugsmomenten an. Lose Schrauben können Kurzschlüsse, mechanische Fehler oder Fehlfunktionen hervorrufen:

| Schraube                                      | Drehmoment       |
|-----------------------------------------------|------------------|
| Schrauben der Anschlussklemmen (M3)           | 0,42 bis 0,58 Nm |
| Befestigungsschraube des Klemmenblocks (M3,5) | 0,66 bis 0,89 Nm |

#### Leitungen am Klemmenblock anschließen

1. Entfernen Sie am Ende der Leitung die Isolation.

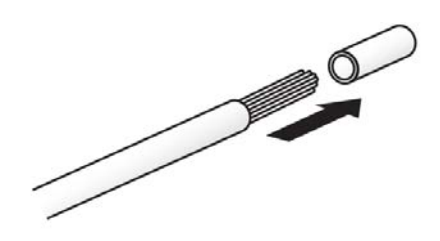

- 2. Schieben Sie eine Aderendhülse auf das abisolierte Leitungsende und pressen Sie sie fest.
- 3. Befestigen Sie die Leitung mit der Schraube an der jeweiligen Klemme des Klemmenblocks.

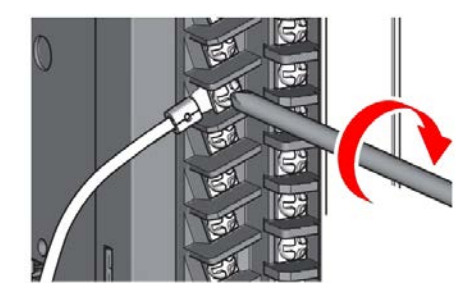

### 5.4.2 Schaltplan der analogen Eingänge

Sie können je nach gewähltem Programm Spannungs- oder Stromsignale an die analogen Eingänge anschließen. In den folgenden Abschnitten finden Sie die dazugehörigen Schaltpläne.

#### Schaltplan für Spannungssignale

Die folgende Illustration zeigt den Anschluss von 4 Spannungssignalen an das analoge Eingangsmodul.

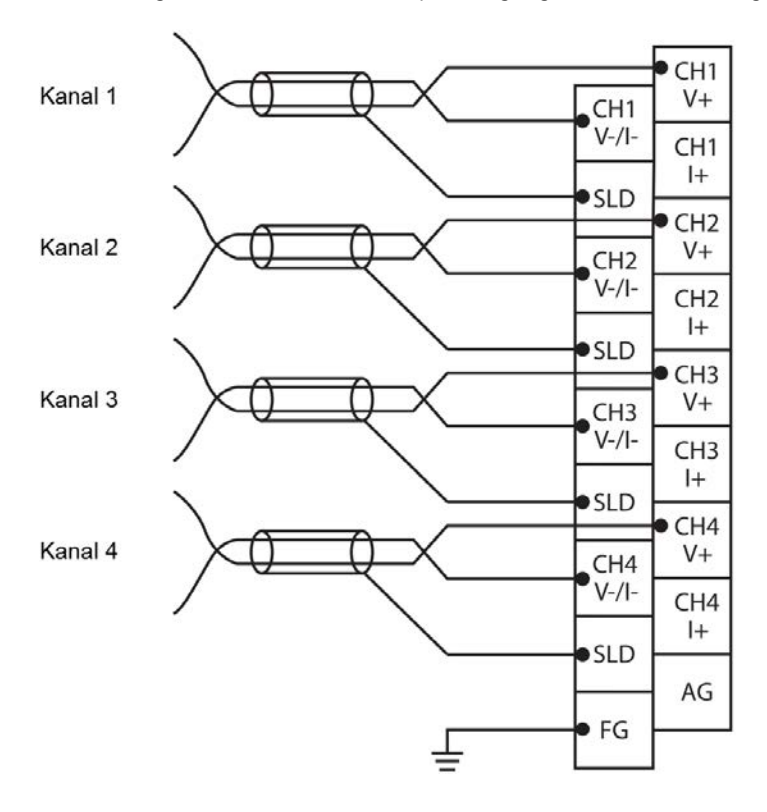

#### Schaltplan für Stromsignale

Die folgende Illustration zeigt den Anschluss von 4 Stromsignalen an das analoge Eingangsmodul. Wichtig ist hier die zusätzliche Brücke zwischen V+ und I+:

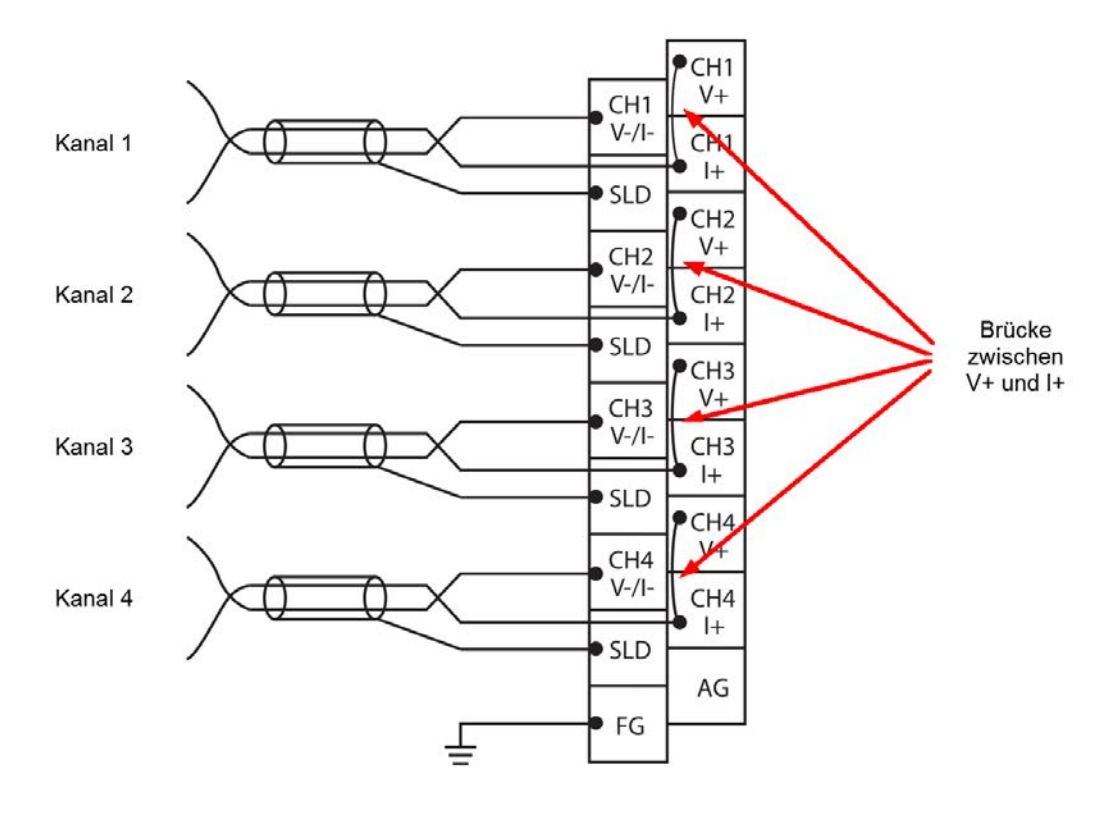

Die folgende Illustration der Beschaltung der analogen Eingänge verdeutlicht, warum bei Stromeingängen eine Brücke zwischen V+ und I+ notwendig ist:

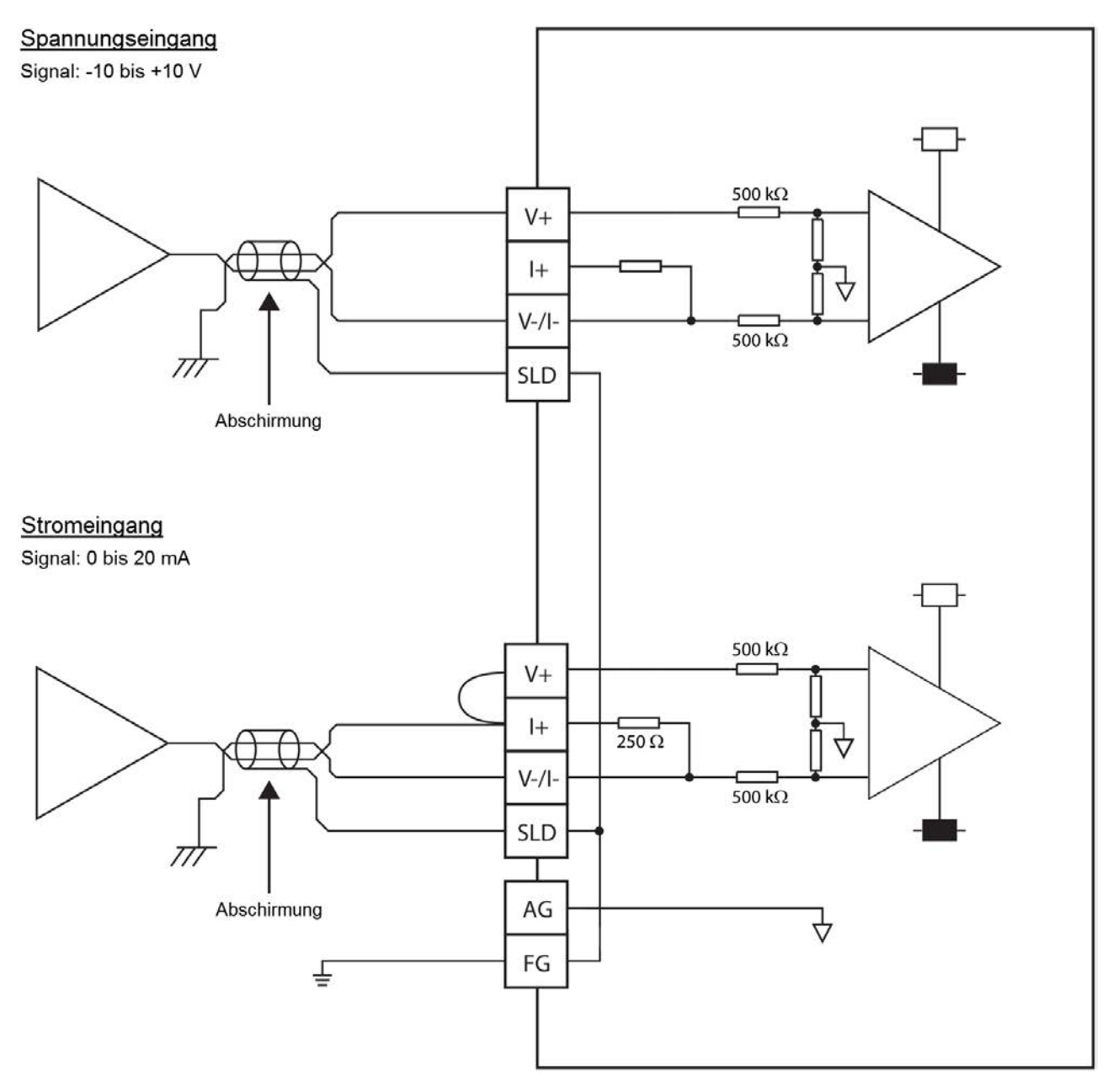

# 5.5 Digitale Ein-/Ausgänge

Sie können über den FAG SmartController bis zu fünf digitale Ausgänge, vier digitale Impulseingänge und vier digitale Logikeingänge nutzen.

Die fünf digitalen Ausgänge haben folgende Funktionen:

- Drei digitale Ausgänge melden den Gesamtalarmstatus des SmartControllers als Kein Alarm, Voralarm oder Hauptalarm
- Ein digitaler Ausgang meldet das Keep-Alive-Signal
- Ein digitaler Ausgang meldet, dass ein angemeldetes FAG SmartCheck Gerät nicht mehr erreichbar ist.

Die vier digitalen Impulseingänge haben folgende Funktionen:

- Die digitalen Eingänge werten die positiven Flanken einer Drehzahlsensors aus und berechnen die Drehzahl in Umdrehungen pro Minute.
- Die maximale Eingangsfrequenz beträgt 500 Hz (30.000 U/min bei 1 Puls/Umdrehung)
- Die minimale Eingangsfrequenz beträgt 1 Hz (60 U/min bei 1 Puls/Umdrehung).
- Der Pegel des Eingangssignals muss für ein High zwischen 20-24 V liegen.
- Der maximale Fehler ist +/- 6 U/min
• Die Auflösung des Drehzahlsignals ist 1 U/min. Treten mehrere Impulse pro Umdrehung auf, müssen Sie die Anzahl der Pulse über das Touchscreen-Display einstellen 73.

Die vier digitalen Logikeingänge haben folgende Funktion:

Mit den digitalen Logikeingängen können Sie Zustände erfassen. Liegt beispielsweise an einem Logikeingang ein 24V H-Pegel, wird in das entsprechende Register ein fester Wert (1000) geschrieben. Dieses Register kann - wie die anderen Zusatzsignale des FAG SmartControllers auch - durch das FAG SmartCheck als virtueller Zusatzkanal verwendet werden. In Verbindung mit einer Messbedingung, die das Zusatzsignal überwacht und eine entsprechende Auslöseschwelle eingestellt hat, kann nun auf ein boolesches Signal reagiert werden.

Damit wird es möglich, auf bestimmte Gegebenheiten zu reagieren, die durch ein digitales Signal von der Prozesssteuerung angezeigt werden. Dies können z.B. eine Unterscheidung der Drehrichtung oder aber eine Lastanzeige sein.

Schaltpläne zu den Ein-/Ausgängen finden Sie in den Abschnitten **Schaltplan für digitale Ausgänge** (37) und **Schaltplan für digitale Eingänge** (38). Den Status der digitalen Ein- und Ausgänge können Sie an den Status-LEDs des CPU-Moduls (62) ablesen.

Die Aus- und Eingänge werden über die Steckverbindung am CPU-Modul angeschlossen. Sie können dazu das mitgelieferte Verbindungskabel und die dazugehörige Klemmleiste verwenden.

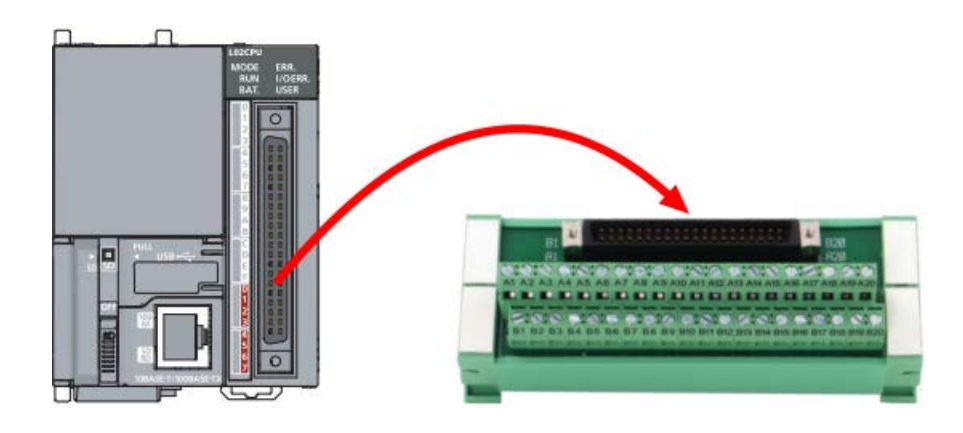

## 5.5.1 Schaltplan für digitale Ausgänge

Der Schaltplan der digitalen Ausgänge sieht wie folgt aus:

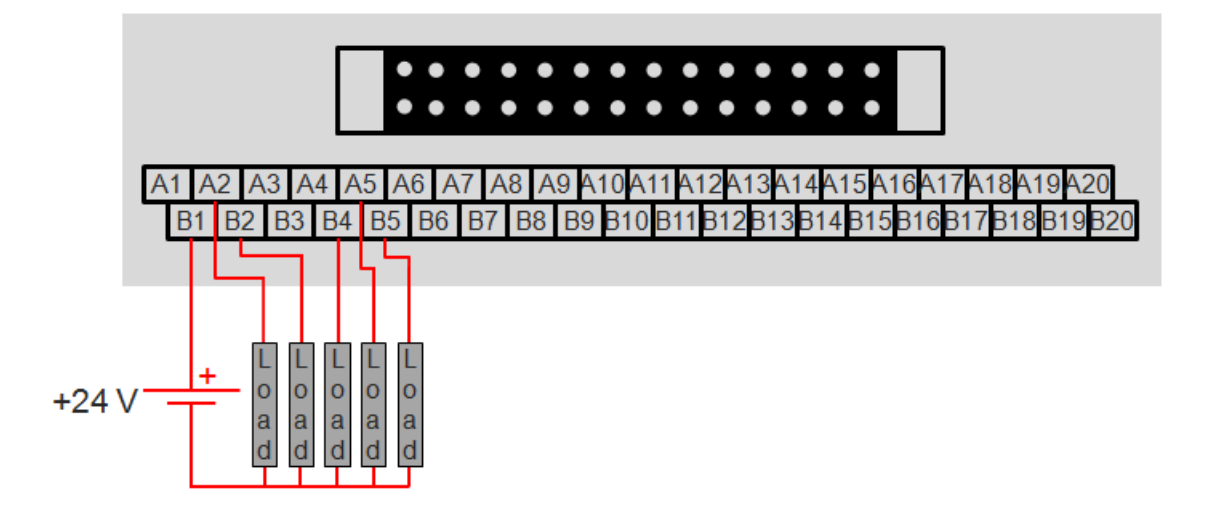

## 5.5.2 Schaltplan für digitale Eingänge

Der Schaltplan der digitalen Impulseingänge sieht wie folgt aus:

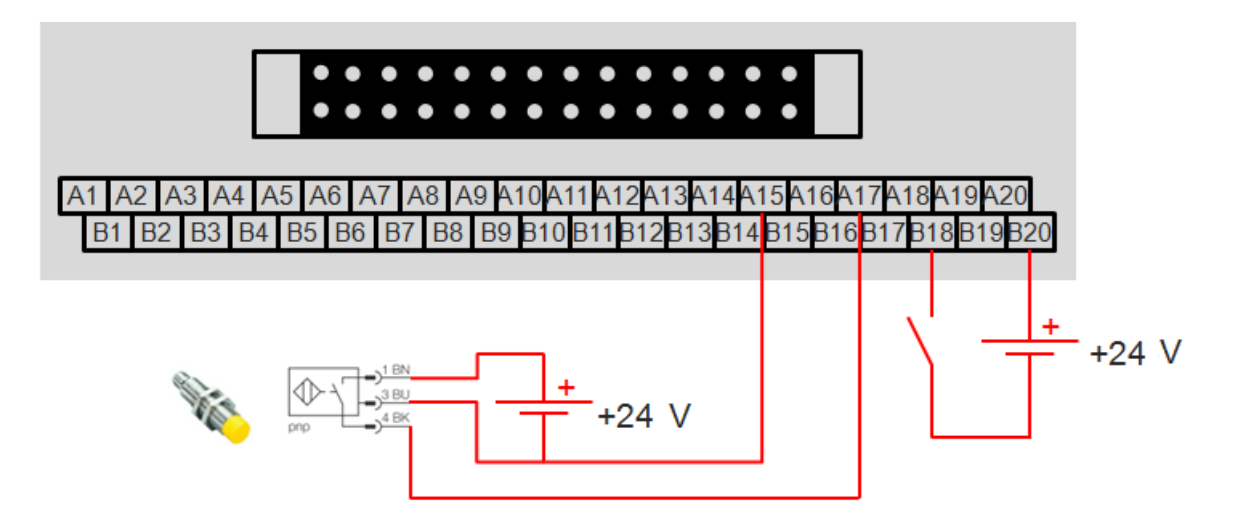

Der Schaltplan der digitalen Logikeingänge sieht wie folgt aus:

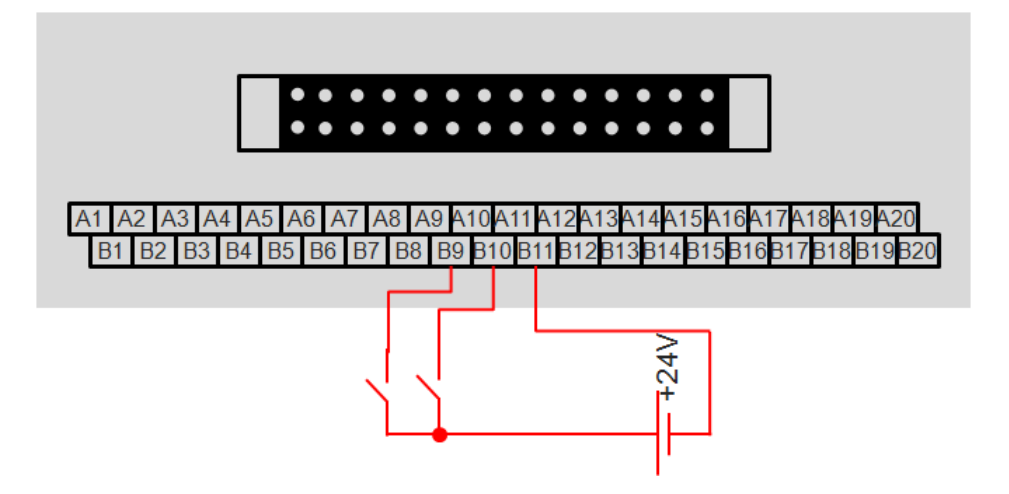

## 5.6 Spannungsversorgung anschließen

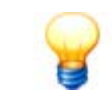

Hinweise zur Spannungsversorgung des separaten Touchscreen-Displays finden Sie im Abschnitt Touchscreen-Display anschließen 4th.

Das Netzteil für die Spannungsversorgung des FAG SmartControllers ist für 110-240 V Wechselspannung ausgelegt.

## WICHTIG

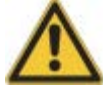

- Verwenden Sie für den Anschluss der Spannungsversorgung Leitungen mit dem größtmöglichen Querschnitt (max. 2 mm<sup>2</sup>). Verdrillen Sie diese Leitungen an den Anschlussklemmen.
- Um Kurzschlüsse zu vermeiden, die durch gelöste Schrauben verursacht werden können, sollten Sie lötfreie Klemmschuhe mit Isolierhülsen verwenden.
- Beachten Sie folgendes zu den LG- und FG-Klemmen:
  - Die LG- und FG-Klemmen müssen verbunden und geerdet werden.
  - Beide Klemmen dürfen ausschließlich mit der Erde verbunden werden.
  - Werden die LG- und FG-Klemmen ohne Erdung angeschlossen, kann FAG SmartController empfindlich auf Störungen reagieren. Da die LG-Klemme nicht potentialfrei ist, besteht zudem die Gefahr eines elektrischen Stromschlags, wenn leitende Teile oder Oberflächen berührt werden.

Beachten Sie folgendes, wenn Sie die Spannungsversorgung anschließen. Einen detaillierten Schaltplan finden Sie im Abschnitt **Schaltplan der Spannungsversorgung** 

• Verwenden Sie zum Anschluss des Klemmenblocks am Netzteilmodul nur eine lötfreie Verbindungstechnik. Verwenden Sie isolierte Aderendhülsen mit einem Isolierschlauch von max. 0,8 mm Dicke. Sie vermeiden, dass bei losen Schrauben untereinander Kurzschlüsse entstehen. An eine Klemme können bis zu zwei Leitungen mit Aderendhülsen angeschlossen werden.

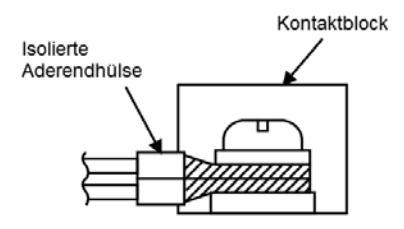

- Setzen Sie nur zugelassene Aderendhülsen ein und befestigen Sie diese nur mit dem originalen Montagewerkzeug des Herstellers.
- Verwenden Sie zum Anschluss des Netzteilmoduls flexible Leitungen mit einem Leiterquerschnitt von 0,75–2 mm<sup>2</sup> (AWG18 bis 14), einem Kupferleiter und einer Temperaturfestigkeit von mindestens 75 °C.
- Ziehen Sie die Schrauben der Anschlussklemmen mit einem Anzugsmoment von 0,66 bis 0,89 Nm an. Lose Schrauben können Kurzschlüsse, mechanische Fehler oder Fehlfunktionen hervorrufen.
- Legen Sie an die Eingangsklemmen der Module nur Spannungen an, die innerhalb der in den technischen Daten spezifizierten Werten liegen. Das Anlegen einer falschen Spannung kann zu Fehlfunktionen oder zur Zerstörung der angeschlossenen Module führen.
- Wählen Sie zur Versorgung des Netzteils eine Spannungsquelle aus, die ausreichend Strom zum Betrieb des Systems liefert.

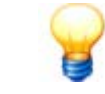

Beachten Sie für das Anschließen auch die besonderen Regeln zur elektromagnetischen Verträglichkeit (EMV) und der Niederspannungsrichtlinie.

## 5.6.1 Schaltplan der Spannungsversorgung

Der Schaltplan der Spannungsversorgung sieht wie folgt aus:

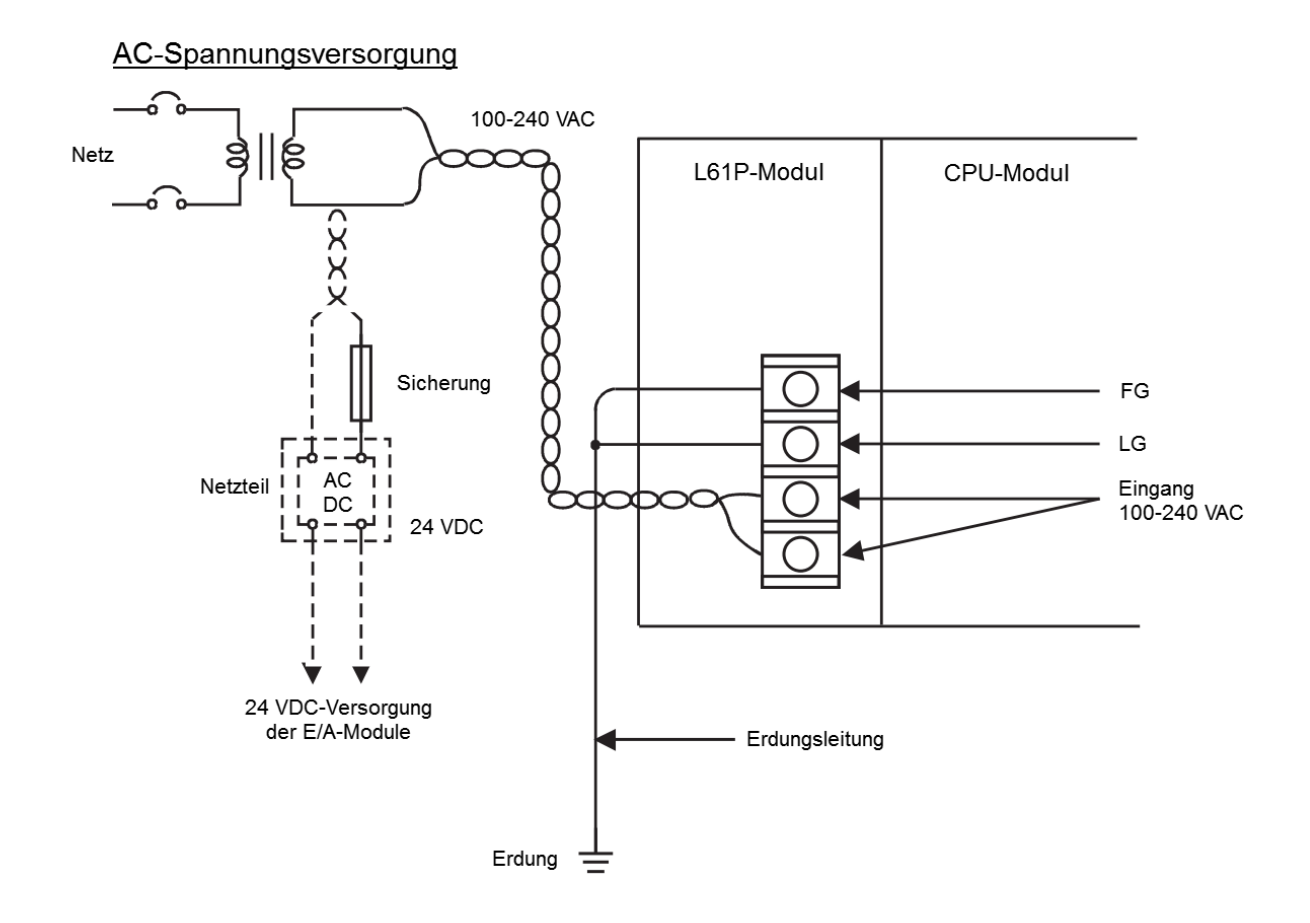

## 5.7 Programm starten

Um den FAG SmartController zu starten, bringen Sie den RESET/STOP/RUN-Schalter

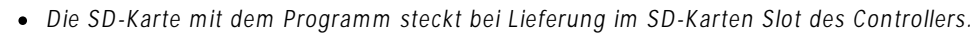

- Formatieren Sie die SD-Speicherkarte niemals mit einem Personal-Computer.
- Wird während des Zugriffs auf die SD-Speicherkarte die Spannungsversorgung ausgeschaltet, das CPU-Modul zurückgesetzt (**RESET**) oder die Speicherkarte herausgenommen, können die Daten auf der Speicherkarte unvollständig oder nicht mehr lesbar sein. Beenden Sie zuerst den Zugriff auf die SD-Speicherkarte, bevor Sie die Spannungsversorgung ausschalten, das CPU-Modul zurücksetzten (**RESET**) oder die Speicherkarte herausnehmen. Generell empfehlen wir, die SD-Speicherkarte nur für ein Firmware-Update zu entnehmen.

## 5.8 Netzwerkanbindung herstellen

Der FAG SmartController verfügt über einen Ethernet-Anschluss, der sich unten am CPU-Modul befindet.

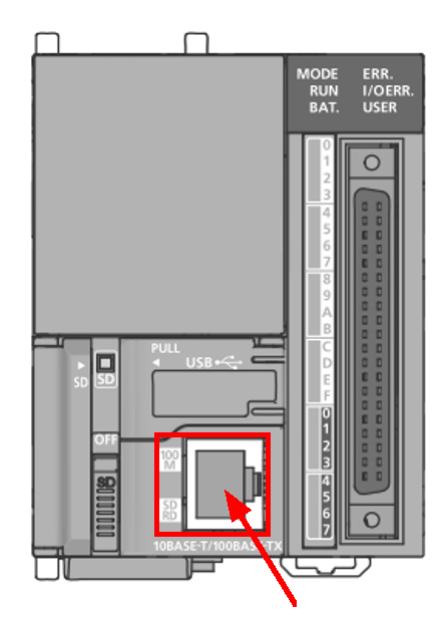

Sobald der FAG SmartController ans Netzwerk angeschlossen ist, können Sie die Verbindung zu maximal 25 FAG SmartCheck Geräten herstellen 43. Zu diesem Zweck sind die Netzwerkparameter des FAG SmartControllers im Auslieferungszustand wie folgt festgelegt:

- IP-Adresse: 192.168.1.240
- Subnetzmaske: 255.255.255.0
- IP-Adresse des Gateway: 192.168.1.1 diese Einstellung ist notwendig, falls eine Kommunikation über die Netzgrenze gewünscht ist.

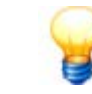

Sie können die IP-Adresse über das Touchscreen-Display ändern 74.

## 5.9 Touchscreen-Display anschließen

Um das Touchscreen-Display nutzen zu können, müssen Sie es mit dem FAG SmartController verbinden und mit Spannung versorgen. Details dazu finden Sie in den folgenden Abschnitten.

## Touchscreen-Display mit dem FAG SmartController verbinden

Sobald der FAG SmartController und das Touchscreen-Display mit einem Switch verbunden werden, finden sich beide Geräte dank der Voreinstellungen gegenseitig. Die Netzwerkparameter der Geräte sind im Auslieferungszustand wie folgt festgelegt:

## FAG SmartController

- **IP-Adresse**: 192.168.1.240
- Subnetzmaske: 255.255.255.0
- **Touchscreen-Display**
- IP-Adresse: 192.168.1.241
- Subnetzmaske: 255.255.255.0

Nachdem sich SmartController und Touchscreen-Display gefunden haben, können Sie sowohl die IP-Adresse als auch den Adressbereich über die Display-Funktion **Einstellungen > Netzwerk Adresse** and **Adressbereich** and **Adressbereich** and **Adressber** 

## Spannungsversorgung anschließen

Das Netzteil für die Spannungsversorgung des Touchscreen-Displays ist für 24 V Gleichspannung ausgelegt.

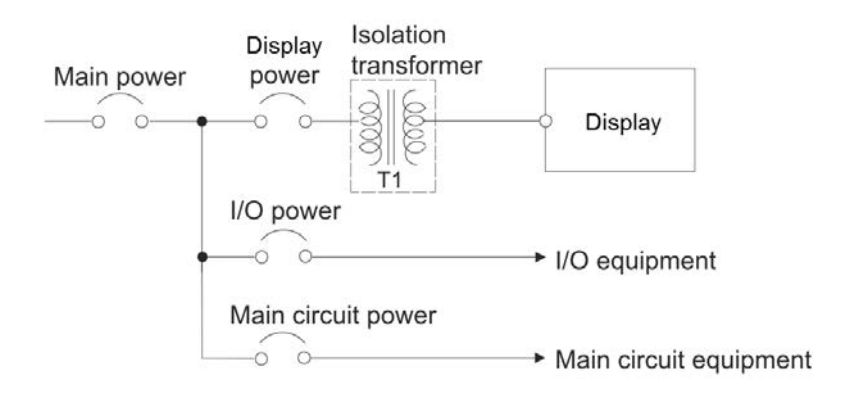

# WICHTIG

- Verwenden Sie für den Anschluss der Spannungsversorgung Leitungen mit dem größtmöglichen Querschnitt (max. 2 mm<sup>2</sup>). Verdrillen Sie diese Leitungen an den Anschlussklemmen.
- Um Kurzschlüsse zu vermeiden, die durch gelöste Schrauben verursacht werden können, sollten Sie lötfreie Klemmschuhe mit Isolierhülsen verwenden.

## 5.9.1 Schaltplan der Display-Spannungsversorgung

Der Schaltplan der Spannungsversorgung des Touchscreen-Displays sieht wie folgt aus:

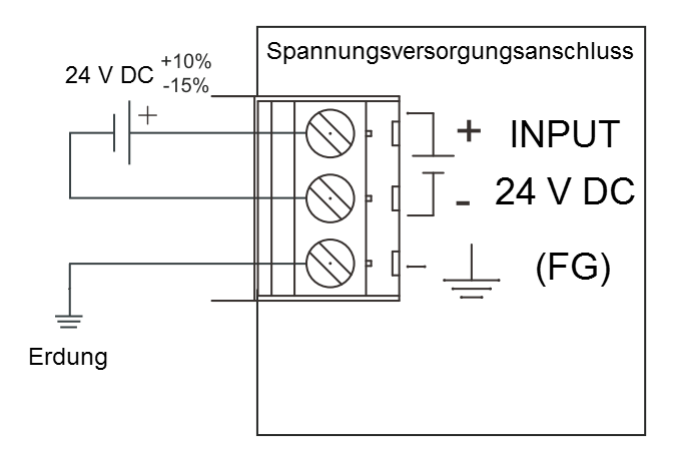

## 5.10 FAG SmartCheck Geräte anschließen

Der FAG SmartController verfügt über einen Modbus TCP-Server. Wenn das Gerät mit dem Netzwerk verbunden ist, können Sie über das Modbus-Protokoll die Eingangssignale für bis zu 25 FAG SmartCheck Geräte übertragen. Außerdem können Sie den Alarmstatus der angeschlossenen FAG SmartCheck Geräte sowie den Gesamtalarmstatus des SmartControllers abrufen.

Die virtuellen Ein- und Ausgänge der angeschlossenen FAG SmartCheck Geräte sind im Format **Signed Word** (16 Bit-Wort, vorzeichenbehaftet) angelegt. Die Kodierung der einzelnen Alarmstatus sowie des Gesamtalarmstatus ist wie folgt umgesetzt:

- 1 = Kein Alarm
- 2 = Voralarm
- 3 = Hauptalarm

| Register | Beschreibung                                                                                         |
|----------|----------------------------------------------------------------------------------------------------|
| 1 - 25   | Eingangsregister des Modbus TCP-Servers                                                              |
| 26 - 50  | Ausgangsregister des Modbus TCP-Server für den Alarmstatus der angeschlossenen FAG SmartCheck Geräte |
| 51       | Gesamtalarmstatus des FAG SmartControllers unter Berücksichtigung aller FAG SmartCheck Geräte.       |

Der Modbus TCP-Port ist 502. Die Modbus-Register sind wie folgt angelegt:

Details zur Belegung der Eingangsregister finden Sie im Abschnitt **Registerbelegung Eingänge 78**. Details zur Belegung der Ausgangsregister finden Sie im Abschnitt **Registerbelegung Ausgänge 79**. Details zu Modbus-Registern und -Funktionen für die Programmierung finden Sie im Abschnitt **Verfügbare Modbus-**

Details zu Modbus-Registern und -Funktionen für die Programmierung finden Sie im Abschnitt **Verfügbare Modbus-Register und -Funktionen** 

| FAG SmartW                                                                                                    | Veb                                                     |                                                                    |                          |                       |                                                                            |                                          |                 |                  | Verbunden mit :<br>Eingeloggt als : | FAG SmartCheck<br>admin                |
|----------------------------------------------------------------------------------------------------|---------------------------------------------------------|--------------------------------------------------------------------|--------------------------|-----------------------|----------------------------------------------------------------------------|------------------------------------------|-----------------|------------------|-------------------------------------|----------------------------------------|
| Datei 🔻 Bearbeiten 👻 Messdaten                                                                                                    | ▼ Gehe zu ▼                                             |                                                                    |                          |                       |                                                                            |                                          |                 |                  |                                     | Hill                                   |
| Konfiguration                                                                                                    | Externe Geräte                                          |                                                                    |                          |                       |                                                                            |                                          |                 |                  |                                     | (                                      |
| Name                                                                                                    | Name                                                    | e : FAG Sm                                                         | nartController           |                       |                                                                            |                                          |                 |                  | Geänd                               | ert : 19-08-2014 10:37:(               |
| <ul> <li>Konfiguration</li> <li>Eingangskonfiguratio</li> <li>Omessaufgaben</li> <li>Ausgangskonfigurati</li> <li>Messtrigger</li> </ul> | Gerätety<br>IP-Adress<br>Por<br>Protoko<br>Transfermodu | p : Mitsubis<br>e : 192.168<br>rt : 2200<br>ill : TCP<br>s : Binär | shi-Steuerung<br>3.1.240 | Register I<br>Versid  | Netzwerknumme<br>Stationsnumme<br>mit Versionsnumme<br>on der Konfiguratio | er : -<br>er : -<br>er : ZR2100<br>n : 1 |                 |                  | Erst<br>Geändert v                  | ellt : 15-08-2014 13:44:<br>on : admin |
| <ul> <li></li></ul>                                                                                                    | 🖉 Bearbe                                                | eiten                                                              | E Lösch                  | nen                   |                                                                            | 🕀 Hinzufügen                             |                 |                  |                                     |                                        |
| ≫ FAG SmartContr                                                                                                    | Externe Eingänge                                        | für externe                                                        | es Gerät                 |                       |                                                                            |                                          |                 |                  |                                     |                                        |
| 🛞 Lager                                                                                                    | Name                                                    |                                                                    | Startregister            | Reg.typ               | Abfrageintervall                                                           | Signal Min.                              | Signal Max.     | Einheit          | Reg.wert Min.                       | Reg.wert Max.                          |
| 🔛 Lagerhersteller                                                                                                    | FAG SmartCont                                           | roller - A                                                         | ZR25                     | WORD                  | 1,0 s                                                                      | 0,0                                      | 10,0            | [V]              | 0,0                                 | 20.000                                 |
|                                                                                                    | FAG SmartCont                                           | roller - R                                                         | ZR29                     | WORD                  | 1,0 s                                                                      | 0,0                                      | 4.000,0         | [RPM]            | 0,0                                 | 4.000,0                                |
|                                                                                                    | Modbus In 21                                            |                                                                    | ZR20                     | INT                   | 1,0 s                                                                      | -32.768                                  | 32.767          | [%]              | -32.768                             | 32.767                                 |
| Aktionen                                                                                                    | Revolutions                                             |                                                                    | ZR28                     | WORD                  | 1,0 s                                                                      | 0,0                                      | 300.000         | [RPM]            | 0,0                                 | 20.000                                 |
| eue Messaufgabe erstellen                                                                                                    | Temperature se                                          | nsor                                                               | ZR26                     | WORD                  | 1,0 s                                                                      | 0,0                                      | 100,0           | [°C]             | 0,0                                 | 20.000                                 |
| <ul> <li>Bereiche</li> <li>Status</li> </ul>                                                                                             | - Bearbe                                                | iten                                                               | 🔳 Lösch                  | nen                   |                                                                            | 🕀 Hinzufügen                             |                 |                  |                                     |                                        |
| Messdaten                                                                                                    | Externe Ausgänge                                        | a für extern                                                       | nes Gerät                |                       |                                                                            |                                          |                 |                  |                                     |                                        |
| Echtzeitanzeige                                                                                                    | Register                                                | Register Registername                                              |                          | Kennwer               | Kennwert                                                                   |                                          | Тур             | Aktualisierun    | gshäufigkeit                        |                                        |
| Konfiguration                                                                                                    | ZR2101<br>ZR2102                                        | ZR2101 communication_status<br>ZR2102 a_device_status              |                          | Kommunil<br>Gerätesta | Kommunikationsstatus St<br>Gerätestatus Al                                 |                                          | Status<br>Alarm | 60,0 s<br>60,0 s |                                     |                                        |
| Benutzerverwaltung                                                                                                    |                                                         |                                                                    |                          |                       |                                                                            |                                          | _               |                  |                                     |                                        |
| Abmelden                                                                                                    | 🖉 Bearbe                                                | iten                                                               | E Lösch                  | ien                   |                                                                            | Erstellen                                |                 |                  |                                     |                                        |

## FAG SmartCheck Geräte konfigurieren

Wenn der FAG SmartController mit dem Netzwerk verbunden ist, können Sie bis zu 25 FAG SmartCheck Geräte damit verbinden und die virtuellen Ein- und Ausgänge nutzen. Dazu öffnen Sie für jedes FAG SmartCheck Gerät die FAG SmartWeb Software in einem Browser und führen die folgenden Schritte durch:

- Legen Sie den FAG SmartController als externes Gerät 44 an.
- Legen Sie einen externen Eingang für das externe Gerät an. Je nach Systemkonstellation kann dies ein analoger Eingang 46, ein digitaler Eingang 50 oder ein virtueller Eingang (Modbus) 56 sein.
- Legen Sie einen externen Ausgang für das externe Gerät 58 an.

Details zu diesen Schritten finden Sie in den folgenden Abschnitten.

- Nachdem Sie den Anschluss über die FAG SmartWeb Software konfiguriert haben, sollte die entsprechende Seite in der Software ähnlich wie die Illustration oben aussehen.
- Zum Abschluss können Sie die Verbindung zwischen FAG SmartCheck Gerät und FAG SmartController testen, indem Sie auf <sup>6</sup>klicken.

## 5.10.1 Externes Gerät anlegen

Um die Daten des FAG SmartControllers als Eingangssignal aufnehmen zu können, müssen Sie in der FAG SmartWeb Software den SmartController als externes Gerät anlegen und dem SmartCheck Gerät die Netzwerkdaten des SmartControllers mitteilen.

Gehen Sie wie folgt vor:

1. Öffnen Sie in der FAG SmartWeb Software unter Konfiguration den Bereich Externe Geräte:

| FAG SmartWe                                                                                                    | eb.                                                                                                    |                                                                                       |                                                                                                    |                  |             |         | Verbunden mit :<br>Eingeloggt als : | FAG SmartCheck<br>admin                      |         |
|----------------------------------------------------------------------------------------------------|----------------------------------------------------------------------------------------------------|---------------------------------------------------------------------------------------|----------------------------------------------------------------------------------------------------|------------------|-------------|---------|-------------------------------------|----------------------------------------------|---------|
| Datei 🕶 Bearbeiten 💌 Messdaten 💌                                                                                                    | Gehe zu 🔻                                                                                                    |                                                                                       |                                                                                                    |                  |             |         |                                     |                                              | Hilfe 🔻 |
| Konfiguration                                                                                                    | Externe Geräte                                                                                                    |                                                                                       |                                                                                                    |                  |             |         |                                     |                                              | 3       |
| Name     Image: Second Second S | Name : -<br>Gerätetyp : -<br>IP-Adresse : -<br>Port : -<br>Protokoll : -<br>Transfermodus : -<br>Bearbeiten<br>Externe Eingänge für externe<br>Name | Register m<br>Version<br>E Löschen<br>is Gerät : FAG SmartCon<br>Startregister Reg.ty | Netzwerknummer : -<br>Stationsnummer : -<br>it Versionsnummer :<br>n der Konfiguration : -<br>n der Konfiguration : -<br>roller<br>roller | Hinzufügen       | Signal Max. | Einheit | Geän<br>Reg.wert Min.               | Geändert : -<br>Erstellt : -<br>dert von : - |         |
| ✓ Aktionen Neue Messaufgabe erstellen     ✓ Bereiche                                                                                                    |                                                                                                    | - Länghan                                                                             | Keine Element                                                                                                    | e zum Anzeigen v | orhanden.   |         |                                     |                                              |         |
| Katus                                                                                                    | Dearbeiten                                                                                                    | Loschen                                                                               |                                                                                                    |                  |             |         |                                     |                                              |         |
| Messdaten                                                                                                    | Externe Ausgänge für extern                                                                                                    | es Gerät : FAG SmartCo                                                                | ntroller                                                                                                    |                  |             | Tro     | Aktualiziarusz                      | shäufickeit                                  | 1       |
| Echtzeitanzeige                                                                                                    | Keine Elemente zum Anzeigen vorhanden.                                                                                                    |                                                                                       |                                                                                                    |                  |             |         |                                     |                                              |         |
| Benutzerverwaltung  Abmelden                                                                                                    |                                                                                                    | 🔳 Löschen                                                                             |                                                                                                    | K Erstellen      |             |         |                                     |                                              |         |

2. Klicken Sie unter Externe Geräte auf Hinzufügen +.

3. Machen Sie im Fenster Externes Gerät hinzufügen die notwendigen Angaben:

| Externes Gerät hinzufügen |                       |
|---------------------------|-----------------------|
|                           | artWeb                |
| Name :                    | FAG SmartController   |
| Gerätetyp :               | Mitsubishi-Steuerung  |
| IP-Adresse :<br>Port :    | 192.168.1.240<br>2200 |
|                           | Stationsweiterleitung |
|                           |                       |
| Protokoll :               | TCP Y                 |
| Transfermodus :           | Binär 👻               |
| Verbindungstes            | t                     |
| ОК                        | Abbrechen             |

Sie müssen hier folgende Angaben machen:

| Name          | Geben Sie hier den Namen an, mit dem das externe Gerät in der SmartWeb<br>Software erscheinen soll. |
|---------------|----------------------------------------------------------------------------------------------------|
| Gerätetyp     | Hier wird automatisch der Eintrag Mitsubishi-Steuerung angezeigt.                                   |
| IP-Adresse    | Die IP-Adresse des FAG SmartControllers ist im Auslieferungszustand wie folgt festgelegt:           |
|               | 192.168.1.240                                                                                       |
| Port          | Der Port des FAG SmartControllers ist wie folgt festgelegt:                                         |
|               | 2200                                                                                                |
| Protokoll     | Wählen Sie hier das Protokoll TCP.                                                                  |
| Transfermodus | Wählen Sie hier den Transfermodus Binär.                                                            |

4. Klicken Sie auf **OK**, um das externe Gerät zu speichern.

## 5.10.2 Externen analogen Eingang anlegen

Über externe Eingänge erhält das FAG SmartCheck Gerät Informationen zu Prozessparametern, die im FAG SmartController vorliegen. Die folgenden Abschnitte beschreiben das Anlegen des analogen Eingangs und bieten außerdem zwei detaillierte Nutzungsbeispiele.

#### So erstellen Sie einen analogen externen Eingang:

- 1. Markieren Sie in der ausgeklappten Übersicht links das externe Gerät, dem Sie einen Eingang hinzufügen möchten.
- 2. Klicken Sie unter Externe Eingänge für externes Gerät: [Name Ihres SmartControllers] auf Hinzufügen +.
- 3. Machen Sie im Fenster **Externen Eingang hinzufügen** die notwendigen Angaben:

| Externen Eingang hir                                                              | SmartWeb                                                                 |
|-----------------------------------------------------------------------------------|--------------------------------------------------------------------------|
| Name :                                                                            | Analog In 1                                                              |
| Startregister :                                                                   | ZR25 🕜                                                                   |
| Registertyp :                                                                     | NT 🗸 🤪                                                                   |
| Einheitengruppe :                                                                 | Spannung v Einheit: V v 💡                                                |
| Abfrageintervall :                                                                | 1 Sek. 🗸 😵                                                               |
| Signalwert :<br>Max. [V] :<br>10,0<br>Skalierung :<br>0,0005<br>Min. [V] :<br>0,0 | V<br>12.5<br>10<br>7.5<br>2.5<br>0<br>0 5E3 10E3 15E3 20E3               |
| 0                                                                                 | Registerwert     Registerwert       Min.:     Max.:       0,0     20.000 |

Sie müssen hier folgendes festlegen:

| Name                           | Geben Sie hier den Namen an, mit dem der externe Eingang in der SmartWeb<br>Software erscheinen soll.                                                                                                    |
|--------------------------------|----------------------------------------------------------------------------------------------------|
| Startregister                  | Geben Sie hier das Register an, das ausgelesen werden soll 78).                                                                                                    |
| Registertyp                    | Geben Sie hier an, in welchem Format <sup>78</sup> die Daten im <b>Startregister</b> vorliegen.                                                                                                    |
| Einheitengruppe und<br>Einheit | Geben Sie hier an, in welche physikalische Größe und Maßeinheit der Wert aus der Steuerung umgerechnet werden soll.                                                                                                    |
| Abfrageintervall               | Bestimmen Sie hier, wie oft der Wert aus der Steuerung abgefragt werden soll.                                                                                                    |
| Registerwert                   | Diese Felder werden zunächst automatisch gefüllt, sobald Sie einen <b>Registertyp</b> ausgewählt haben. Nehmen Sie dann die folgenden Änderungen vor:                                                                                                    |
|                                | Registerwert Min: 0                                                                                                    |
|                                | Registerwert Max: 20.000                                                                                                    |
|                                | Diese Angaben entsprechen dem Messbereich der analogen Eingänge.                                                                                                    |
| Signalwert                     | Mit diesen Einstellungen können Sie bestimmen, in welchem Bereich die<br>errechneten Signalwerte liegen. Geben Sie zunächst einen Mindestwert <b>Min</b> ein.<br>Geben Sie dann einen Maximalwert <b>Max</b> ein oder definieren Sie im Feld<br><b>Skalierung</b> den Faktor, mit dem das errechnete Signal skaliert werden soll. |

Sowohl das Diagramm als auch die Werte des jeweils anderen Feldes werden dann automatisch angepasst.

4. Klicken Sie auf **OK**, um den analogen externen Eingang zu speichern.

#### Beispiel 1: Analoger Eingang für Temperatursignal

Sie haben an Ihrer Maschine einen Temperatursensor angebracht, der Ihnen die Prozesstemperatur als analoges Spannungssignal meldet. Der Sensor besitzt einen 0-10 V Ausgang, 0 V entsprechen 20 °C und 10 V entsprechen 100 °C.

Diesen Temperatursensor schließen Sie an den 1. analogen Eingang des FAG SmartControllers wie folgt an:

- Die Leitung mit dem Spannungssignal wird an CH1-V+ angeschlossen.
- Die Masseverbindung des Sensors wird an CH1-V-/I- angeschlossen.

Der FAG SmartController wandelt die Ausgangsspannung des Temperatursensors um und stellt sie als Registerwerte im Register ZR25 zur Verfügung. Dort können sie von den angeschlossenen FAG SmartCheck Geräten ausgelesen werden. Die Entsprechung der Registerwerte ist wie folgt:

- 0 bei 0 V
- 20.000 beim Messbereichsendwert von 10 V

Damit ergibt sich folgende Zuordnung:

- 20 °C --> 0 V --> 0
- 100 °C --> 10 V --> 20.000

Damit das Temperatursignal korrekt genutzt wird, sind im Fenster **Externen Eingang hinzufügen** folgende Einstellungen notwendig:

| Externen Eingang hir                                                                 | ızufügen                                                                 |
|--------------------------------------------------------------------------------------|--------------------------------------------------------------------------|
| FAG                                                                                  | SmartWeb                                                                 |
| Name :                                                                               | Temperatursensor                                                         |
| Startregister :                                                                      | ZR25 🕜                                                                   |
| Registertyp :                                                                        | INT 🗸 😮                                                                  |
| Einheitengruppe :                                                                    | Temperatur v Einheit : °C v 😵                                            |
| Abfrageintervall :                                                                   | 1 Sek. 👻 😵                                                               |
| Signalwert :<br>Max. [°C] :<br>100,0<br>Skalierung :<br>0,004<br>Min. [°C] :<br>20,0 | °C<br>125<br>100<br>75<br>50<br>25<br>0 5E3 10E3 15E3 20E3               |
| 0                                                                                    | Registerwert     Registerwert       Min.:     Max.:       0,0     20.000 |
|                                                                                      |                                                                          |

| Name                           | Geben Sie hier den Namen an, mit dem der externe Eingang in der SmartWeb<br>Software erscheinen soll, also beispielsweise den Namen des Temperatursensors. |
|--------------------------------|----------------------------------------------------------------------------------------------------|
| Startregister                  | Geben Sie hier das Register ZR25 an.                                                                                                    |
| Registertyp                    | Geben Sie hier den Registertyp INT an.                                                                                                    |
| Einheitengruppe und<br>Einheit | Geben Sie hier als Einheitengruppe <b>Temperatur</b> und als Einheit <b>°C</b> an.                                                                         |

| ) |
|---|
|   |
|   |
|   |
| m |
|   |
|   |
|   |
|   |

## Beispiel 2: Analoger Eingang für Drehzahlsignal

Sie haben einen Drehzahlsensor mit Stromausgang an Ihrer Anlage angebracht. Dieser Stromausgang wird im Modus 4-20 mA wie folgt betrieben:

- 4 mA entsprechen einer Drehzahl von 0 U/min
- 20 mA entsprechen einer Drehzahl von 3000 U/min.

Diesen Drehzahlsensor schließen Sie an den 1. analogen Eingang des FAG SmartControllers wie folgt an:

- Die +-Leitung des Sensors muss an CH1-I+ angebracht werden
- Die Masseverbindung muss an CH1-V-/I- angebracht werden.
- Die Klemmen CH1-I+ und CH1-V+ müssen mit einer Drahtbrücke verbunden werden.

Der FAG SmartController wandelt den Ausgangsstrom des Drehzahlsensors und stellt ihn als Registerwerte im Register ZR25 zur Verfügung. Dort können sie von den angeschlossenen FAG SmartCheck Geräten ausgelesen werden. Die Entsprechung der Registerwerte ist wie folgt:

- 0 bei 4 mA
- 20.000 beim Messbereichsendwert von 20 mA

Damit ergibt sich folgende Zuordnung:

- 0 U/min --> 4 mA --> 0
- 3000 U/min --> 20 mA --> 20.000

Damit das Drehzahlsignal korrekt genutzt wird, sind im Fenster **Externen Eingang hinzufügen** folgende Einstellungen notwendig:

| Externen Eingang hir                                                                   | nzufügen                                                                                          |
|----------------------------------------------------------------------------------------|---------------------------------------------------------------------------------------------------|
| FAG                                                                                    | SmartWeb                                                                                          |
| Name :                                                                                 | Drehzahl                                                                                          |
| Startregister :                                                                        | ZR25 💡                                                                                            |
| Registertyp :                                                                          | NT 🕑 😯                                                                                            |
| Einheitengruppe :                                                                      | Frequenz/Drehzahl 🗸 Einheit: RPM 🗸 😵                                                              |
| Abfrageintervall :                                                                     | 1 Sek. 🗸 😵                                                                                        |
| Signalwert :<br>Max. [RPM] :<br>3.000,0<br>Skalierung :<br>0,15<br>Min. [RPM] :<br>0,0 | RPM<br>4E3<br>3E3<br>2E3<br>1E3<br>0<br>0<br>5E3<br>10E3<br>15E3<br>20E3<br>Registerwert<br>Max.: |
|                                                                                        | 0,0 20.000 Abbrechen                                                                              |

| Name                           | Geben Sie hier den Namen an, mit dem der externe Eingang in der SmartWeb<br>Software erscheinen soll, also beispielsweise den Namen des Drehzahlsensors                                                     |
|--------------------------------|----------------------------------------------------------------------------------------------------|
| Startregister                  | Geben Sie hier das Register <b>ZR25</b> an.                                                                                                    |
| Registertyp                    | Geben Sie hier den Registertyp INT an.                                                                                                    |
| Einheitengruppe und<br>Einheit | Geben Sie hier als Einheitengruppe Frequenz/Drehzahl und als Einheit RPM an.                                                                                                    |
| Abfrageintervall               | Bestimmen Sie hier, wie oft der Wert aus der Steuerung abgefragt werden soll, also beispielsweise jede Sekunde: <b>1 Sek</b> .                                                                              |
| Registerwert                   | Diese Felder werden zunächst automatisch gefüllt, sobald Sie einen <b>Registertyp</b><br>ausgewählt haben. Nehmen Sie dann die folgenden Änderungen vor:<br>Registerwert Min: 0<br>Registerwert Max: 20.000 |
| Signalwert                     | Mit diesen Einstellungen bestimmen Sie den Bereich der errechneten Signalwerte. Im<br>Beispielfall sind dies folgende Werte:<br>Min: 0<br>Max: 3.000<br>Skalierung: 0.15                                    |

## 5.10.3 Externen digitalen Impulseingang anlegen

Über externe Eingänge erhält das FAG SmartCheck Gerät Informationen zu Prozessparametern, die im FAG SmartController vorliegen. Der folgende Abschnitt beschreibt das Anlegen des digitalen Impulseingangs und bietet außerdem zwei detaillierte Nutzungsbeispiele.

## So erstellen Sie einen digitalen externen Impulseingang

- 1. Führen Sie die Schritte 1 und 2 wie für den analogen externen Eingang 46 durch.
- 2. Machen Sie im Fenster **Externen Eingang hinzufügen** die notwendigen Angaben:

| FAG                                                                                                   | SmartWeb                                                                                                    |
|----------------------------------------------------------------------------------------------------|----------------------------------------------------------------------------------------------------|
| Name :                                                                                                | Drehzahl in 1                                                                                                    |
| Startregister :                                                                                       | ZR29 💡                                                                                                    |
| Registertyp :                                                                                         | DINT 🛛 😪 🥹                                                                                                    |
| Einheitengruppe :                                                                                     | Frequenz/Drehzahl 🗸 Einheit: RPM 🗸 😯                                                                                                    |
| Abfrageintervall :                                                                                    | 1 Sek. 👻 😵                                                                                                    |
| Signalwert :<br>Max. [RPM] :<br>2.147.483.647<br>Skalierung :<br>1,0<br>Min. [RPM] :<br>2.147.483.647 | RPM<br>3E9<br>1E9<br>0<br>-1E9<br>-2E9<br>-2E9<br>-2E9<br>-2E9<br>0<br>1E9<br>0<br>0<br>1E9<br>2E9<br>-2E9<br>0<br>1E9<br>2E9<br>2E9<br>2E9<br>2E9<br>2E9<br>2E9<br>2E9<br>2 |
| 0                                                                                                    | Registerwert<br>Min.:     Registerwert<br>Max.:       -2.147.483.648     2.147.483.647       OK     Abbrechen                                                                |

Sie müssen hier folgendes festlegen:

| liegen.                         |
|---------------------------------|
| aus der<br><b>zahl</b>          |
| soll.                           |
| tertyp                          |
| <b>n</b> und<br>te des<br>ehung |
| ti<br>ti<br>ti                  |

3. Klicken Sie auf **OK**, um den digitalen externen Eingang zu speichern.

## Beispiel 1: Digitaler Eingang für Drehzahlsignal (ohne Skalierung)

Die Drehzahl Ihrer Maschine wird von einem Sensor mit Schaltausgang erfasst. Auf der Antriebswelle ist eine einzelne Markierung zur Erfassung der Drehzahl aufgebracht. Der angebrachte Sensor erzeugt also einen einzigen 24V-Impuls pro Umdrehung der Welle. Der Drehzahlbereich der Maschine ist variabel von 0 U/min bis 3000 U/min.

Den Schaltausgang des Drehzahlsensors schließen Sie an den 1. digitalen Eingang des FAG SmartControllers wie folgt an der Klemmleiste an:

- Die +-Leitung des Impulssignals wird auf die Klemme B20 aufgelegt.
- Die Masseverbindung wird auf die Klemme B18 aufgelegt.

Der FAG SmartController speichert die gemessene Drehzahl im Register ZR29: Dort kann sie von den angeschlossenen FAG SmartCheck Geräten ausgelesen werden.

Da nur ein Impuls pro Umdrehung verwendet wird, müssen Sie im Touchscreen-Display des SmartControllers keine Skalierungseinstellung vornehmen: der standardmäßig eingestellte Wert entspricht **1 Puls/Umdrehung**.

Damit das Drehzahlsignal korrekt genutzt wird, sind im Fenster **Externen Eingang hinzufügen** folgende Einstellungen notwendig:

| FAG                                                                                                   | SmartWeb                                                                                                    |
|----------------------------------------------------------------------------------------------------|----------------------------------------------------------------------------------------------------|
| Name :                                                                                                | Drehzahl In 1                                                                                                    |
| Startregister :                                                                                       | ZR29 💡                                                                                                    |
| Registertyp :                                                                                         | DINT 🗸 😵                                                                                                    |
| Einheitengruppe :                                                                                     | Frequenz/Drehzahl v Einheit: RPM v 😯                                                                                                    |
| Abfrageintervall :                                                                                    | 1 Sek. 🗸 😵                                                                                                    |
| Signalwert :<br>Max. [RPM] :<br>2.147.483.647<br>Skalierung :<br>1,0<br>Min. [RPM] :<br>2.147.483.648 | RPM<br>3E9<br>1E9<br>0<br>-1E9<br>-2E9<br>-2E9<br>-3E9                                                                                       |
| Ø                                                                                                    | -2E9 -1E9 0 1E9 2E9           Registerwert         Registerwert           Min.:         Max.:           -2.147.483.648         2.147.483.647 |

## Beispiel 2: Digitaler Eingang für Drehzahlsignal (mit Skalierung)

Die Drehzahl Ihrer Maschine wird von einem Sensor mit Schaltausgang erfasst. Auf der Antriebswelle sind 4 Markierungen zur Erfassung der Drehzahl aufgebracht. Der angebrachte Sensor erzeugt also vier 24 V-Impulse pro Umdrehung der Welle. Der Drehzahlbereich der Maschine ist variabel von 0 U/min bis 3000 U/min.

Den Schaltausgang des Drehzahlsensors schließen Sie an den 1. digitalen Eingang des FAG SmartControllers wie folgt an der Klemmleiste an:

- Die +-Leitung des Impulssignals wird auf die Klemme B20 aufgelegt.
- Die Masseverbindung wird auf die Klemme B18 aufgelegt.

Der FAG SmartController speichert die gemessene Drehzahl im Register ZR29: Dort kann sie von den angeschlossenen FAG SmartCheck Geräten ausgelesen werden.

Anders als in **Beispiel 1** werden mehrere Impulse pro Umdrehung verwendet. Sie müssen daher im Touchscreen-Display des SmartControllers die entsprechende Skalierungseinstellung vornehmen. Details dazu finden Sie im Abschnitt **Bedienelemente des Touchscreen-Displays > Einstellungen** 73

Damit das Drehzahlsignal korrekt genutzt wird, sind im Fenster **Externen Eingang hinzufügen** folgende Einstellungen notwendig:

| Externen Eingang hir                                                                                | nzufügen                                                                                                    |
|----------------------------------------------------------------------------------------------------|----------------------------------------------------------------------------------------------------|
| Name :                                                                                              | Smartweb                                                                                                    |
| Startrogistor                                                                                       | 7020                                                                                                    |
| startregister.                                                                                      |                                                                                                    |
| Registertyp :                                                                                       |                                                                                                    |
| Einheitengruppe :                                                                                   | Frequenz/Drehzahl v Einheit: RPM v 😯                                                                                                    |
| Abfrageintervall :                                                                                  | 1 Sek. 🗸 😪                                                                                                    |
| Signalwert :<br>Max. [RPM] :<br>2.147.483.647<br>Skalierung :<br>1<br>Min. [RPM] :<br>2.147.483.648 | RPM<br>3E9<br>2E9<br>1E9<br>0<br>-1E9<br>-2E9<br>-2E9<br>-2E9<br>-2E9<br>-2E9<br>-2E9<br>-2E9<br>-2E9<br>-2E9<br>-2E9<br>-2E9<br>-2E9<br>-2E9<br>-2E9<br>-2E9<br>-1E9<br>0<br>1E9<br>2E9<br>-2E9<br>-2E9<br>-2E9<br>-1E9<br>-2E9<br>-1E9<br>-2E9<br>-2E9<br>-2E9<br>-1E9<br>-2E9<br>-2<br>-2<br>-2<br>-2<br>-2<br>-2<br>-2<br>-2<br>-2<br>-2 |
|                                                                                                    | -2.147.483.648 2.147.483.647<br>OK Abbrechen                                                                                                    |

## 5.10.4 Externen digitalen Logikeingang anlegen

Über externe digitale Logikeingänge können Sie Zustände erfassen und auf bestimmte Gegebenheiten reagieren, die durch ein digitales Signal von der Prozesssteuerung angezeigt werden. Der folgende Abschnitt beschreibt das Anlegen des digitalen Logikeingangs und bietet außerdem zwei detaillierte Nutzungsbeispiele.

## So erstellen Sie einen digitalen externen Logikeingang

- 1. Führen Sie die Schritte 1 und 2 wie für den analogen externen Eingang 46 durch.
- 2. Machen Sie im Fenster Externen Eingang hinzufügen die notwendigen Angaben:

| FAG                                   | SmartWeb                                                                                                    |      |
|---------------------------------------|----------------------------------------------------------------------------------------------------|------|
| Name :                                | Logiksignal                                                                                                    |      |
| Startregister :                       | ZR37                                                                                                    | 3    |
| Registertyp :                         | NT ~                                                                                                    | 8    |
| inheitengruppe :                      | Keine Einheit 👻 Einheit : - 🗸                                                                                                    | ?    |
| Abfrageintervall :                    | 1 Sek.                                                                                                    | •    |
| Signalwert :<br>Max. [-] :<br>1.001,0 | 1E3                                                                                                    |      |
| Skalierung :<br>1,0                   | 750                                                                                                    |      |
| Min. [-] :<br>0,0                     | 250                                                                                                    |      |
| <b>@</b>                              | O         200         400         600         800         1E3           Registerwert<br>Min.:         Registerwert<br>Max.:         Registerwert<br>Max.:           0,0         1.001,0 |      |
|                                       | OK Abbre                                                                                                    | chen |

Sie müssen hier folgendes festlegen:

| Name                           | Geben Sie hier den Namen an, mit dem der externe Eingang in der SmartWeb<br>Software erscheinen soll.                                                                                                    |
|--------------------------------|----------------------------------------------------------------------------------------------------|
| Startregister                  | Geben Sie hier das Register an, das ausgelesen werden soll 78).                                                                                                    |
| Registertyp                    | Geben Sie hier an, in welchem Format 78 die Daten im <b>Startregister</b> vorliegen.                                                                                                    |
| Einheitengruppe und<br>Einheit | Setzen Sie <b>Einheit</b> auf Damit bleibt das Feld für <b>Einheitengruppe</b> leer.                                                                                                    |
| Abfrageintervall               | Bestimmen Sie hier, wie oft der Wert aus der Steuerung abgefragt werden soll.                                                                                                    |
| Registerwert                   | Diese Felder werden zunächst automatisch gefüllt, sobald Sie einen <b>Registertyp</b> ausgewählt haben. Nehmen Sie dann die notwendigen Änderungen vor.                                                                                                    |
| Signalwert                     | Mit diesen Einstellungen können Sie bestimmen, in welchem Bereich die<br>errechneten Signalwerte liegen. Geben Sie zunächst einen Mindestwert <b>Min</b> ein.<br>Geben Sie dann einen Maximalwert <b>Max</b> ein oder definieren Sie im Feld<br><b>Skalierung</b> den Faktor, mit dem das errechnete Signal skaliert werden soll.<br>Sowohl das Diagramm als auch die Werte des jeweils anderen Feldes werden dann<br>automatisch angepasst. |

3. Klicken Sie auf **OK**, um den digitalen externen Eingang zu speichern.

## Beispiel 1: Auswertung der Drehrichtung durch Logiksignal

Ihre Prozesssteuerung gibt über ein analoges Eingangssignal im Modus 0-10 V die Drehzahl eines Motors aus. Zusätzlich zur Drehzahl möchten Sie bei der Auswertung die Drehrichtung mit einbeziehen: Das SmartCheck Gerät soll nur bei rechtslaufendem Motor Messungen vornehmen.

Ihre Prozessteuerung gibt folgende digitale Signale aus:

- H-Pegel für Rechtslauf
- L-Pegel für Linkslauf.

Das analoge Eingangssignal im Modus 0-10 V behandeln Sie so, wie es im Beispiel für analoge Eingangssignale 46 beschrieben ist. Das digitale Logiksignal schließen Sie schließen Sie an den 5. digitalen Eingang des FAG SmartControllers wie folgt an der Klemmleiste an:

- Das Signal der Steuerung wird auf der Klemme B10 verdrahtet.
- Das gemeinsame Bezugspotential wird auf der Klemme B11/A11 verdrahtet.

Der FAG SmartController wandelt nun das Logiksignal in ein lesbares Format um. Das Signal kann vom FAG SmartCheck Gerät im Register ZR37 ausgelesen werden. Die Registerwerte entsprechen folgender Zuordnung:

| Wert | Pegel   | Drehrichtung |
|------|---------|--------------|
| 0    | L-Pegel | Linkslauf    |
| 1000 | H-Pegel | Rechtslauf   |

Damit das Signal korrekt weiterverarbeitet werden kann muss der Skalierungsfaktor im externen Eingang auf 1 stehen

Damit das Logiksignal korrekt genutzt wird, sind im Fenster **Externen Eingang hinzufügen** folgende Einstellungen notwendig:

| Externen Eingang hir                                                              | nzufügen                                                                                                    |
|-----------------------------------------------------------------------------------|----------------------------------------------------------------------------------------------------|
| FAG                                                                               | SmartWeb                                                                                                    |
| Name :                                                                            | Logiksignal                                                                                                    |
| Startregister :                                                                   | ZR37 💡                                                                                                    |
| Registertyp :                                                                     | INT 🖌 😮                                                                                                    |
| Einheitengruppe :                                                                 | Keine Einheit v Einheit : - v 😵                                                                                                    |
| Abfrageintervall :                                                                | 1 Sek. 🗸 😵                                                                                                    |
| Signalwert :<br>Max. [-] :<br>1.001,0<br>Skalierung :<br>1,0<br>Min. [-] :<br>0,0 | IE3       IE3       I |

## Beispiel 2: Logiksignal als Messbedingung nutzen

Sie möchten das Logiksignal aus Beispiel 1 als Messbedingung nutzen: Die Messung soll nur bei Rechtslauf ausgelöst werden. Dazu nutzen Sie die Werte, die bei den jeweiligen Pegeln in das Register geschrieben werden:

- **Rechtslauf**: Der Eingang führt ein H-Pegel, in das Register ZR37 wird der Wert 1000 geschrieben.
- Linkslauf: Der Eingang führt ein L-Pegel, in das Register ZR37 wird der Wert 0 geschrieben.

Mit der entsprechenden Messbedingung legen Sie mit **Unterer Grenzwert** und **Oberer Grenzwert** den Bereich fest, in dem die Messung ausgelöst wird, also in diesem Fall **999** und **1001**:

- Bei H-Pegel (Rechtslauf) enthält das Register ZR37 den Wert 1000. Da dieser innerhalb des Gültigkeitsbereiches 999-1001 der Messbedingung liegt, wird die Messung freigegeben.
- Bei L-Pegel (Linkslauf) enthält das Register ZR37 den Wert 0. Da dieser außerhalb des Gültigkeitsbereiches 999-1001 der Messbedingung liegt, wird die Messung nicht freigegeben.

Damit das Logiksignal korrekt als Messbedingung genutzt wird, sind im Fenster **Messbedingung hinzufügen** folgende Einstellungen notwendig:

| lessbedir               | ıgung hinzufügen              |
|-------------------------|-------------------------------|
| F/                      | <b>G</b> SmartWeb             |
| Name :                  |                               |
| Logiksign               | al                            |
| Eingangs                | skanal :                      |
| Logiksign               | al                            |
| Einheit :<br>- (Keine E | inheit)                       |
| Berechn                 | ungsart :                     |
| RMS                     | ~                             |
| Messwe                  | rte[1-2500] :                 |
| 1                       |                               |
| Unterer (               | Grenzwert [0,0-1.000,0] :     |
| 999,0                   |                               |
| Oberer G                | Grenzwert [1.000,0-1.001,0] : |
| 1.001,0                 |                               |
| Speicher                | periode :                     |
| 5                       | Minute(n)                     |
|                         |                               |
|                         |                               |
|                         | OK Abbrechen                  |

## 5.10.5 Externen virtuellen Eingang anlegen

Über externe Eingänge erhält das FAG SmartCheck Gerät Informationen zu Prozessparametern, die im FAG SmartController vorliegen. Der folgende Abschnitt beschreibt das Anlegen des virtuellen Eingangs und bietet außerdem ein detailliertes Nutzungsbeispiel.

## So erstellen Sie einen virtuellen externen Eingang

- 1. Führen Sie die Schritte 1 und 2 wie für den analogen externen Eingang 46 durch.
- 2. Machen Sie im Fenster Externen Eingang hinzufügen die notwendigen Angaben:

| FAG                                                                                  | SmartWeb                                                      |                                 |
|--------------------------------------------------------------------------------------|---------------------------------------------------------------|---------------------------------|
| Name :                                                                               | Modbus In 21                                                  |                                 |
| Startregister :                                                                      | ZR20                                                          | 3                               |
| Registertyp :                                                                        | INT                                                           | × 😮                             |
| Einheitengruppe :                                                                    | Last 🗸                                                        | Einheit: % 🗸 😪                  |
| Abfrageintervall :                                                                   | 1 Sek.                                                        | × 😯                             |
| Signalwert :<br>Max. [%] :<br>32.767<br>Skalierung :<br>1,0<br>Min. [%] :<br>-32.768 | %<br>40E3<br>20E3<br>0<br>-20E3<br>-40E3<br>-30E3-20E3-10E3 0 | 10E3 20E3 30E3                  |
| Ø                                                                                    | Registerwert<br>Min.:<br>-32.768                              | Registerwert<br>Max.:<br>32.767 |

Sie müssen hier folgendes festlegen:

| Name                           | Geben Sie hier den Namen an, mit dem der virtuelle externe Eingang in der SmartWeb Software erscheinen soll.                                                                                                    |
|--------------------------------|----------------------------------------------------------------------------------------------------|
| Startregister                  | Geben Sie hier das Register an, das ausgelesen werden soll 7िष्ठे. Für den virtuellen<br>Eingang ist es das Register, das für dieses FAG SmartCheck Gerät vorgesehen ist.                                                                                                    |
| Registertyp                    | Geben Sie hier an, in welchem Format 78 die Daten im <b>Startregister</b> vorliegen.                                                                                                    |
| Einheitengruppe und<br>Einheit | Geben Sie hier an, in welche physikalische Größe und Maßeinheit der Wert aus der Steuerung umgerechnet werden soll.                                                                                                    |
| Abfrageintervall               | Bestimmen Sie hier, wie oft der Wert aus der Steuerung abgefragt werden soll.                                                                                                    |
| Registerwert                   | Diese Felder werden automatisch gefüllt, sobald Sie den <b>Registertyp</b> ausgewählt haben. Die Werte <b>Registerwert Min</b> und <b>Registerwert Max</b> müssen in der Regel nicht angepasst werden.                                                                                                    |
| Signalwert                     | Mit diesen Einstellungen können Sie bestimmen, in welchem Bereich die<br>errechneten Signalwerte liegen. Geben Sie zunächst einen Mindestwert <b>Min</b> ein.<br>Geben Sie dann einen Maximalwert <b>Max</b> ein oder definieren Sie im Feld<br><b>Skalierung</b> den Faktor, mit dem das errechnete Signal skaliert werden soll.<br>Sowohl das Diagramm als auch die Werte des jeweils anderen Feldes werden dann<br>automatisch angepasst. |

3. Klicken Sie auf **OK**, um den virtuellen externen Eingang zu speichern.

## Beispiel: Virtueller Eingang für Maschinenlastangabe

Von einer Prozesssteuerung soll über Modbus TCP die Maschinenlast an die angeschlossenen FAG SmartCheck Geräte übermittelt werden. Dabei wird die Last als prozentuale Angabe übermittelt. Der Modbus TCP-Server erwartet ein Signed Word, es handelt sich dabei also nicht um eine Gleitkommazahl. Sie können die prozentuale Angabe nur ganzzahlig zwischen 0-100 % übermitteln.

Die übergeordnete Steuerung, also der Modbus TCP-Client, schreibt die Lastangabe in das Modbus-Register Nr. 1 des FAG SmartController (78), also des Modbus TCP-Servers. Dieser Wert wird im Register ZRO für das FAG SmartCheck Gerät sichtbar. Da es sich hierbei bereits um eine skalierte Angabe handelt, muss die **Skalierung** im Fenster **Externen Eingang hinzufügen** auf 1 eingestellt werden.

Damit die Maschinenlastangabe über den 1. virtuellen Eingang korrekt genutzt wird, sind im Fenster **Externen Eingang** hinzufügen folgende Einstellungen notwendig:

| Externen Eingang bearbeiten                                                          |                                                                                                    |
|--------------------------------------------------------------------------------------|----------------------------------------------------------------------------------------------------|
| FAG                                                                                  | SmartWeb                                                                                                    |
| Name :                                                                               | Modbus In 21                                                                                                    |
| Startregister :                                                                      | ZR20 💡                                                                                                    |
| Registertyp :                                                                        | INT 🗸 🤡                                                                                                    |
| Einheitengruppe :                                                                    | Last 🗸 Einheit: % 🗸 🖓                                                                                                    |
| Abfrageintervall :                                                                   | 1 Sek. 😪 🍞                                                                                                    |
| Signalwert :<br>Max. [%] :<br>32.767<br>Skalierung :<br>1,0<br>Min. [%] :<br>-32.768 | %         40E3         20E3         0         -20E3         -40E3         -30E320E3-10E3         0         10E320E3 30E3         Registerwert         Min.:         -32.768         0         0K |

## 5.10.6 Externe Ausgänge anlegen

Über die externen Ausgänge können Sie die Kennwerte festlegen, deren Alarmstatus an den FAG SmartController weitergegeben wird. Sie bestimmen hier auch, in welche Register des SmartControllers bei diesem Vorgang geschrieben wird.

Gehen Sie wie folgt vor:

- 1. Markieren Sie in der ausgeklappten Übersicht links den SmartController, für den Sie die externen Ausgänge erstellen möchten.
- 2. Klicken Sie unter Externe Ausgänge für externes Gerät: [Name Ihres SmartControllers] auf Erstellen <sup>4</sup>, um den Assistenten zu öffnen. Dieser führt Sie in zwei Schritten durch die Erstellung.
- 3. Im ersten Schritt müssen Sie Register und Kennwerte auswählen:

| xterne Ausgänge bearbeiten                                                                                                    |                                                                                                    |              |            |        |
|----------------------------------------------------------------------------------------------------|----------------------------------------------------------------------------------------------------|--------------|------------|--------|
| FAG SmartW                                                                                                    | eb                                                                                                    |              |            |        |
| Schritte                                                                                                    | Schritt: Register und Kennwerte auswählen                                                                             |              |            |        |
| 1: Register und Kennwerte<br>auswählen<br>2: Registernamen festlegen                                                                                                    | Startregister :     Endregister :       ZR2100     ZR2102       Aktualisierungshäufigkeit :     V       60 Sek.     V |              |            | ?<br>? |
|                                                                                                    | Kennwertauswahl :<br>Verfügbare Kennwerte                                                                             | Alarmstatus  | Wert       | ?      |
|                                                                                                    | Kommunikationsstatus                                                                                                  | <b></b>      |            |        |
| Pasahraihung                                                                                                    | 🖃 🖳 Gerätestatus                                                                                                    | $\checkmark$ |            |        |
| beschreibung                                                                                                    | 🗄 🏪 Base configuration                                                                                                |              |            |        |
| Hier bestimmen Sie, ab welchem<br>Register in der Steuerung<br>Informationen geschrieben werden.<br>Außerdem wählen Sie die<br>Kennwerte aus, deren Wert<br>und/oder Alarmstatus übertragen<br>werden soll. |                                                                                                    |              |            |        |
|                                                                                                    |                                                                                                    | urück W      | eiter Abbr | rechen |

Sie haben die folgenden Optionen:

| Startregister             | Geben Sie hier das erste Register des Registerblocks 79) an, in dem der<br>Alarmstatus dieses FAG SmartCheck Geräts gespeichert werden sollen. |
|---------------------------|----------------------------------------------------------------------------------------------------|
| Aktualisierungshäufigkeit | Geben Sie hier an, wie häufig die Alarmstatus an den FAG SmartController weitergegeben werden sollen.                                          |
| Kennwertauswahl           | Wählen Sie hier folgende Kennwerte aus:<br>• Kommunikationsstatus<br>• Gerätestatus.                                                           |
| Alarmstatus / Wert        | Wählen Sie hier <b>Alarmstatus</b> für die beiden oben genannten Kennwerte aus, damit dieser an den FAG SmartController weitergegeben wird.    |

4. Klicken Sie auf **OK**, um zum zweiten Schritt zu gelangen. Hier müssen Sie die **Registernamen festlegen**:

| Externe Ausgänge bearbeiten                                             |                              |        |                |                         |           |
|-------------------------------------------------------------------------|------------------------------|--------|----------------|-------------------------|-----------|
| FAG SmartW                                                              | eb                           |        |                |                         |           |
| Schritte                                                                | Schritt: Registernamen festl | egen   |                |                         |           |
| 1: Register und Kennwerte<br>auswählen                                  | Registernamen :              |        | Register mit ' | Versionsnummer : ZR2100 | ?         |
| 2: Registernamen festlegen                                              | Kennwert                     | Тур    | Register       | 🖉 Registername          |           |
|                                                                         | Kommunikationsstatus         | Status | ZR2101         | communication_status    |           |
|                                                                         | Gerätestatus                 | Alarm  | ZR2102         | a_device_status         |           |
|                                                                         |                              |        |                |                         |           |
|                                                                         |                              |        |                |                         |           |
|                                                                         |                              |        |                |                         |           |
|                                                                         |                              |        |                |                         |           |
| Beschreibung                                                            | -                            |        |                |                         |           |
| beschreibung                                                            |                              |        |                |                         |           |
| Hier legen Sie die Namen fest, die in<br>der Steuerung verwendet werden |                              |        |                |                         |           |
| sollen. Es sind nur die Zeichen A-Z,                                    |                              |        |                |                         |           |
| a-z, 0-9 und '_' zulässig. Das<br>Anfangszeichen muss ein               |                              |        |                |                         |           |
| Buchstabe sein.                                                         |                              |        |                |                         |           |
|                                                                         |                              |        |                |                         |           |
|                                                                         |                              |        |                |                         |           |
|                                                                         | !                            |        |                | Zurück OK               | Abbrechen |

Die Registernamen in der Tabelle werden automatisch aus den Kennwertnamen erzeugt.

5. Klicken Sie auf **OK**, um den Assistenten zu beenden und die Konfiguration mit externen Ausgängen zu bestätigen.

# 6 Bedienelemente der SmartController-Module

Neben den Anschlussmöglichkeiten, die in den Abschnitten des Kapitels **Aufbau, Anschlüsse und Einrichtung** beschrieben wurden, verfügen die einzelnen Module des FAG SmartControllers über weitere Bedienelemente wie Schalter und LEDs. Details dazu finden Sie in den folgenden Abschnitten.

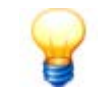

Der FAG SmartController ist ein Gerät, das aus mehreren Modulen besteht. Diese sind im Auslieferungszustand bereits miteinander verbunden und können so direkt montiert und eingesetzt werden.

Sollte eine Trennung der Module notwendig sein, finden Sie zu diesem Zweck auf der Oberseite der Module Verbindungsriegel, die Sie zum Entriegeln verschieben müssen:

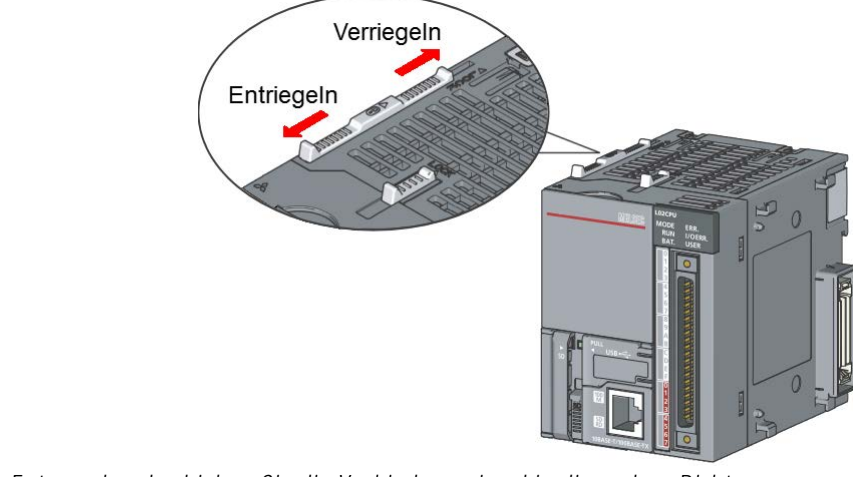

Entsprechend schieben Sie die Verbindungsriegel in die andere Richtung, wenn Sie die Module wieder verbinden möchten.

## 6.1 Bedienelemente des Netzteilmoduls

In der folgenden Grafik finden Sie eine Übersicht über das Netzteilmodul. Als einziges Bedienelement finden Sie hier die Status-LED des Netzteilmoduls:

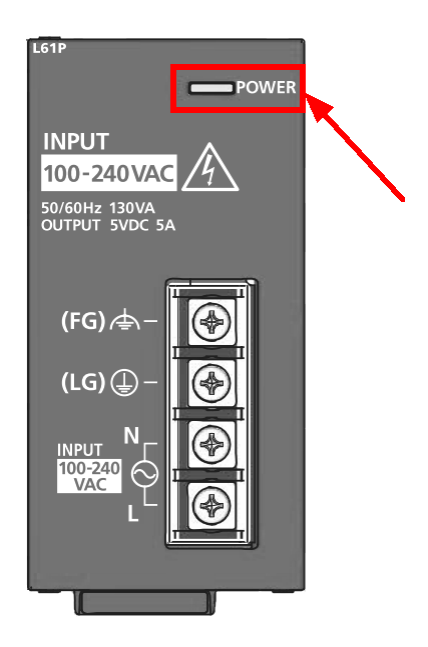

Die Status-LED kennzeichnet den Status des Netzteils wie folgt:

| LED ist an  | Das Netzteil funktioniert normal                                      |
|-------------|-----------------------------------------------------------------------|
| LED ist aus | Es ist keine Netzspannung vorhanden oder die Hardware ist fehlerhaft. |

## 6.2 Bedienelemente des CPU-Moduls

In der folgenden Grafik finden Sie eine Übersicht über das CPU-Modul und die Position der Bedienelemente:

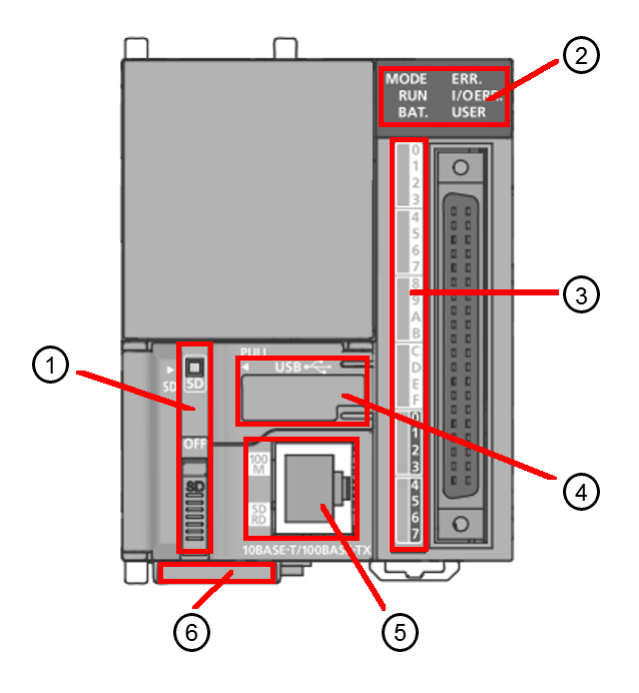

Die Positionszahlen bezeichnen die folgenden Bedienelemente. Details zu den einzelnen Bedienelementen finden Sie in den Abschnitten unten.

| Position | Bedienelement                                                                                                    |
|----------|----------------------------------------------------------------------------------------------------|
| 1        | SD-LED und SD-Schalter 6                                                                                             |
| 2        | Status-LEDs des CPU-Moduls 62                                                                                        |
| 3        | Status-LEDs der digitalen Ein- und Ausgänge                                                                          |
| 4        | <b>RESET/STOP/RUN-Schalter 6</b> unter der Abdeckung. Ebenfalls unter der Abdeckung befindet sich der USB-Anschluss. |
| 5        | Status-LEDs am Ethernet-Anschluss 64                                                                                 |
| 6        | Batteriefach 64 (an der Unterseite)                                                                                  |

## 1. SD-LED und SD-Schalter

Rechts neben dem SD-Speicherkartenschacht befindet sich die Status-LED der SD-Speicherkarte sowie der Verriegelungsschalter der SD-Speicherkarte:

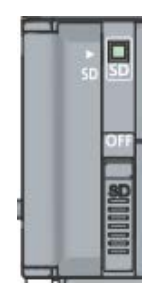

Sie finden hier die folgenden Informationen und Funktionen:

| SD-LED       | Diese LED zeigt den Zustand der SD-Karte an:                                                                                                    |
|--------------|----------------------------------------------------------------------------------------------------|
|              | Leuchtet grün: Die SD-Speicherkarte ist in Betrieb.                                                                                                    |
|              | Blinkt grün: Die SD-Speicherkarte wird für den Betrieb vorbereitet.                                                                                                    |
|              | Leuchtet nicht: Die SD-Speicherkarte ist nicht in Betrieb.                                                                                                    |
| OFF-Schalter | Wenn Sie diesen Schalter auf <b>OFF</b> schieben, wird der Zugriff auf die SD-Speicherkarte unterbunden.<br>Sie können dann die SD-Speicherkarte aus dem Kartenschacht nehmen bzw. in den Schacht<br>einsetzen. |

## 2. Status-LEDs des CPU-Moduls

Die Status-LEDs oben rechts am CPU-Modul informieren Sie über Betriebsart und -zustand sowie Fehler des CPU-Moduls und über den Zustand der Batterie.

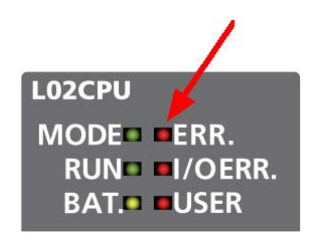

Sie finden hier die folgenden Informationen:

| MODE    | <ul> <li>Diese LED zeigt die Betriebsart des CPU-Moduls an:</li> <li>Leuchtet grün: Normalbetrieb</li> <li>Blinkt grün: Eine der folgenden Funktionen ist aktiv: <ul> <li>Erzwungenes Schalten der ext. Eingänge/Ausgänge</li> <li>Ausführungsabhängiger Operandentest</li> <li>Laden einer Programmvariante von SD-Speicherkarte</li> </ul> </li> </ul>                                           |
|---------|----------------------------------------------------------------------------------------------------|
| RUN     | <ul> <li>Diese LED zeigt den Betriebszustand des CPU-Moduls an:</li> <li>Leuchtet grün: Normalbetrieb</li> <li>Blinkt grün: Im STOP-Status des CPU-Moduls werden Daten in den FAG SmartController gespeichert. Danach schaltet das CPU-Modul ohne Rücksetzen in den RUN-Status.</li> <li>Leuchtet nicht: Das CPU-Modul befindet sich im STOP-Status oder es ist ein Fehler aufgetreten.</li> </ul> |
| BAT     | <ul> <li>Diese LED zeigt den Zustand der Batterie an:</li> <li>Blinkt gelb: Batterie ist leer oder nicht angeschlossen</li> <li>Leuchtet nicht: Normalbetrieb</li> </ul>                                                                                                    |
| ERR     | <ul> <li>Diese LED zeigt den Fehlerzustand des CPU-Moduls an:</li> <li>Leuchtet rot: Es liegt ein Fehler vor, aber der Betrieb kann trotzdem fortgesetzt werden.</li> <li>Blinkt rot: Es liegt ein Fehler vor, und das Modul hat aufgehört zu arbeiten.</li> <li>Leuchtet nicht: Normalbetrieb</li> </ul>                                                                                          |
| I/O ERR | Diese LED zeigt des Fehlerzustand der digitalen Eingänge/Ausgänge an:<br>• Leuchtet rot: Fehler bei den digitalen Eingänge/Ausgänge<br>• Leuchtet nicht: Normalbetrieb                                                                                                    |
| USER    | Diese LED leuchtet im Normalbetrieb nicht.                                                                                                    |

## 3. Status-LEDs der digitalen Ein- und Ausgänge

Die Status-LEDs neben der Steckverbindung für die digitalen Eingänge/Ausgänge informieren Sie über den Zustand jedes Ausgangs und Eingangs:

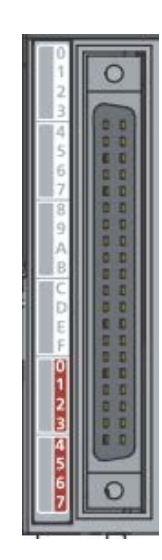

Sie finden hier die folgenden Informationen:

| IN 0 bis IN F<br>(weiß<br>unterlegt)     | <ul> <li>Diese LEDs zeigen den Eingangszustand der digitalen Eingänge/Ausgänge an:</li> <li>Leuchtet grün: Das entsprechende Eingangssignal führt High-Pegel.</li> <li>Leuchtet nicht: Das entsprechende Eingangssignal führt Low-Pegel.</li> </ul> |
|------------------------------------------|----------------------------------------------------------------------------------------------------|
| OUT 0 bis<br>OUT 7<br>(rot<br>unterlegt) | <ul> <li>Diese LEDs zeigen den Ausgangszustand der digitalen Eingänge/Ausgänge an:</li> <li>Leuchtet grün: Das entsprechende Ausgangssignal führt High-Pegel.</li> <li>Leuchtet nicht: Das entsprechende Ausgangssignal führt Low-Pegel.</li> </ul> |

## 4. RESET/STOP/RUN-Schalter

Unter der Abdeckung des USB-Anschlusses befindet sich der **RESET/STOP/RUN**-Schalter, mit dem Sie die Betriebsart des FAG SmartControllers bestimmen::

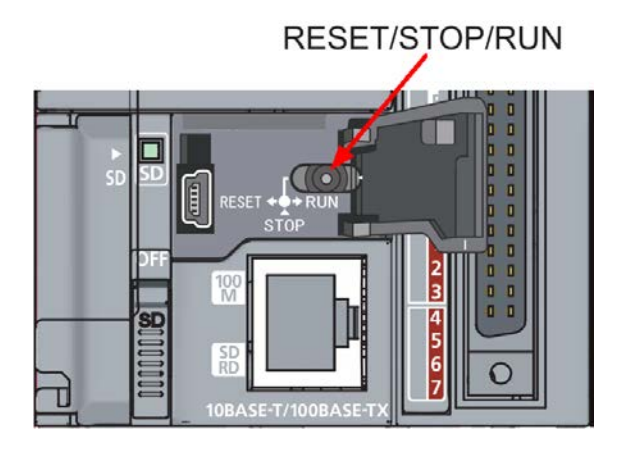

Der Schalter bietet die folgenden Funktionen:

| RUN   | Bringen Sie den Schalter in diese Position, um den FAG SmartController zu starten. |
|-------|------------------------------------------------------------------------------------|
| STOP  | Bringen Sie den Schalter in diese Position, um den FAG SmartController zu stoppen. |
| RESET | Bringen Sie den Schalter in diese Position, um das CPU-Modul zurückzusetzen.       |

## 5. LEDs des Ethernet-Anschlusses

Direkt neben dem Ethernet-Anschluss finden Sie zwei LEDs, die den Zustand der Datenkommunikation und -übertragung anzeigen:

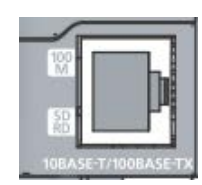

Sie finden hier die folgenden Informationen und Funktionen:

| 100M  | <ul> <li>Diese LED zeigt den Zustand der Datenübertragung an:</li> <li>Leuchtet grün: Die Datenübertragungsrate ist 100 MBit/s.</li> <li>Leuchtet nicht: Die Datenübertragungsrate ist 10 MBit/s oder es besteht keine Netzwerkverbindung.</li> </ul> |
|-------|----------------------------------------------------------------------------------------------------|
| SD/RD | <ul> <li>Diese LED zeigt den Zustand der Datenkommunikation an:</li> <li>Leuchtet grün: Es werden Daten gesendet oder empfangen.</li> <li>Leuchtet nicht: Es findet keine Kommunikation statt.</li> </ul>                                             |

## 6. Batterie

Das Batteriefach befindet sich an der Unterseite des CPU-Moduls. Falls die Spannungsversorgung ausfällt, dient die Batterie dem Speichern der Uhrzeit des FAG SmartControllers sowie der zuletzt empfangenen Daten. Der Zustand der Batterie wird über die **BAT**-LED am CPU-Modul angezeigt (siehe oben 62). Im Auslieferungszustand ist die Batterie angeschlossen.

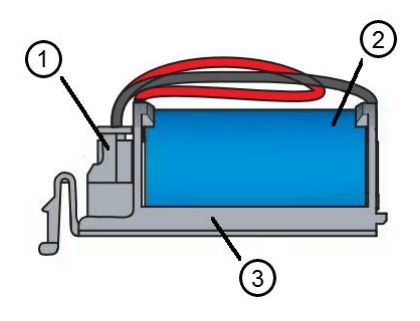

| Nr. | Beschreibung                    |                                                                                                    |  |
|-----|---------------------------------|----------------------------------------------------------------------------------------------------|--|
| 1   | Anschlussbuchse für<br>Batterie | Die Batterie wird über einen Steckverbinder mit dem CPU-Modul verbunden 82).                                                                                                    |  |
| 2   | Batterie                        | Die Batterie und deren Anschlussleitung sind auf dem Batteriehalter befestigt.                                                                                                    |  |
| 3   | Batteriehalter                  | Der Batteriehalter wird in die dafür vorgesehene Öffnung an der Unterseite des<br>CPU-Moduls eingesetzt. Hier können Sie ihn auch wieder entnehmen, um eine<br>leere Batterie auszutauschen 82. |  |

## 6.3 Bedienelemente des analogen Eingangsmoduls

In der folgenden Grafik finden Sie eine Übersicht über das analoge Eingangsmodul. Als einziges Bedienelement finden Sie hier die Abdeckung des Klemmenblocks:

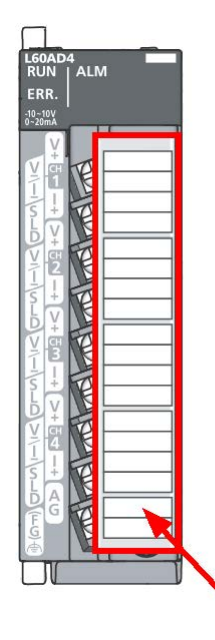

Die Klemmenblockabdeckung dient als Berührungsschutz zur Vermeidung eines elektrischen Schlags. Sie können den Aufkleber auf der Abdeckung beschriften, um die einzelnen Anschlussklemmen zu kennzeichnen.

# 7 Bedienelemente des Touchscreen-Displays

Sie müssen das Touchscreen-Display zunächst mit dem SmartController verbinden und an die Spannungsversorgung anschließen. Danach stellt das Display über seine Bedienelemente ein Menü mit verschiedenen Überwachungs- und Einstellungsmöglichkeiten zur Verfügung.

## Allgemeine Navigationsmöglichkeiten

Das Touchscreen-Display reagiert auf Berührung. Durch Antippen mit dem Finger können Sie durch die Seiten des Menüs navigieren sowie weitere Einstellungsmöglichkeiten aufrufen. Je nachdem, wo Sie sich im Menü befinden, haben Sie folgende allgemeine Navigationsmöglichkeiten:

| Bedienelement | Beschreibung                                                                                                    |  |
|---------------|----------------------------------------------------------------------------------------------------|--|
| •             | Tippen Sie auf diese Schaltfläche, um im Menü zur nächsthöheren Ebene zu springen.                                                                                                    |  |
|               | Tippen Sie auf diese Schaltfläche, um zum Hauptbildschirm ि डी zu springen.                                                                                                    |  |
|               | Wenn diese Symbole unten rechts erscheinen, gibt es eine vorherige bzw. eine weitere Seite.<br>Tippen Sie auf , um eine weitere Seite anzuzeigen. Tippen Sie auf , um zur vorherigen<br>Seite zurückzukehren                                                                                                    |  |
|               | Schwarz unterlegte Bereiche zeigen an, dass Sie hier Einstellungsmöglichkeiten haben. Tippen Sie auf diesen Bereich, um ein Tastaturfeld zu öffnen und die gewünschte Einstellung vorzunehmen.                                                                                                    |  |
| Tastaturfeld  | Wenn Sie auf einen Bereich tippen, für den Sie Einstellungen vornehmen können, öffnet sich ein Tastaturfeld:         Image: Image: Ima |  |

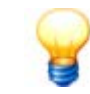

Die spezifischen Bedienelemente des Hauptbildschirms 69, der auch der Startbildschirm ist, werden in einem eigenen Kapitel detailliert beschrieben.

## Wichtigste Menüpunkte

Über den Hauptbildschirm und seine Schaltflächen haben Sie direkten Zugang zu den folgenden Menüpunkten:

| Menüpunkt          | Beschreibung                                                                                                    |
|--------------------|----------------------------------------------------------------------------------------------------|
| Hauptbildschirm 69 | Der Hauptbildschirm erscheint, sobald Sie das Touchscreen-Display mit dem<br>SmartController und der Spannungsversorgung verbunden haben. Von hier haben Sie<br>Zugang zu allen weiteren wichtigen Menüpunkten mit ihren Überwachungs- und<br>Einstellungsfunktionen. Außerdem sehen Sie auf einen Blick den Gesamtzustand des<br>Systems. |

| Monitor 70                                                   | Der Menüpunkt <b>Monitor</b> bietet Ihnen Zugang zur Überwachung aller Eingänge und Ausgänge, die an den FAG SmartController angeschlossen sind. |
|--------------------------------------------------------------|----------------------------------------------------------------------------------------------------|
| Einstellungen 72                                             | Über den Menüpunkt <b>Einstellungen</b> können Sie Einstellungen am FAG SmartController sowie am Touchscreen-Display vornehmen.                  |
| <b>Übersichtsseiten</b> 77<br>(für FAG SmartCheck<br>Geräte) | Über die Menüpunkte <b>SmC</b> können Sie sich den Zustand der jeweiligen FAG SmartCheck Geräte anzeigen lassen.                                 |

Details zu den einzelnen Menüpunkten finden Sie in den folgenden Abschnitten. Die Gesamtmenüstruktur sieht wie folgt aus:

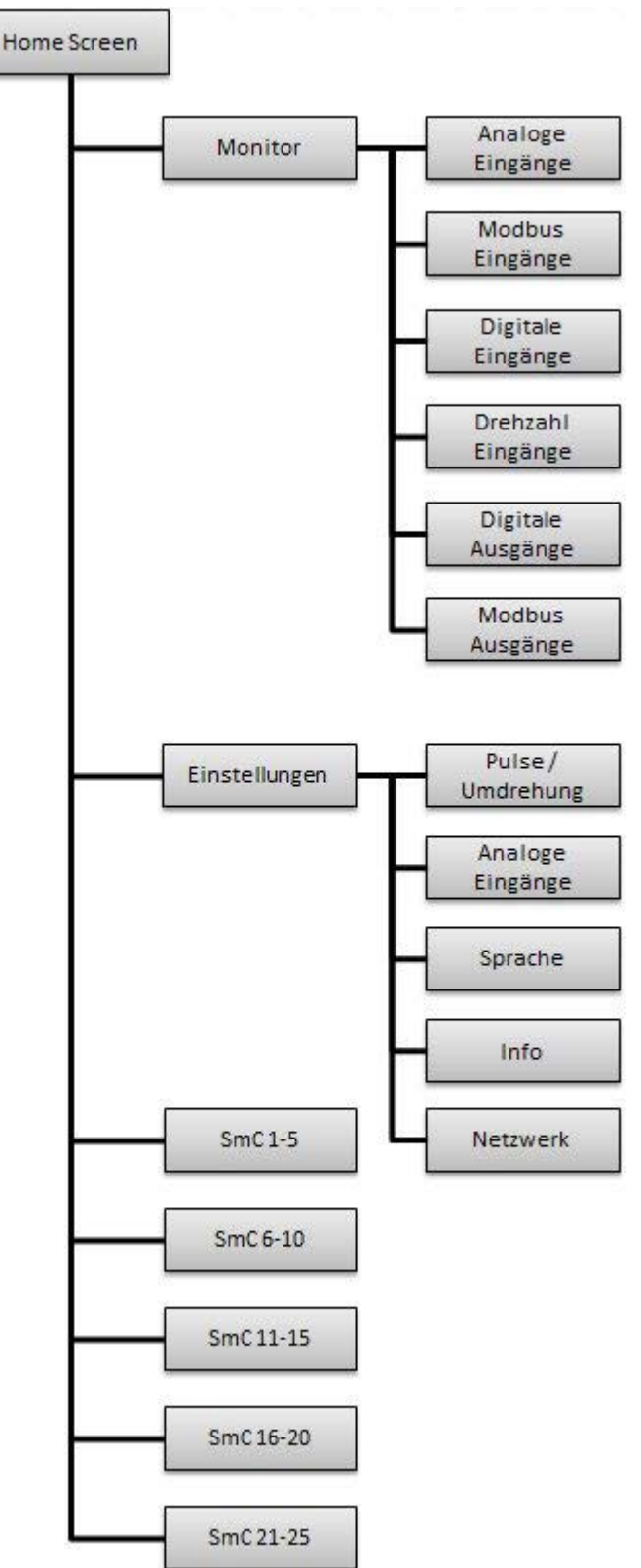

## 7.1 Hauptbildschirm

Der Hauptbildschirm erscheint, sobald Sie das Touchscreen-Display mit dem SmartController und der Spannungsversorgung verbunden haben. Von hier haben Sie Zugang zu allen weiteren wichtigen Menüpunkten mit ihren Überwachungs- und Einstellungsfunktionen. Außerdem sehen Sie auf einen Blick den Gesamtzustand des Systems:

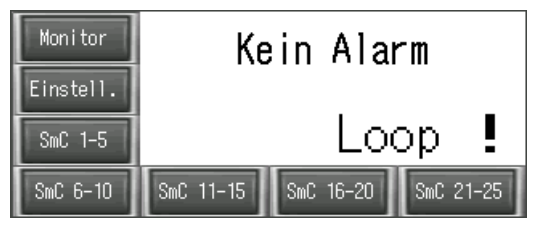

Sie finden hier die folgenden Informationen und Funktionen:

#### Gesamtzustand des Systems

Im Hauptbereich des Touchscreen-Displays wird der Gesamtzustand des Systems angezeigt. Dazu gehören neben dem Gesamtalarmstatus auch eventuelle Kommunikationsprobleme der SmartCheck Geräte oder Fehlerzustände bei den analogen Eingängen (4-20 mA). Im einzelnen sehen Sie hier folgendes:

#### Gesamtalarmstatus

Der Gesamtalarmstatus des SmartControllers errechnet sich aus den einzelnen Alarmstatus der angeschlossenen FAG SmartCheck Geräte. Dabei wird immer der höchste Alarmstatus als Gesamtalarmstatus ausgegeben. Im Touchscreen-Display finden Sie folgende Kombinationen von Hintergrundbeleuchtung und Meldung:

- Weiß, **Kein Status**: Kein SmartCheck Gerät ist angemeldet  $\overrightarrow{77}$  oder alle angemeldeten SmartCheck Geräte melden sich nicht mehr. Wenn zusätzlich auch das Ausrufezeichen aufleuchtet, ist mindestens ein angemeldetes SmartCheck Gerät ausgefallen oder nicht erreichbar.
- Grün, Kein Alarm: Es liegen keine Alarmzustände oder Kommunikationsprobleme vor.
- Orange, Voralarm: Mindestens ein SmartCheck Gerät weist einen Voralarm auf.
- Rot, Hauptalarm: Mindestens ein SmartCheck Gerät weist einen Hauptalarm auf.

## Kommunikationsproblem: !

Das Ausrufezeichen weist darauf hin, dass mindestens ein angemeldetes SmartCheck Gerät seit über 3 Minuten nicht mehr in sein Register im FAG SmartController geschrieben hat.

## Zustand analoger Eingänge: Loop

Diese Meldung kann nur dann auftauchen, wenn Sie einen analogen Eingang mit 4-20 mA angelegt haben. In diesem Fall weist **Loop** darauf hin, dass der gemessene Wert unter 4 mA gefallen ist.

## Schaltflächen

Neben und unter der Anzeige des Gesamtzustands finden Sie Schaltflächen, über die Sie die weiteren Überwachungs- und Einstellungsmöglichkeiten erreichen:

- Monitor 70: Der Menüpunkt Monitor bietet Ihnen Zugang zur Überwachung aller Eingänge und Ausgänge, die an den FAG SmartController angeschlossen sind.
- **Einstellungen** 72: Über den Menüpunkt **Einstellungen** können Sie Einstellungen am FAG SmartController sowie am Touchscreen-Display vornehmen.
- SmC 1-25 77: Über die Menüpunkte SmC... können Sie sich den Zustand der jeweiligen FAG SmartCheck Geräte anzeigen lassen.

Details zur Bedienung der einzelnen Überwachungs- und Einstellungsmöglichkeiten finden Sie in den folgenden Abschnitten.

#### 69

## 7.2 Monitor

Wenn Sie im Hauptbildschirm auf die Schaltfläche Monitor tippen, öffnen Sie diese Seite:

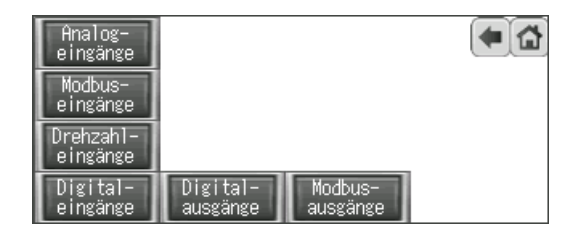

Sie können sich hier für die einzelnen Eingänge und Ausgänge direkt die Registerinhalte des FAG SmartControllers anzeigen lassen. Dies macht insbesondere die Inbetriebnahme des Geräts einfacher. Details zu den Auswahlmöglichkeiten finden Sie in den folgenden Abschnitten.

## Analogeingänge

Tippen Sie auf diese Schaltfläche, um die folgende Anzeige zu öffnen:

| Ĥ | nalogeingänge |       |        |      |
|---|---------------|-------|--------|------|
|   | Al-Kanal      | Wert  | Modus  |      |
|   | 1             | 0     | 4-20mA | Loop |
|   | 2             | 15632 | 0-10V  |      |
|   | 3             | 15632 | 0-10V  |      |
|   | 4             | 15632 | 0-10V  |      |

Sie finden hier die folgenden Informationen:

| AI-Kanal | Hier finden Sie die Kanalnummer des jeweiligen analogen Eingangs.                                                          |
|----------|----------------------------------------------------------------------------------------------------|
| Wert     | Hier finden Sie den derzeitigen Wandlungswert des Eingangs. Der Wertebereich liegt zwischen 0 und 20.000 bzw. $\pm 20.000$ |
| Modus    | Hier finden Sie den jeweiligen Betriebsmodus, also 0-10 V, $+/10$ V, 0-20 mA oder 4-20 mA                                  |
| Loop     | Diese Meldung zeigt an, dass im Betriebsmodus 4-20 mA das Stromsignal unter 4 mA abfällt                                   |

## Modbus-Eingänge

Tippen Sie auf diese Schaltfläche, um die folgende Anzeige zu öffnen:

| Modbuseing | änge  |            |       |   |
|------------|-------|------------|-------|---|
| Modbus 1:  | 23456 | Modbus 8:  | 23456 |   |
| Modbus 2:  | 23456 | Modbus 9:  | 23456 |   |
| Modbus 3:  | 23456 | Modbus 10: | 23456 |   |
| Modbus 4:  | 23456 | Modbus 11: | 23456 |   |
| Modbus 5:  | 23456 | Modbus 12: | 23456 |   |
| Modbus 6:  | 23456 | Modbus 13: | 23456 |   |
| Modbus 7:  | 23456 | Modbus 14: | 23456 | - |

Sie finden hier die folgenden Informationen:

Modbus 1-25Hier finden Sie die Nummer des jeweiligen Modbus-Eingangsregisters. Tippen Sie im<br/>Display unten rechts auf den Pfeil , um die Modbus-Eingangsregister 15-25<br/>anzuzeigen.WertHier finden Sie den Wert, der sich im jeweiligen Modbus-Register befindet.

## Drehzahleingänge

Tippen Sie auf diese Schaltfläche, um die folgende Anzeige zu öffnen:

| Drehzahleingänge<br>Drehzahlkanal 1:                     | 3000 U/min                       | • |
|----------------------------------------------------------|----------------------------------|---|
| Drehzahlkanal 2:<br>Drehzahlkanal 3:<br>Drehzahlkanal 4: | 3000 U/min<br>O U/min<br>O U/min |   |
|                                                          |                                  |   |

Sie finden hier die folgenden Informationen:

| Drehzahlkanal 1-4 | Hier finden Sie die Nummer des jeweiligen Drehzahlkanals, also des digitalen<br>Impulseingangs.                                                                                                    |
|-------------------|----------------------------------------------------------------------------------------------------|
| n U/min           | Hier finden Sie die derzeit errechnete Drehzahl des jeweiligen Kanals.                                                                                                    |
|                   | Dieser Berechnung liegt die Einstellung für 'Impulse pro Umdrehung' zugrunde. Diese<br>Einstellung können Sie für jeden Kanal gesondert festlegen und ändern. Details dazu finden<br>Sie im Abschnitt <b>Einstellungen</b> 72. |

#### Digitaleingänge

Tippen Sie auf diese Schaltfläche, um die folgende Anzeige zu öffnen:

| Digitale | ingänge | 1   | <b>(</b> |
|----------|---------|-----|----------|
| Eingang  | 5:      | An  |          |
| Eingang  | 6:      | Aus |          |
| Eingang  | 7:      | Aus |          |
| Eingang  | 8:      | An  |          |

Sie finden hier die folgenden Informationen:

 Eingang 5-8
 Hier finden Sie die Nummer des jeweiligen logischen Digitaleingangs.

 Aus/Ein
 Hier finden Sie den derzeitigen Schaltzustand des jeweiligen logischen Digitaleingangs:

 Aus = 0 V (Low-Pegel)
 Ein = 24 V (High-Pegel)

## Digitalausgänge

Tippen Sie auf diese Schaltfläche, um die folgende Anzeige zu öffnen:

| Digitalausgänge      |     | <b>(</b> |
|----------------------|-----|----------|
| Kein Alarm           | An  |          |
| Voralarm             | Aus |          |
| Hauptalarm           | Aus |          |
| Keep-Alive           | An  |          |
| Kommunikationsfehler | Aus |          |
|                      |     |          |

Sie finden hier die folgenden Informationen:

Name des Digitalausgangs Hier finden Sie den Alarmzustand, der dem jeweiligen Ausgangs zugeordnet ist.

## Aus/Ein

Hier finden Sie den derzeitigen Schaltzustand des jeweiligen Digitalausgangs: **Aus** = 0 V (Low-Pegel) **Ein** = 24 V (High-Pegel)

## Modbus-Ausgänge

Tippen Sie auf diese Schaltfläche, um die folgende Anzeige zu öffnen:

| Modbusausgänge |   |            |   |   |
|----------------|---|------------|---|---|
| Modbus 1:      | 1 | Modbus 8:  | 0 |   |
| Modbus 2:      | 2 | Modbus 9:  | 0 |   |
| Modbus 3:      | 3 | Modbus 10: | 0 |   |
| Modbus 4:      | 0 | Modbus 11: | 0 |   |
| Modbus 5:      | 0 | Modbus 12: | 0 |   |
| Modbus 6:      | 0 | Modbus 13: | 0 |   |
| Modbus 7:      | 0 | Modbus 14: | 0 | - |

Sie finden hier die folgenden Informationen:

| Modbus 1-26 | Hier finden Sie die Nummer des jeweiligen Modbus-Ausgangsregisters. Tippen Sie im<br>Display unten rechts auf den Pfeil 💽, um die Modbus-Ausgangsregister 15-26<br>anzuzeigen.                                                                                                    |
|-------------|----------------------------------------------------------------------------------------------------|
| Wert        | Hier finden Sie den Wert, der sich im jeweiligen Modbus-Register befindet. Die Register 1-<br>25 enthalten den Wert für den Alarmstatus der einzelnen FAG SmartCheck Geräte.<br>Register 26 enthält den Wert für den Gesamtalarmstatus des FAG SmartControllers. Die<br>Werte werden wie folgt übertragen: |
|             | 0 = Kein Status                                                                                                    |
|             | 1 = Kein Alarm                                                                                                    |
|             | 2 = Voralarm                                                                                                    |
|             | 3 = Hauptalarm                                                                                                    |

## 7.3 Einstellungen

Wenn Sie im Hauptbildschirm auf die Schaltfläche **Einstellungen** tippen, öffnen Sie diese Seite:

| Pulse /<br>Umdrehung | <ul> <li>A</li> <li>A</li></ul> |
|----------------------|----------------------------------------------------------------------------------------------------|
| Analog-<br>eingänge  |                                                                                                    |
| Sprache              |                                                                                                    |
| Info                 | Netzwerk                                                                                                    |

Über die Schaltflächen kommen Sie zu den einzelnen Einstellungsmöglichkeiten, also z.B. zur Einstellung von Impulsen/ Umdrehung für die Berechnung der Drehzahl oder zur Einstellung des Betriebsmodus für die analogen Eingänge. Details zu den Einstellungsmöglichkeiten finden Sie in den folgenden Abschnitten.

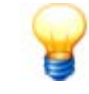

Die Einstellungen für **Pulse/Umdrehung**, **Analogeingänge** und **Sprache** werden zur Laufzeit übernommen und gespeichert. Es ist kein Neustart des Systems und auch keine weitere Aktion Ihrerseits notwendig.

Dies ist anders, wenn Sie über **Netzwerk** die IP-Adresse des FAG SmartControllers einstellen 74. Informationen dazu finden Sie im entprechenden Abschnitt unten.
## Pulse / Umdrehung

Tippen Sie auf diese Schaltfläche, um das folgende Einstellungsfenster zu öffnen:

| Drehzahlkanal | Drehzahl | Pulse/Umdrehung |  |
|---------------|----------|-----------------|--|
| 1             | 3000     |                 |  |
| 2             | 3000     |                 |  |
| 3             | 3000     |                 |  |
| 4             | 3000     |                 |  |
|               |          |                 |  |
|               |          |                 |  |

Sie finden hier die folgenden Informationen und Funktionen:

| Drehzahlkanal   | Hier finden Sie die Kanalnummer des jeweiligen digitalen Impulseingangs.                                                                                                    |  |  |
|-----------------|----------------------------------------------------------------------------------------------------|--|--|
| Drehzahl        | Hier finden Sie die derzeitig berechnete Drehzahl.                                                                                                    |  |  |
| Pulse/Umdrehung | Hier finden Sie die derzeitig eingestellten Impulse pro Umdrehung. Standardmäßig ist für alle digitalen Impulseingänge <b>1 Puls/Umdrehung</b> voreingestellt.                                     |  |  |
|                 | Tippen Sie auf den Wert, um diese Einstellung zu ändern. Dadurch öffnet sich ein Tastaturfeld 66, in dem Sie eine andere Zahl für Pulse/Umdrehung einstellen und mit <b>ESC</b> bestätigen können. |  |  |

## Analogeingänge

Tippen Sie auf diese Schaltfläche, um das folgende Einstellungsfenster zu öffnen:

| Analogeingä | inge  |                                   |
|-------------|-------|-----------------------------------|
| Al-Kanal    | Modus |                                   |
| 1           | 0-10V | 0-10V    +-10V   0-20mA   4-20mA  |
| 2           | 0-10V | 0-10V-   +-10V-  0-20mA   4-20mA  |
| 3           | 0-10V | 0-10V-   +-10V-  0-20mA-  4-20mA- |
| 4           | 0-10V | 0-10V    +-10V   0-20mA   4-20mA  |

Sie finden hier die folgenden Informationen und Funktionen:

| AI-Kanal      | Hier finden Sie die Kanalnummer des jeweiligen analogen Eingangs.                                                                                                    |
|---------------|----------------------------------------------------------------------------------------------------|
| Modus         | Hier finden Sie den derzeitig eingestellten Betriebsmodus. Standardmäßig ist der Betriebsmodus <b>0-10 V</b> voreingestellt.                                                                                                    |
| Schaltflächen | <ul> <li>Hier finden Sie für jeden unterstützten Betriebsmodus eine Schaltfläche. Tippen Sie auf eine Schaltfläche, um den derzeitigen Betriebsmodus zu ändern. Sie haben für jeden Kanal die folgenden Auswahlmöglichkeiten:</li> <li>0-10V</li> <li>+/-10V</li> <li>0-20mA</li> <li>4-20mA</li> <li>Der Messbereich umfasst für die Betriebsmodi <b>0-10 V</b>, <b>0-20 mA</b> und <b>4-20 mA</b> die Werte 0-20.000.</li> <li>0 V / 0 mA / 4 mA ≜ 0</li> <li>10 V / 20 mA ≜ 20000</li> <li>Für den Betriebsmodus ±10V umfasst der Messbereich -20.000 bis 20000:</li> <li>-10 V ≜ -20000</li> <li>10 V ≜ 20000</li> </ul> |

#### Sprache

Tippen Sie auf diese Schaltfläche, um das folgende Einstellungsfenster zu öffnen:

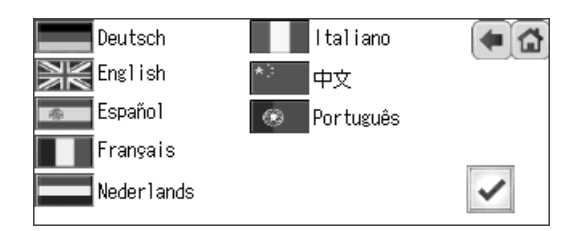

Sie finden hier für jede unterstützte Display-Sprache eine Landesflagge als Schaltfläche. Tippen Sie auf diese Schaltfläche, um die derzeitige Spracheinstellung entsprechend zu ändern. Standardmäßig ist Englisch eingestellt. Aktuell kann das Touchscreen-Display des FAG SmartControllers in 8 Sprachen betrieben werden:

- Deutsch
- Englisch
- Spanisch
- Französisch
- Niederländisch
- Italienisch
- Chinesisch
- Portugiesisch

#### Info

Tippen Sie auf diese Schaltfläche, um Informationen zur Firmware-Version des SmartControllers sowie des Touchscreen-Displays anzuzeigen:

| SmartController Firmware:<br>Display Firmware: | 2.2<br>1.2 | • |
|------------------------------------------------|------------|---|
|                                                |            |   |
|                                                |            |   |

#### Netzwerk

Tippen Sie auf diese Schaltfläche, wenn Sie die IP-Adresse des FAG SmartControllers ändern möchten. Sie können hier entweder nur die IP-Adresse ändern 7th oder mit der IP-Adresse auch einen neuen Adressbereich definieren 7th. Details dazu finden Sie in den folgenden Abschnitten.

#### **IP-Adresse ändern**

1. Tippen Sie auf die schwarz unterlegten Flächen, um den korrekten Wert für **SmartController IP** einzugeben:

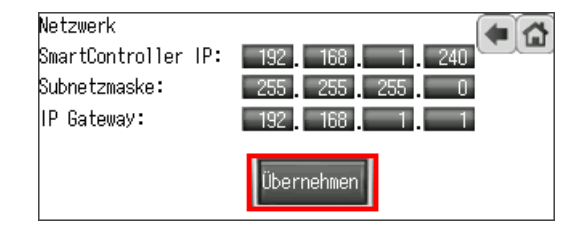

- 2. Tippen Sie auf **Übernehmen**, um die Änderungen zu bestätigen. Nutzen Sie die Navigationselemente in der rechten oberen Ecke, um zum Hauptbildschirm zurückzukehren.
- 3. Tippen Sie in die rechte obere Ecke des Hauptbildschirms, um das Hauptmenü des Displays zu öffnen. Es gibt für diese Aktion kein Symbol, auf das Sie tippen müssen:

| Monitor   | Ke        | in Ala    | rm 🗌      |
|-----------|-----------|-----------|-----------|
| Einstell. |           |           |           |
| SmC 1-5   |           |           |           |
| SmC 6-10  | SmC 11-15 | SmC 16-20 | SmC 21-25 |

4. Im Hauptmenü des Displays tippen Sie auf Comm. Settings.

| Main Menu |                  | $\otimes$ |
|-----------|------------------|-----------|
|           |                  |           |
| Language  | Comm. Setting    |           |
| [Int      | <b>e</b>         |           |
| GOT setup | Security setting | V         |

5. Im Fenster **Comm Settings** tippen Sie auf **Ethernet Setting:** 

| Comm. Setting    |                |   |
|------------------|----------------|---|
| IJF              | PIP            |   |
| Standard I/F     | GOT IP Address |   |
| 100              | SD D           | - |
| Ethernet setting | Comm. Monitor  | V |

6. Im Fenster Channel Setting haben Sie nur eine Möglichkeit: Tippen Sie auf CH 1:

| Channe 1 | Setting |  |
|----------|---------|--|
|          | CH 1    |  |
|          |         |  |
|          |         |  |

7. Im Fenster **Ethernet Settings** können Sie jetzt die IP-Adresse des SmartControllers korrigieren. Tippen Sie dazu in die letzte Spalte, **IP Address** und geben Sie den korrekten Wert ein.

| E   | Ethernet setting |     |    |       |              |  |
|-----|------------------|-----|----|-------|--------------|--|
| No. | HOST             | N/W | ST | Mode1 | IP Address   |  |
| 1   | +                | 1   | 2  | LCPU  | 192.168.1.22 |  |
|     | 1.1.1.1          |     |    |       |              |  |
| C   | H 1              |     |    |       |              |  |

Alle anderen Angaben müssen unverändert bleiben.

8. Schließen Sie das Fenster **Ethernet Settings** über das **X** oben rechts und bestätigen Sie die Sicherheitsabfrage mit **YES:** 

| Save | the data | ?  |
|------|----------|----|
|      | YES      | NO |

Das Display startet dann automatisch den Reboot-Vorgang.

9. Zum Abschluss führen Sie am CPU-Modul des FAG SmartControllers ein **RESET** 63 durch:

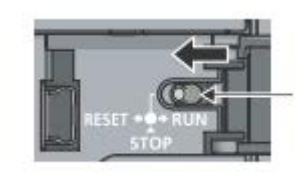

Die Änderung der IP-Adresse ist damit abgeschlossen.

#### **IP-Adresse und Adressbereich ändern**

Wenn sich neben der IP-Adresse des SmartControllers auch der Adressbereich ändert, müssen Sie auch die IP-Adresse des Displays ändern. Gehen Sie dazu wie folgt vor:

- 1. Führen Sie die Schritte 1-9 aus dem Abschnitt **IP-Adresse ändern** 74 durch.
- 2. Tippen Sie erneut in die rechte obere Ecke des Hauptbildschirms, um das Hauptmenü des Displays zu öffnen und tippen Sie dort auf **Comm. Settings**:

| Main Menu |                  | $\mathbf{X}$ |
|-----------|------------------|--------------|
|           |                  |              |
| Language  | Comm. Setting    |              |
|           | 0                |              |
| GOT setup | Security setting | V            |

3. Tippen Sie im Fenster Comm. Settings auf GOT IP Address:

| Comm. Setting    |                |   |
|------------------|----------------|---|
| IJF              | PIP            |   |
| Standard I/F     | GOT IP Address |   |
|                  | SD 🛢           | - |
| Ethernet setting | Comm. Monitor  |   |

4. Machen Sie im Fenster GOT IP Address die notwendigen Angaben:

| GOT IP Address  |                |     |
|-----------------|----------------|-----|
| IP Address      | 192.168. 1.241 |     |
| Subnet Mask     | 255.255.255.0  |     |
| Default gateway | 0.0.0.0 N      | ext |

5. Schließen Sie das Fenster **GOT IP Address** über das **X** oben rechts und bestätigen Sie die Sicherheitsabfrage mit **YES**:

| Save | the | data? |    |  |
|------|-----|-------|----|--|
|      |     | (ES ] | NO |  |

Das Display startet dann automatisch den Reboot-Vorgang.

Die Änderung der IP-Adresse und des Adressbereichs ist damit abgeschlossen.

# 7.4 Übersichtsseiten für FAG SmartCheck Geräte

Wenn Sie im Hauptbildschirm auf eine der Schaltflächen **SmC...** tippen, öffnen Sie die Übersichtsseite mit dem Status und der Konfigurationsversion der entsprechenden 5 FAG SmartCheck Geräte. Im Beispiel sehen Sie die Übersichtsseite zur Schaltfläche **SmC 1-5**:

| SmartCheck | Status      | Konfig<br> Version | <b>(* 11</b> |
|------------|-------------|--------------------|--------------|
| 1          | Kein Alarm  |                    |              |
| 2          | Voralarm    |                    |              |
| 3          | Hauptalarm  |                    |              |
| 4          | Kein Status | 0                  | !            |
| 5          | Kein Status | 0                  | !            |

Sie finden hier die folgenden Informationen und Funktionen:

**SmartCheck** Hier finden Sie die Nummer des FAG SmartCheck Geräts. Die Nummerierung wird durch die Registerzuordnung der Ausgangsregister 79 festgelegt.

StatusHier finden Sie den Alarmstatus des jeweiligen SmartCheck Geräts, also Kein Status,<br/>Kein Alarm, Voralarm oder Hauptalarm.

Konfig.-VersionHier finden Sie die derzeit eingestellte Konfigurationsversion. Diese Version ist notwendig,<br/>damit die Kommunikation zwischen dem SmartCheck und dem FAG SmartController<br/>zustande kommt. Standardmäßig steht die Konfig-Version zunächst auf 0: Damit ist<br/>das SmartCheck Gerät nicht angemeldet und es wird kein Status ausgewertet.

Um die Standardeinstellung durch die korrekte Versionsnummer zu ersetzen, tippen Sie auf die Zahl. Damit öffnet sich ein Tastaturfeld 6, in dem Sie die gewünschte Zahl eingeben und mit **ESC** bestätigen können.

Die korrekte Konfigurationsversion finden Sie in der FAG SmartWeb Software im Bereich **Externe Geräte**:

| Externe Geräte                                                                                                    |                                                                                                    | <u> </u>                           |
|----------------------------------------------------------------------------------------------------|----------------------------------------------------------------------------------------------------|------------------------------------|
| Name : FAG SmartController                                                                                                |                                                                                                    | Geändert : 2015-03-05 08:56:16     |
| Gerätetyp : Mitsubishi-Steuerung<br>IP-Adresse : 192.168.1.240<br>Port : 2200<br>Protokoli : TCP<br>Transfermodus : Binär | Netzwerknummer : -<br>Stationsnummer : -<br>Register mit Versionsnummer : ZR200<br>Version der Konfiguration : 3 | Erstellt :<br>Geändert von : admin |
| Searbeiten                                                                                                    | 🕀 Hinzufügen                                                                                                    |                                    |

!

Ein Ausrufezeichen am Ende der Zeile zeigt an, dass das SmartCheck Gerät angemeldet ist – also **Konfig.-Version >0** – sich aber nicht mehr meldet. In einem solchen Fall wird nach ca. 3 Minuten das Ausrufezeichen angezeigt. Außerdem wechselt der Status zu **Kein Status**.

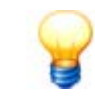

Um ein angemeldetes FAG SmartCheck Gerät vom SmartController abzumelden, müssen Sie die Konfig-Version auf 0 setzen.

# 8 Weiterführende Informationen

In den folgenden Abschnitten finden Sie detaillierte Informationen zu den Registern des Modbus TCP-Servers bzw. zu den Registern, die von den angeschlossenen FAG SmartCheck Geräten ausgelesen und beschrieben werden.

# 8.1 Registerbelegung Eingänge

In der folgenden Tabelle finden Sie die Registerbelegungen der Eingänge des FAG SmartControllers. Die Spalte **Startregister** informiert Sie darüber, was Sie im gleichnamigen Feld eingeben müssen, wenn Sie einen externen Eingang 46 für ein FAG SmartCheck Gerät anlegen.

| Startregister | Datentyp     | Beschreibung                          |
|---------------|--------------|---------------------------------------|
| ZRO           | Signed Word  | Modbus Eingangsregister 1             |
| ZR1           | Signed Word  | Modbus Eingangsregister 2             |
| ZR2           | Signed Word  | Modbus Eingangsregister 3             |
| ZR3           | Signed Word  | Modbus Eingangsregister 4             |
| ZR4           | Signed Word  | Modbus Eingangsregister 5             |
| ZR5           | Signed Word  | Modbus Eingangsregister 6             |
| ZR6           | Signed Word  | Modbus Eingangsregister 7             |
| ZR7           | Signed Word  | Modbus Eingangsregister 8             |
| ZR8           | Signed Word  | Modbus Eingangsregister 9             |
| ZR9           | Signed Word  | Modbus Eingangsregister 10            |
| ZR10          | Signed Word  | Modbus Eingangsregister 11            |
| ZR11          | Signed Word  | Modbus Eingangsregister 12            |
| ZR12          | Signed Word  | Modbus Eingangsregister 13            |
| ZR13          | Signed Word  | Modbus Eingangsregister 14            |
| ZR14          | Signed Word  | Modbus Eingangsregister 15            |
| ZR15          | Signed Word  | Modbus Eingangsregister 16            |
| ZR16          | Signed Word  | Modbus Eingangsregister 17            |
| ZR17          | Signed Word  | Modbus Eingangsregister 18            |
| ZR18          | Signed Word  | Modbus Eingangsregister 19            |
| ZR19          | Signed Word  | Modbus Eingangsregister 20            |
| ZR20          | Signed Word  | Modbus Eingangsregister 21            |
| ZR21          | Signed Word  | Modbus Eingangsregister 22            |
| ZR22          | Signed Word  | Modbus Eingangsregister 23            |
| ZR23          | Signed Word  | Modbus Eingangsregister 24            |
| ZR24          | Signed Word  | Modbus Eingangsregister 25            |
| ZR25          | Signed Word  | Lokaler analoger Eingang 1            |
| ZR26          | Signed Word  | Lokaler analoger Eingang 2            |
| ZR27          | Signed Word  | Lokaler analoger Eingang 3            |
| ZR28          | Signed Word  | Lokaler analoger Eingang 4            |
| ZR29          | Signed DWord | Lokaler digitaler Drehzahleingang 1   |
| ZR31          | Signed DWord | Lokaler digitaler Drehzahleingang 2   |
| ZR33          | Signed DWord | Lokaler digitaler Drehzahleingang 3   |
| ZR35          | Signed DWord | Lokaler digitaler Drehzahleingang 4   |
| ZR37          | Signed Word  | Lokaler digitaler Eingang 5 (logisch) |
| ZR38          | Signed Word  | Lokaler digitaler Eingang 6 (logisch) |
| ZR39          | Signed Word  | Lokaler digitaler Eingang 7 (logisch) |
| ZR40          | Signed Word  | Lokaler digitaler Eingang 8 (logisch) |

# 8.2 Registerbelegung Ausgänge

In der folgenden Tabelle finden Sie die Registerbelegungen der Ausgänge des FAG SmartControllers. Die Spalte **Modbus-Register** dient als Information für Programmierer übergeordneter Steuerungen. Die Spalte **Startregister** informiert Sie darüber, was Sie im gleichnamigen Feld eingeben müssen, wenn Sie die Konfiguration mit externen Ausgängen für ein FAG SmartCheck Gerät anlegen 58.

| Startregister | Datentyp    | Beschreibung                              |
|---------------|-------------|-------------------------------------------|
| ZR100         | Signed Word | Ausgangsregister des Geräts SmartCheck 1  |
| ZR200         | Signed Word | Ausgangsregister des Geräts SmartCheck 2  |
| ZR300         | Signed Word | Ausgangsregister des Geräts SmartCheck 3  |
| ZR400         | Signed Word | Ausgangsregister des Geräts SmartCheck 4  |
| ZR500         | Signed Word | Ausgangsregister des Geräts SmartCheck 5  |
| ZR600         | Signed Word | Ausgangsregister des Geräts SmartCheck 6  |
| ZR700         | Signed Word | Ausgangsregister des Geräts SmartCheck 7  |
| ZR800         | Signed Word | Ausgangsregister des Geräts SmartCheck 8  |
| ZR900         | Signed Word | Ausgangsregister des Geräts SmartCheck 9  |
| ZR1000        | Signed Word | Ausgangsregister des Geräts SmartCheck 10 |
| ZR1100        | Signed Word | Ausgangsregister des Geräts SmartCheck 11 |
| ZR1200        | Signed Word | Ausgangsregister des Geräts SmartCheck 12 |
| ZR1300        | Signed Word | Ausgangsregister des Geräts SmartCheck 13 |
| ZR1400        | Signed Word | Ausgangsregister des Geräts SmartCheck 14 |
| ZR1500        | Signed Word | Ausgangsregister des Geräts SmartCheck 15 |
| ZR1600        | Signed Word | Ausgangsregister des Geräts SmartCheck 16 |
| ZR1700        | Signed Word | Ausgangsregister des Geräts SmartCheck 17 |
| ZR1800        | Signed Word | Ausgangsregister des Geräts SmartCheck 18 |
| ZR1900        | Signed Word | Ausgangsregister des Geräts SmartCheck 19 |
| ZR2000        | Signed Word | Ausgangsregister des Geräts SmartCheck 20 |
| ZR2100        | Signed Word | Ausgangsregister des Geräts SmartCheck 21 |
| ZR2200        | Signed Word | Ausgangsregister des Geräts SmartCheck 22 |
| ZR2300        | Signed Word | Ausgangsregister des Geräts SmartCheck 23 |
| ZR2400        | Signed Word | Ausgangsregister des Geräts SmartCheck 24 |
| ZR2500        | Signed Word | Ausgangsregister des Geräts SmartCheck 25 |

# 8.3 Modbus-Register und -Funktionen

Sie können für die Programmierung die folgenden Modbus-Funktionen verwenden:

| Modbus-Funktionscode | Modbus-Funktion               |
|----------------------|-------------------------------|
| 03h                  | Read Holding Register         |
| 04h                  | Read Input Register           |
| 06h                  | Write Single Register         |
| 10h                  | Write Multiple Registers      |
| 17h                  | Read/Write Multiple Registers |

Die folgenden Modbus-Register stehen Ihnen zur Verfügung:

| Modbus-Register | Beschreibung                              |
|-----------------|-------------------------------------------|
| 1               | Modbus Eingangsregister 1                 |
| 2               | Modbus Eingangsregister 2                 |
| 3               | Modbus Eingangsregister 3                 |
| 4               | Modbus Eingangsregister 4                 |
| 5               | Modbus Eingangsregister 5                 |
| 6               | Modbus Eingangsregister 6                 |
| 7               | Modbus Eingangsregister 7                 |
| 8               | Modbus Eingangsregister 8                 |
| 9               | Modbus Eingangsregister 9                 |
| 10              | Modbus Eingangsregister 10                |
| 11              | Modbus Eingangsregister 11                |
| 12              | Modbus Eingangsregister 12                |
| 13              | Modbus Eingangsregister 13                |
| 14              | Modbus Eingangsregister 14                |
| 15              | Modbus Eingangsregister 15                |
| 16              | Modbus Eingangsregister 16                |
| 17              | Modbus Eingangsregister 17                |
| 18              | Modbus Eingangsregister 18                |
| 19              | Modbus Eingangsregister 19                |
| 20              | Modbus Eingangsregister 20                |
| 21              | Modbus Eingangsregister 21                |
| 22              | Modbus Eingangsregister 22                |
| 23              | Modbus Eingangsregister 23                |
| 24              | Modbus Eingangsregister 24                |
| 25              | Modbus Eingangsregister 25                |
| 26              | Ausgangsregister des Geräts SmartCheck 1  |
| 27              | Ausgangsregister des Geräts SmartCheck 2  |
| 28              | Ausgangsregister des Geräts SmartCheck 3  |
| 29              | Ausgangsregister des Geräts SmartCheck 4  |
| 30              | Ausgangsregister des Geräts SmartCheck 5  |
| 31              | Ausgangsregister des Geräts SmartCheck 6  |
| 32              | Ausgangsregister des Geräts SmartCheck 7  |
| 33              | Ausgangsregister des Geräts SmartCheck 8  |
| 34              | Ausgangsregister des Geräts SmartCheck 9  |
| 35              | Ausgangsregister des Geräts SmartCheck 10 |
| 36              | Ausgangsregister des Geräts SmartCheck 11 |

| 37 | Ausgangsregister des Geräts SmartCheck 12 |
|----|-------------------------------------------|
| 38 | Ausgangsregister des Geräts SmartCheck 13 |
| 39 | Ausgangsregister des Geräts SmartCheck 14 |
| 40 | Ausgangsregister des Geräts SmartCheck 15 |
| 41 | Ausgangsregister des Geräts SmartCheck 16 |
| 42 | Ausgangsregister des Geräts SmartCheck 17 |
| 43 | Ausgangsregister des Geräts SmartCheck 18 |
| 44 | Ausgangsregister des Geräts SmartCheck 19 |
| 45 | Ausgangsregister des Geräts SmartCheck 20 |
| 46 | Ausgangsregister des Geräts SmartCheck 21 |
| 47 | Ausgangsregister des Geräts SmartCheck 22 |
| 48 | Ausgangsregister des Geräts SmartCheck 23 |
| 49 | Ausgangsregister des Geräts SmartCheck 24 |
| 50 | Ausgangsregister des Geräts SmartCheck 25 |
| 51 | Alarmstatus des FAG SmartControllers      |

# 9 Wartung und Reparatur

Sollten Sie einen Defekt am FAG SmartController feststellen, wenden Sie sich bitte an den Support 87. Die folgenden Wartungstätigkeit können Sie selbst durchführen:

| Problem                                | Mögliche Lösung                                                                               |
|----------------------------------------|-----------------------------------------------------------------------------------------------|
| Die Status-LED <b>BAT</b> blinkt gelb. | Tauschen Sie die Batterie aus 82 bzw. stellen Sie sicher, dass sie korrekt angeschlossen ist. |

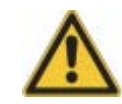

- Der FAG SmartController darf nur von Personen gewartet werden, die nach den einschlägigen Bestimmungen und Vorschriften nachweisbar dafür qualifiziert sind.
- Stellen Sie sicher, dass der FAG SmartController während der Arbeiten spannungsfrei ist.

#### Reinigung des FAG SmartControllers und des Touchscreen-Displays

Beachten Sie folgendes bei einer Außenreinigung des FAG SmartControllers und des Displays:

- Trennen Sie das Gerät vom Stromnetz.
- Reinigen Sie das Gerät mit einem weichen, nicht fasernden Tuch. Für das Touchscreen-Display können Sie zusätzlich ein neutrales Reinigungsmittel oder Ethanol verwenden

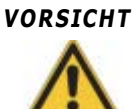

#### Schäden am Gerät durch unsachgemäßen Umgang!

Verwenden Sie keine chemischen Lösungsmittel, wie z. B. Aceton, Nitroverdünnung oder ähnliches. Diese Lösungsmittel können das Gehäuse beschädigen. Verwenden Sie keine sprühbaren Lösungsmittel. Diese Lösungsmittel können einen Defekt des Touchscreen-Displays oder der Peripheriegeräte verursachen.

## 9.1 Batterie austauschen

## GEFAHR

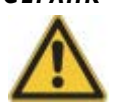

Stellen Sie sicher, dass der FAG SmartController während des Batteriewechsels spannungsfrei ist.

- 1. Demontieren Sie den FAG SmartController von der DIN-Schiene.
- 2. Öffnen Sie das Batteriefach an der Unterseite des CPU-Moduls und entnehmen Sie den Batteriehalter, auf dem die Batterie befestigt ist:
- 3. Lösen Sie die Batterieanschlussleitung vom Batteriehalter und trennen Sie die Steckverbindung der Batterie zum CPU-Moduls auf. Entfernen Sie die Batterie aus dem Batteriehalter.
- 4. Legen Sie die neue Batterie in den Batteriehalter ein und stecken Sie den Stecker der Anschlussleitung in die Anschlussbuchse des CPU-Moduls. Fixieren Sie die Anschlussleitung mit dem Steckverbinder im Batteriehalter.
- 5. Setzen Sie den Batteriehalter in das CPU-Modul ein und schließen Sie das Batteriefach.
- 6. Montieren Sie den FAG SmartController anschließend wieder auf die DIN-Schiene.

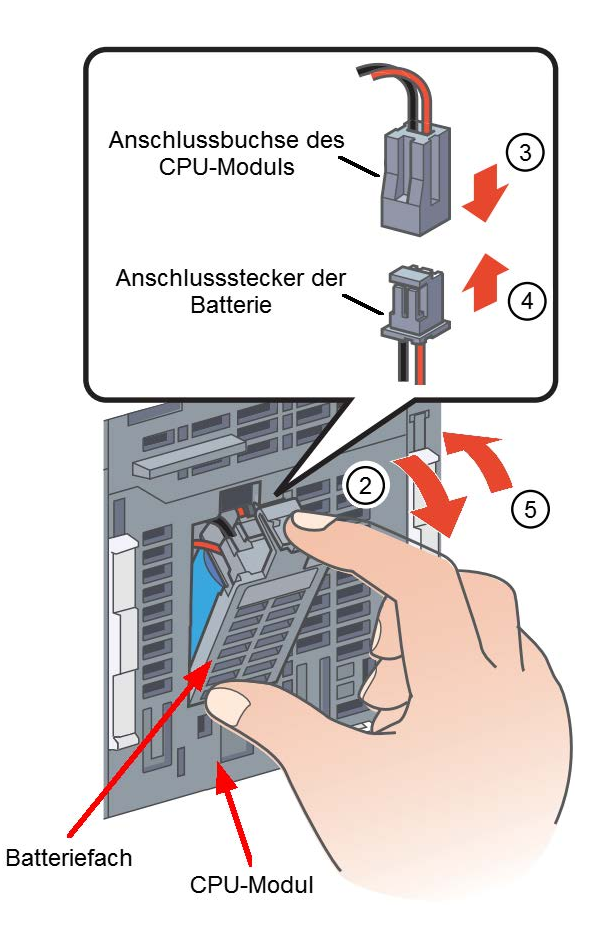

# 9.2 SD-Karte einlegen bzw. austauschen

Bei einem Firmware-Update müssen Sie die SD-Karte entnehmen und wieder neu einlegen. Gehen Sie dazu wie folgt vor: 1. Schalten Sie den Schiebeschalter neben dem SD-Kartenschacht auf **OFF**, so das die Kontrolllampe erlischt.

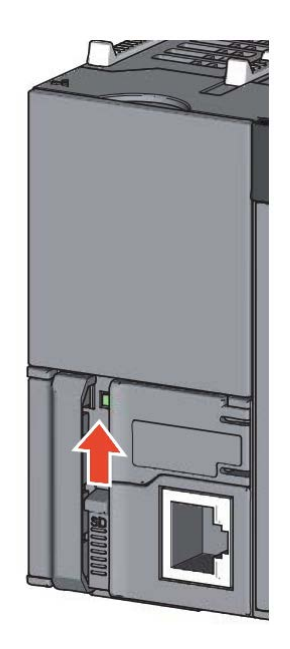

2. Öffnen Sie den Verschlussdeckel des Schachts und drücken Sie auf die SD-Karte, um sie zu entriegeln und anschließend zu entnehmen.

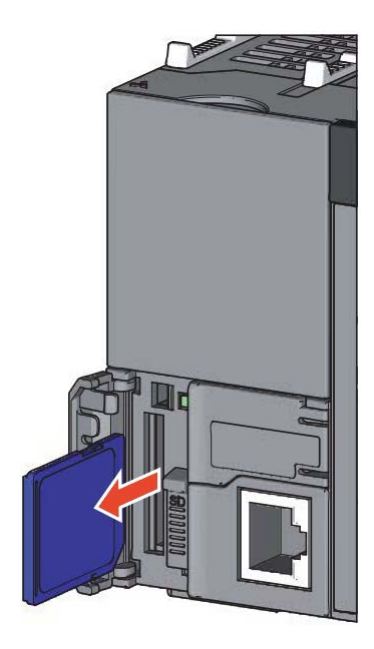

3. Legen Sie die gewünschte SD-Karte in den Kartenschacht ein und schließen Sie den Deckel wieder.

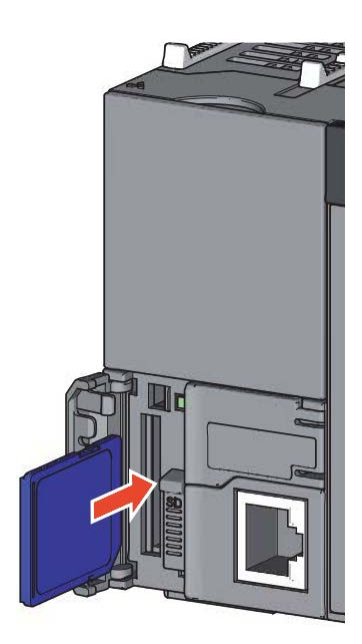

4. Bringen Sie den Schiebeschalter wieder in die Position **ON**:

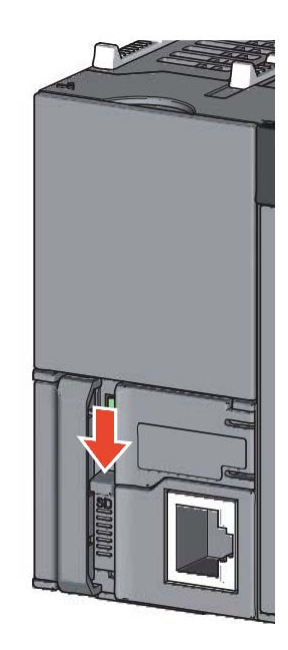

- 5. Öffnen Sie die Abdeckung rechts neben der **SD**-LED. Sie finden hier den **RESET/STOP/RUN**-Schalter.
- 6. Halten Sie den RESET/STOP/RUN-Schalter solange in der Position RESET, bis die rote ERR-LED blinkt.

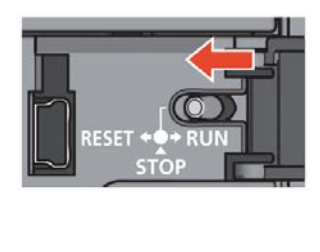

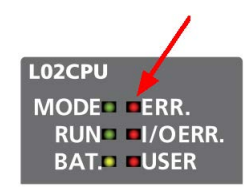

7. Bringen Sie den Schalter anschließend wieder in die Position RUN.

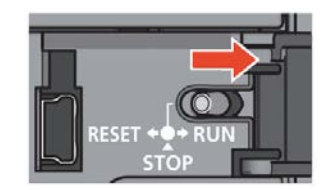

# 10 Außerbetriebnahme und Entsorgung

#### Außerbetriebnahme

Ist ein gefahrloser Betrieb des FAG SmartControllers nicht mehr möglich, muss das Gerät außer Betrieb genommen und gegen unabsichtlichen Betrieb gesichert werden. Ein gefahrloser Betrieb ist dann nicht mehr möglich, wenn das Gerät

- sichtbare Beschädigungen aufweist
- nicht mehr funktioniert
- unter schädigenden Verhältnissen gelagert wurde
- schweren Transportbeanspruchungen ausgesetzt war.

### Entsorgung

Weder FAG SmartController noch die zugehörigen Komponenten dürfen über den Hausmüll entsorgt werden, da sie elektronische Bauteile enthalten, die fachgerecht entsorgt werden müssen. Bitte schicken Sie diese an uns zurück, damit wir die gesetzeskonforme und umweltgerechte Entsorgung gewährleisten können. Mit der Rücksendung von Altgeräten leisten Sie einen wichtigen Beitrag zum Schutz der Umwelt.

# 11 Kontakt / Support

#### Kontakt

#### FAG Industrial Services GmbH

Kaiserstraße 100 52134 Herzogenrath Deutschland

Tel.: +49 (0) 2407 9149-66 Fax: +49 (0) 2407 9149-59 Support: +49 (0) 2407 9149-99

Internet: www.schaeffler.de/services Weitere Informationen: www.FAG-SmartCheck.de Kontakt: industrial-services@schaeffler.com

Bitte senden Sie Postsendungen direkt an die FAG Industrial Services GmbH!

## Tochtergesellschaft der Schaeffler Technologies AG & Co. KG

Postfach 1260 97419 Schweinfurt Deutschland

Georg-Schäfer-Straße 30 97421 Schweinfurt Deutschland

#### Support

Support: +49 (0) 2407 9149 99 E-Mail: support.is@schaeffler.com Zum FAG SmartController, dem FAG SmartCheck Gerät und den zugehörigen Produkten bieten wir Ihnen Support an. Eine detaillierte Beschreibung über Art und Umfang unserer Support-Leistungen erhalten Sie im Internet unter www.FAG-SmartCheck.de.

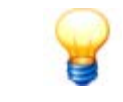

Der FAG SmartController kann für Sie individuell erweitert und angepasst werden. Wenden Sie sich mit Ihren Änderungswünschen bitte an Ihren Kundenbetreuer bei FAG Industrial Services GmbH.

# 12 CE-Konformitätserklärung

## FAG SmartController Gerät

## **Electromagnetic Compatibility Directive**

| Manufacturer:<br>Address:                                                                                                    | Mitsubishi Electric Corporation, Nagoya Works<br>1-14, 5-chome, Yada-Minami, Higashi-ku, Nagoya<br>461-8670,Japan                                                                       |
|----------------------------------------------------------------------------------------------------|----------------------------------------------------------------------------------------------------|
| Products:                                                                                                    | Type: Programmable Controller<br>(Open Type equipment, Installation category II)<br>Model: L-Series<br>(Applicable units identified in Appendix)                                        |
| These produc                                                                                                    | cts comply with the following European directives:                                                                                                    |
| Directive<br>2004/108/E                                                                                                    | Name<br>C Electromagnetic Compatibility Directive                                                                                                    |
| Further details of cor                                                                                                    | formity to these directives are contained in the appendices (BCN-P9999-059                                                                                                    |
| Authorised Signature:                                                                                                    | T. Takahashi<br>Senior Manager, FA System Department                                                                                                    |
| Date:<br>10                                                                                                    | (signature)<br>Forskiejo Scobacharshi                                                                                                    |
| Authorised Represent                                                                                                    | ative: Mitsubishi Electric Europe BV                                                                                                    |
| in the European Comr<br>through Responsible p<br>Signature:                                                                         | nunity Gothaer Str. 8, 40880 Ratingen, Germany<br>person                                                                                                    |
|                                                                                                    | A. Ganz<br>Division Manager,<br>FA European Development Center<br>FA European Business Group                                                                                            |
| Date:<br>28.5.201                                                                                                    | 0 Albert your                                                                                                    |
| The appendices are part of the mentioned, but does not combine the product documentation has been been been been been been been bee | this declaration. This declaration certifies the conformity with the directives<br>tain any warranted qualities. The installation, usage and safety directions of<br>we to be observed. |
|                                                                                                    | PCN 0000 0502 A                                                                                                    |

#### Appendix

L-Series Programmable Controllers Range of products:

| L02CPU         | 6 |
|----------------|---|
| L02CPU-CM      | 6 |
| L02CPU-P       | 6 |
| L02CPU-P-SET   | 6 |
| L02CPU-SET     | 6 |
| L02SCPU        | 6 |
| L02SCPU-CM     | 6 |
| L02SCPU-P      | 6 |
| LOGCPU         | 6 |
| L06CPU-P       | 6 |
| L1MEM-2GBSD    | 6 |
| L1MEM-4GBSD    | 6 |
| L26CPU         | 6 |
| L26CPU-BT      | 6 |
| L26CPU-BT-CM   | 6 |
| L26CPU-BT-SET  | 6 |
| L26CPU-P       | 6 |
| L26CPU-PBT     | 6 |
| L26CPU-PBT-SET | 6 |
| L60AD2DA2      | 6 |
| L60AD4         | 6 |
| L60AD4-2GH     | 6 |
| L60AD4-CM      | 6 |
| L60DA4         | 6 |
| L60DA4-CM      | 6 |
| L60TCRT4       | 6 |
| L60TCRT4-CM    | 6 |
| L60TCRT4BW     | 6 |
| L60TCRT4BW-CM  | 6 |
| L60TCTT4       | 6 |
| L60TCTT4-CM    | 6 |

| L60TCTT4BW    | 6 |
|---------------|---|
| L60TCTT4BW-CM | 6 |
| L61P          | 6 |
| L61P-CM       | 6 |
| L63P          | 6 |
| L63P-CM       | 6 |
| L63SP         | 6 |
| L63SP-CM      | 6 |
| L6ADP-R2      | 6 |
| L6ADP-R2-CM   | 6 |
| L6DSPU        | 6 |
| L6DSPU-C-CM   | 6 |
| L6EC          | 6 |
| L6EC-ET       | 6 |
| L6EC-ET-CM    | 6 |
| L6EXB         | 6 |
| L6EXB-CM      | 6 |
| L6EXE         | 6 |
| L6EXE-CM      | 6 |
| LC06E         | 6 |
| LC06E-CM      | 6 |
| LC10E         | 6 |
| LC10E-CM      | 6 |
| LC30E         | 6 |
| LC30E-CM      | 6 |
| LD62          | 6 |
| LD62-CM       | 6 |
| LD62D         | 6 |
| LD62D-CM      | 6 |
| LD75D1        | 6 |
| LD75D1-CM     | 6 |

| LD75D2         | 6 |
|----------------|---|
| LD75D2-CM      | 6 |
| LD75D4         | 6 |
| LD75D4-CM      | 6 |
| LD75P1         | 6 |
| LD75P1-CM      | 6 |
| LD75P2         | 6 |
| LD75P2-CM      | 6 |
| LD75P4         | 6 |
| LD75P4-CM      | 6 |
| LH42C4NT1P     | 6 |
| LH42C4NT1P-CM  | 6 |
| LH42C4PT1P     | 6 |
| LH42C4PT1P-CM  | 6 |
| LJ51AW12AL     | 6 |
| LJ61BT11       | 6 |
| LJ61BT11-CM    | 6 |
| LJ61CL12       | 6 |
| LJ61CL12-CM    | 6 |
| LJ71C24        | 6 |
| LJ71C24-CM     | 6 |
| LJ71C24-R2     | 6 |
| LJ71C24-R2-CM  | 6 |
| LJ71E71-100    | 6 |
| LJ71GF11-T2    | 6 |
| LJ71GF11-T2-CM | 6 |
| LJ72GF15-T2    | 6 |
| LJ72GF15-T2-CM | 6 |
| LJ72MS15       | 6 |
| LX10           | 6 |
| LX10-CM        | 6 |

| LX28        | 6 |
|-------------|---|
| LX28-CM     | 6 |
| LX40C6      | 6 |
| LX40C6-CM   | 6 |
| LX41C4      | 6 |
| LX41C4-CM   | 6 |
| LX42C4      | 6 |
| LX42C4-CM   | 6 |
| LY10R2      | 6 |
| LY10R2-CM   | 6 |
| LY20S6      | 6 |
| LY20S6-CM   | 6 |
| LY40NT5P    | 6 |
| LY40NT5P-CM | 6 |
| LY40PT5P    | 6 |
| LY40PT5P-CM | 6 |
| LY41NT1P    | 6 |
| LY41NT1P-CM | 6 |
| LY41PT1P    | 6 |
| LY41PT1P-CM | 6 |
| LY42NT1P    | 6 |
| LY42NT1P-CM | 6 |
| LY42PT1P    | 6 |
| LY42PT1P-CM | 6 |

The conformity of the above mentioned products with the regulations of the directive 2004/108/EC for Electro-magnetic Compatibility is shown by the application of a Technical Construction File. This is supported by selected product tests to the following EMC standards directly and indirectly (when Generic EMC standards are used).

Note1: The mentioned products must be used as directed by the associated documentation in order to provide full compliance. Note2:Above mentioned products include both coated<sup>11</sup> and non-coated products, and both of them are tested against the EMC standard, [1] PCB corrosion preventive coating

Harmonized European Standards

Reference No. Date of Issue EN61131-2 2007

Modules marked with a mark 6 have been tested to EN61131-2(2007)

Signature Hiskaga hometo

Hirokazu Nomoto Manager,FA Development Section 4 FA Systems Dept.1

Revision record Z 27 March 2013 AA 02 April 2013

AB 03 April 2013

L02SCPU-P, L06CPU-P, L26CPU-P added to the list. LH42C4NT1P, LH42C4NT1P-CM, LH42C4PT1P, LH42C4PT1P-CM added to the list. L63SP, L63SP-CM added to the list.

BCN-P9999-0593-AB

#### Low Voltage Directive

# **EC Declaration of Conformity**

| Manufacturer: | Mitsubishi Electric Corporation, Nagoya Works  |
|---------------|------------------------------------------------|
| Address:      | 1-14, 5-chome, Yada-Minami, Higashi-ku, Nagoya |
|               | 461-8670,Japan                                 |

Products:

Type: Programmable Controller (Open Type equipment, Installation category II) Model: L-Series (Applicable units identified in Appendix)

These products comply with the following European directives:

| Directive  | Name                  |  |
|------------|-----------------------|--|
| 2006/95/EC | Low Voltage Directive |  |

Further details of conformity to these directives are contained in the appendices(BCN-P9999-0595).

(signature)

Authorised Signature:

T. Takahashi Senior Manager, FA System Department

Date:

10.6.20/0

skya Jakahash V

Authorised Representative: in the European Community through Responsible person

Signature:

Mitsubishi Electric Europe BV Gothaer Str. 8, 40880 Ratingen, Germany

H. Pütz Executive Vice President & Deputy Product Marketing Director, FA European Business Group

Date: 01-06-20/0

(signature)

The appendices are part of this declaration. This declaration certifies the conformity with the directives mentioned, but does not contain any warranted qualities. The installation, usage and safety directions of the product documentation have to be observed.

BCN-P9999-0594-A

#### Appendix

L-Series Programmable Controllers

| 5 | ange of products: |   |
|---|-------------------|---|
|   | L02CPU            | ( |
|   | L02CPU-CM         | ( |
|   | L02CPU-P          | 6 |
|   | L02CPU-P-SET      | ( |
|   | L02CPU-SET        | 6 |
|   | L02SCPU           | 6 |
|   | L02SCPU-CM        | 6 |
|   | L02SCPU-P         | 6 |
|   | L06CPU            | 6 |
| 1 | L06CPU-P          | 6 |
|   | L1MEM-2GBSD       | 6 |
|   | L1MEM-4GBSD       | 6 |
|   | L26CPU            | 6 |
|   | L26CPU-BT         | e |
|   | L26CPU-BT-CM      | 6 |
| 1 | L26CPU-BT-SET     | 6 |
| 1 | L26CPU-P          | 6 |
| 1 | L26CPU-PBT        | 6 |
| [ | L26CPU-PBT-SET    | 6 |
|   | L60AD2DA2         | e |
| ĺ | L60AD4            | E |
|   | L60AD4-2GH        | 6 |
| I | L60AD4-CM         | 6 |
|   | L60DA4            | 6 |
| [ | L60DA4-CM         | 6 |
| [ | L60TCRT4          | 6 |
| [ | L60TCRT4-CM       | 6 |
| [ | L60TCRT4BW        | 6 |
| [ | L60TCRT4BW-CM     | 6 |
|   | L60TCTT4          | 6 |
| [ | L60TCTT4-CM       | 6 |
| _ |                   |   |

| L60TCTT4BW    | 6 |
|---------------|---|
| L60TCTT4BW-CM | 6 |
| L61P          | 6 |
| L61P-CM       | 6 |
| L63P          | 6 |
| L63P-CM       | 6 |
| L63SP         | 6 |
| L63SP-CM      | 6 |
| L6ADP-R2      | 6 |
| L6ADP-R2-CM   | 6 |
| L6DSPU        | 6 |
| L6DSPU-C-CM   | 6 |
| L6EC          | 6 |
| L6EC-ET       | 6 |
| L6EC-ET-CM    | 6 |
| L6EXB         | 6 |
| L6EXB-CM      | 6 |
| L6EXE         | 6 |
| L6EXE-CM      | 6 |
| LC06E         | 6 |
| LC06E-CM      | 6 |
| LC10E         | 6 |
| LC10E-CM      | 6 |
| LC30E         | 6 |
| LC30E-CM      | 6 |
| LD62          | 6 |
| LD62-CM       | 6 |
| LD62D         | 6 |
| LD62D-CM      | 6 |
| LD75D1        | 6 |
| LD75D1-CM     | 6 |
|               |   |

| LD75D2         | 6 |
|----------------|---|
| LD75D2-CM      | 6 |
| LD75D4         | 6 |
| LD75D4-CM      | 6 |
| LD75P1         | 6 |
| LD75P1-CM      | 6 |
| LD75P2         | 6 |
| LD75P2-CM      | 6 |
| LD75P4         | 6 |
| LD75P4-CM      | 6 |
| LH42C4NT1P     | 6 |
| LH42C4NT1P-CM  | 6 |
| LH42C4PT1P     | 6 |
| LH42C4PT1P-CM  | 6 |
| LJ51AW12AL     | 6 |
| LJ61BT11       | 6 |
| LJ61BT11-CM    | 6 |
| LJ61CL12       | 6 |
| LJ61CL12-CM    | 6 |
| LJ71C24        | 6 |
| LJ71C24-CM     | 6 |
| LJ71C24-R2     | 6 |
| LJ71C24-R2-CM  | 6 |
| LJ71E71-100    | 6 |
| LJ71GF11-T2    | 6 |
| LJ71GF11-T2-CM | 6 |
| LJ72GF15-T2    | 6 |
| LJ72GF15-T2-CM | 6 |
| LJ72MS15       | 6 |
| LX10           | 6 |
| LX10-CM        | 6 |
|                |   |

| LX28        | 6 |
|-------------|---|
| LX28-CM     | 6 |
| LX40C6      | 6 |
| LX40C6-CM   | 6 |
| LX41C4      | 6 |
| LX41C4-CM   | 6 |
| LX42C4      | 6 |
| LX42C4-CM   | 6 |
| LY10R2      | 6 |
| LY10R2-CM   | 6 |
| LY20S6      | 6 |
| LY20S6-CM   | 6 |
| LY40NT5P    | 6 |
| LY40NT5P-CM | 6 |
| LY40PT5P    | 6 |
| LY40PT5P-CM | 6 |
| LY41NT1P    | 6 |
| LY41NT1P-CM | 6 |
| LY41PT1P    | 6 |
| LY41PT1P-CM | 6 |
| LY42NT1P    | 6 |
| LY42NT1P-CM | 6 |
| LY42PT1P    | 6 |
| LY42PT1P-CM | 6 |

The conformity of the above mentioned products with the regulations of the directive 2004/108/EC for Electro-magnetic Compatibility is shown by the application of a Technical Construction File. This is supported by selected product tests to the following EMC standards directly and indirectly (when Generic EMC standards are used).

Note1: The mentioned products must be used as directed by the associated documentation in order to provide full compliance. Note2:Above mentioned products include both coated<sup>11</sup> and non-coated products, and both of them are tested against the EMC standard. [1] PCB corrosion preventive coating

#### Harmonized European Standards

Reference No. Date of Issue EN61131-2 2007

Modules marked with a mark 6 have been tested to EN61131-2(2007)

Signature Hiskaga homoto

Hirokazu Nomoto Manager,FA Development Section 4 FA Systems Dept.1

Revision record Z 27 March 2013 AA 02 April 2013

AB 03 April 2013

L02SCPU-P,L06CPU-P,L26CPU-P added to the list. LH42C4NT1P,LH42C4NT1P-CM,LH42C4PT1P, LH42C4PT1P-CM added to the list. L63SP,L63SP-CM added to the list.

BCN-P9999-0593-AB

# FAG SmartController Display

# Electromagnetic Compatibility Directive

| ×     | Document No.<br>Manufacturer:<br>Address:             | JY997D61601A                                                                                      |
|-------|-------------------------------------------------------|---------------------------------------------------------------------------------------------------|
| ×     | Manufacturer:<br>Address:                             | Mikeukishi Elestria Oserasetten Hinseli Mada                                                      |
|       | Address:                                              | Mitsubishi Electric Corporation, Himeji vvorks,                                                   |
|       |                                                       | 840 Chiyoda-Machi, Himeji, Hyogo, 670-8677 Japan.                                                 |
|       |                                                       | Phone: +81-79-298-8842 FAX: +81-79-298-7352                                                       |
|       | Authorized Representati                               | ve established within the Community:                                                              |
|       |                                                       | Mitsubishi Electric Europe B.V. (MEU)                                                             |
|       | Address:                                              | Gothaer Str.8, 40880 Ratingen, Germany                                                            |
|       | Products Typ                                          | e Graphic Operation Terminal 400 400 400 400 400 400 400 400 400 40                               |
|       | Nev                                                   | (EMC applicable units identified in Appendix 1)                                                   |
|       | The above mentioned pr                                | roducts comply with the following European directives:                                            |
|       | Directive                                             | Remark                                                                                            |
|       | 2004/108/EC                                           | Electromagnetic Compatibility Directive (EMC)                                                     |
|       | Further particulars about<br>CE-marking was first app | the conformity with these directives are contained in the appendices.<br>blied July 2014 for EMC. |
|       | Writer: N                                             | Asahiro Hirata (GOT Design Section Group)                                                         |
|       | Place: N                                              | Aitsubishi Electric, Himeji Works, Himeji, Japan Date: 2 July, 2014                               |
|       | Signature of representati<br>for the Manufacturer:    | ve<br>Takao Moriyama Takao Mourpanel                                                              |
|       |                                                       | Date: <u>2/4, 7, 4</u>                                                                            |
|       | Signature of representati                             |                                                                                                   |
| 1     | (Mitsubishi E                                         | Electric Europe B.V., FA European Business Group, Product Marketing Directo                       |
|       | Place:                                                | Mitsubishi Electric Europe B.V European Business Group, Ratingen, Germa<br>Date: 29.7. &0./4      |
|       |                                                       |                                                                                                   |
|       | The appendices are part                               | t of this declaration. This declaration certifies the conformity with the directiv                |
|       | mentioned, but does not                               | contain any warranted qualities. The installation, usage and safety directions                    |
| 90. B | the product documentation                             | Si nave to be observed.                                                                           |
|       |                                                       |                                                                                                   |
|       |                                                       |                                                                                                   |

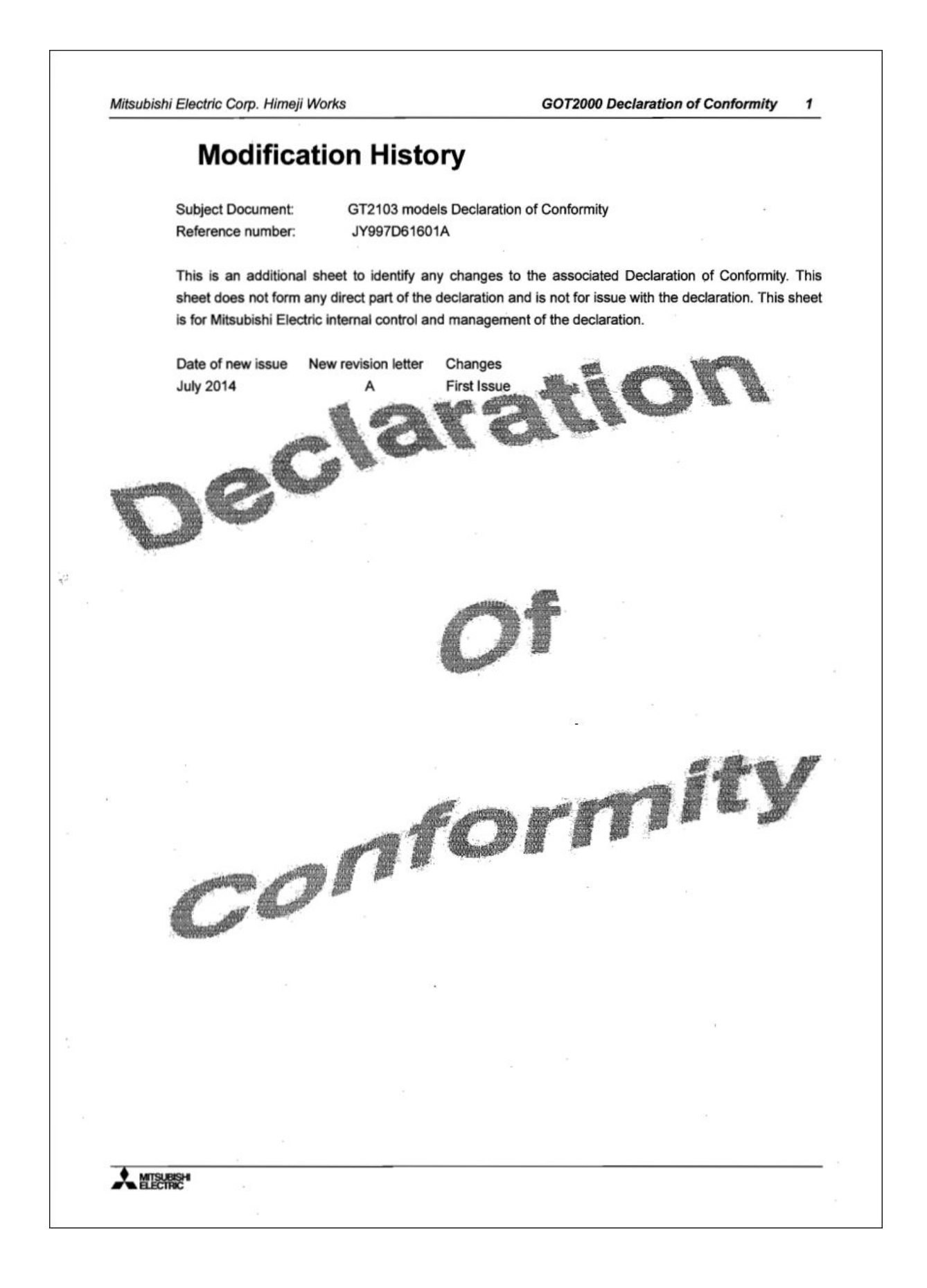

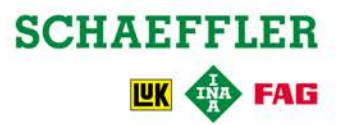